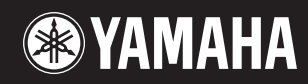

# pidggero NP-V80 NP-V60

Ansluta och göra inställningar

**Snabbguide** 

# Bruksanvisning

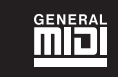

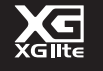

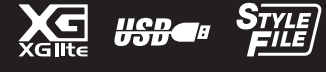

sv

#### **OBSERVERA!**

Apparaten kopplas inte ur växelströmskällan (nätet) så länge som den ar ansluten till vägguttaget, även om själva apparaten har stängts av.

**ADVARSEL:** Netspændingen til dette apparat er IKKE afbrudt, sålænge netledningen sidder i en stikkontakt, som er tændt — også selvom der er slukket på apparatets afbryder.

VAROITUS: Laitteen toisiopiiriin kytketty käyttökytkin ei irroita koko laitetta verkosta.

(standby)

Produktens serienummer finns på enhetens undersida. Du bör anteckna serienumret i utrymmet nedan och förvara den här bruksanvisningen som ett bevis på ditt köp och för att underlätta identifiering i händelse av stöld.

#### ModelInummer

Serienummer

(bottom)

#### IMPORTANT NOTICE FOR THE UNITED KINGDOM Connecting the Plug and Cord

IMPORTANT. The wires in this mains lead are coloured in accordance with the following code: BLUE : NEUTRAL

BROWN : LIVE

As the colours of the wires in the mains lead of this apparatus may not correspond with the coloured makings identifying the terminals in your plug proceed as follows:

The wire which is coloured BLUE must be connected to the terminal which is marked with the letter N or coloured BLACK.

The wire which is coloured BROWN must be connected to the terminal which is marked with the letter L or coloured RED.

Making sure that neither core is connected to the earth terminal of the three pin plug.

This applies only to products distributed by Yamaha Music U.K. Ltd.

(2 wires)

#### Användarinformation, beträffande insamling och dumpning av gammal utrustning och använda batterier

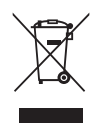

De symboler, som finns på produkterna, emballaget och/eller bifogade dokument talar om att de använda elektriska och elektroniska produkterna, samt batterierna, inte ska blandas med allmänt hushållsavfall. För rätt handhavande, återställande och återvinning av gamla produkter och gamla batterier, vänligen medtag dessa till lämpliga insamlingsplatser, i enlighet med din nationella lagstiftning och direktiven 2002/96/EC samt 2006/66/EC.

Genom att slänga dessa produkter och batterier på rätt sätt, kommer du att hjälpa till att rädda värdefulla resurser och förhindra möjliga negativa effekter på mänsklig hälsa och miljö, vilka i annat fall skulle kunna uppstå, p.g.a. felaktig sophantering.

För mer information om insamling och återvinning av gamla produkter och batterier, vänligen kontakta din lokala

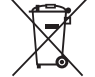

#### [För företagare inom EU]

Om du vill göra dig av med elektrisk och elektronisk utrustning, vänligen kontakta din försäljare eller leverantör för mer information.

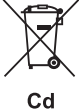

[Information om sophantering i andra länder utanför EU]

kommun, ditt sophanteringsföretag eller inköpsstället för dina varor.

Dessa symboler gäller endast inom EU. Om du vill slänga dessa föremål, vänligen kontakta dina lokala myndigheter eller försäljare och fråga efter det korrekta sättet att slänga dem.

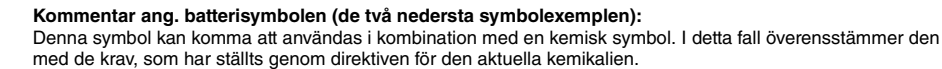

# FÖRSIKTIGHETSÅTGÄRDER

## LÄS NOGA IGENOM FÖLJANDE INNAN DU FORTSÄTTER

\* Förvara bruksanvisningen på en säker plats så att du kan ta fram den när det behövs.

# \land VARNING

Vidta alltid de grundläggande försiktighetsåtgärder som anges nedan, så undviker du risk för allvarliga skador eller t.o.m. dödsfall till följd av elektriska stötar, kortslutning, skador, eldsvåda eller andra faror. Försiktighetsåtgärderna omfattar, men är inte begränsade till, följande:

#### Strömförsörjning/nätadapter

- Placera inte nätkabeln i närheten av en värmekälla, till exempel ett värmeelement. Böj inte kabeln och skada den inte på annat sätt, ställ inte tunga föremål på den och placera den inte så att någon trampar på den, snubblar över den eller rullar något över den.
- Använd endast den spänningsnivå som anges som den korrekta för instrumentet. Rekommenderad spänning finns angiven på instrumentets namnetikett.
- Använd endast den rekommenderade adaptern (sidan 97). Felaktig adapter kan orsaka skador på instrumentet eller överhettning.
- Kontrollera nätkontakten regelbundet och avlägsna smuts och damm som eventuellt har samlats på den.

#### Öppna inte

 Detta instrument innehåller inga delar som kan repareras eller bytas ut av användaren. Du ska inte öppna instrument eller försöka ta isär eller modifiera de inre komponenterna på något sätt. Om enheten inte fungerar korrekt bör du omedelbart sluta använda den, och lämna in den för kontroll på en kvalificerad Yarnaha-serviceverkstad.

#### Varning för fukt och väta

- Utsätt inte instrumentet för regn, och använd det inte i närheten av vatten eller i fuktig eller våt miljö. Placera inte behållare med vätska på instrumentet, eftersom behållaren kan råka välta ut så att vätska rinner in i instrumentet. Om vatten eller andra vätskor skulle läcka in i instrumentet måste du omedelbart stänga av strömmen och dra ut nätadapterkabeln från vägguttaget. Lämna därefter in instrumentet till en kvalificerad Yamaha-serviceverkstad.
- Sätt aldrig in eller ta ut nätkontakten med våta händer.

#### Varning för eld

 Placera inte brinnande föremål, exempelvis stearinljus, på instrumentet. De kan falla omkull och orsaka eldsvåda.

# \land FÖRSIKTIGT

Vidta alltid de grundläggande försiktighetsåtgärderna nedan så att du undviker att skada dig själv och andra och även undviker skada på instrumentet och andra föremål. Försiktighetsåtgärderna omfattar, men är inte begränsade till, följande:

#### Strömförsörjning/nätadapter

- Anslut inte instrumentet till ett nätuttag med en grenkontakt. Det kan medföra försämrad ljudkvalitet och samt orsaka överhettning i uttaget.
- Håll alltid i själva kontakten, inte i kabeln, när du drar ut nätkontakten från instrumentet eller uttaget. Kabeln kan skadas om du drar i den.
- Dra ut nätkontakten ur uttaget när du inte tänker använda instrumentet under en längre tid, samt i samband med åskväder.

#### Placering

- Placera inte instrumentet på en instabil plats där det riskerar att ramla.
- · Lossa alla anslutna kablar innan du flyttar instrumentet.
- Se till att nätuttaget är lättåtkomligt när du installerar produkten. Om det uppstår problem eller tekniska fel bör du omedelbart stånga av strömbrytaren och dra ut nätkontakten ur uttaget. Även när strömbrytaren är avstängd förbrukar produkten en mycket liten mängd energi. Kom ihåg att dra ut nätkabeln ur vägguttaget om du inte ska använda produkten under en längre tid.
- Använd endast det ställ som hör till instrumentet. Använd endast de skruvar som följer med instrumentet när du monterar stället eller racket. Om du använder andra skruvar kan de inre komponenterna skadas, eller också kan instrumentet falla omkull.

#### Batteri

- Byt alltid ut alla batterier samtidigt. Använd inte nya och gamla batterier tillsammans.
- Blanda inte olika typer av batterier, till exempel alkaliska batterier med manganbatterier, batterier från olika tillverkare eller olika typer av batterier från samma tillverkare, eftersom detta kan leda till överhettning, brand eller läckage av batterivätska.
- Försök inte mixtra med eller ta isär batterier.
- Kassera inte batterier i öppen eld.
- · Försök inte ladda upp batterier som inte är ämnade för uppladdning.
- · Förvara batterierna utom räckhåll för barn.
- Undvik kontakt med batterivätskan om batterierna läcker. Om batterivätska kommer i kontakt med ögon, mun eller hud bör du omedelbart skölja med vatten och kontakta läkare. Batterivätska är frätande och kan ge synskador och kemiska brännskador.
- Se alltid till att alla batterier sätts in så att de överensstämmer med +/märkningen. I annat fall kan det leda till överhettning, brand eller läckage av batterivätska.
- När batterierna har tagit slut eller om instrumentet inte ska användas under en längre tid, bör du ta ut batterierna från instrumentet för att förhindra att batterivätska läcker ut.

#### Om du upptäcker något onormalt

- Om något av följande problem uppstår bör du omedelbart stänga av strömbrytaren och dra ut nätkontakten ur uttaget. (Om du använder batterier tar du ut alla batterier ur instrumentet.) Låt därefter Yamaha-servicepersonal kontrollera enheten.
  - Nätkabeln eller nätkontakten blir sliten eller skadad.
  - Ovanlig lukt eller rök avges.
  - · Något föremål har tappats i instrumentet.
  - Ljudet från instrumentet försvinner plötsligt under användning.

#### Anslutningar

- Stäng av strömmen till alla komponenter innan du ansluter instrumentet till andra elektriska enheter. Ställ in alla volymkontroller på lägsta nivå på samtliga enheter innan du slår på eller av strömmen.
- Ställ in volymkontrollen på lägsta nivå på alla enheter och öka gradvis till önskad nivå medan du spelar på instrumentet.

#### Hantering

- Stick inte in fingrar eller händer i springorna på instrumentet.
- Undvik att föra in papper, metall eller andra föremål i springorna på instrumentets panel eller mellan tangenterna.
- Tyng inte ned instrumentet och placera inte tunga föremål på det. Tryck inte onödigt hårt på knappar, strömbrytare och kontakter.
- Använd inte instrumentet/enheten eller hörlurarna med hög eller obehaglig volymnivå under en längre tid, eftersom detta kan medföra permanent hörselnedsättning. Kontakta läkare om du upplever hörselförsämring eller om det ringer i öronen.

Yamaha ansvarar inte för skador som orsakas av felaktig användning eller modifiering av instrumentet, eller för data som försvinner eller blir förstörda.

Stäng alltid av strömmen när du inte använder instrumentet.

Även när [ d] -knappen (Standby/On) är i vänteläge (LCD-skärmens bakgrundsljus är inaktiverat) finns det en liten mängd ström kvar i instrumentet. Kom ihåg att dra ut nätkabeln ur uttaget när du inte använder instrumentet under en längre tid.

Kassera begagnade batterier enligt lokala föreskrifter.

#### OBS!

Om du följer anvisningarna nedan undviker du skador på produkten, data eller annan egendom.

#### Hantering och underhåll

- Använd inte instrumentet i närheten av tv-, radio- eller stereoutrustning, mobiltelefoner eller annan elektrisk utrustning. Annars kan instrumentet, tv:n eller radion orsaka störande brus.
- Utsätt inte instrumentet för damm, vibrationer eller extrem kyla eller hetta (t.ex. direkt solljus, nära ett värmeelement eller i en bil under dagtid).
   Panelen kan missformas och invändiga komponenter kan skadas.
- Placera inte föremål av vinyl, plast eller gummi på instrumentet, eftersom panelen och tangentbordet kan missfärgas.
- Rengör instrumentet med en mjuk och torr trasa. Använd inte thinner, lösningsmedel, rengöringsvätska eller en rengöringsduk som förpreparerats med kemikalier.

#### Spara data

 Vissa dataposter (sidan 50) sparas automatiskt i internminnet, även om strömmen slås av. Sparade data kan försvinna på grund av tekniskt fel eller felaktig användning. Spara viktiga data på en USB-lagringsenhet (endast NP-V80) eller annan extern enhet, till exempel en dator (sidan 88).
 (NP-V80 endast) Du förhindrar dataförlust på grund av skadade media genom att spara viktiga data på två USB-lagringsenheter eller andra externa enheter, t.ex datorer.

#### Om upphovsrätt

- Kopiering av kommersiella musikdata, inklusive men inte begränsat till MIDI-data eller ljudfiler, är förbjudet för annat än personlig användning.
- Denna produkt innehåller och omfattar datorprogram och innehåll som Yamaha äger rättigheterna till eller har licens för. Sådant upphovsrättsskyddat
  material innefattar, men begränsas inte till, all programvara, Style-filer, MIDI-filer, notskrift och ljudinspelningar. All otillåten användning av sådana
  program och sådant innehåll förutom för personligt bruk är inte tillåtet enligt gällande regler och lagstiftning. Alla brott mot upphovsrätten får juridiska
  påföljder. DU FÅR INTE GÖRA, DISTRIBUERA ELLER ANVÄNDA OLAGLIGA KOPIOR.

#### Om funktioner/data som medföljer instrumentet

• Vissa av de förprogrammerade melodierna har redigerats i längd och arrangemang, och är kanske inte exakt likadana som originalet.

#### • Om den här bruksanvisningen

- De illustrationer och bilder av LCD-skärmen som visas i den här bruksanvisningen är avsedda som instruktioner och kan skilja sig något fråndet som visas på ditt instrument.
- Windows är ett registrerat varumärke som tillhör Microsoft® Corporation i USA och andra länder.
- Företagsnamn och produktnamn i den här bruksanvisningen är varumärken eller registrerade varumärken som tillhör respektive ägare.

## Logotyper

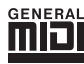

#### GM System Level 1

"GM System Level 1" är ett tillägg till MIDI-standarden som gör att alla GM-kompatibla musikdata kan spelas upp korrekt av vilken GM-kompatibel tongenerator som helst, oavsett tillverkare. Alla programoch maskinvaruprodukter som stödjer GM System Level är försedda med GM-märket.

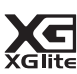

### XGlite

Precis som namnet antyder är "XGlite" en förenklad version av Yamahas avancerade tongenereringsformat XG. Du kan naturligtvis spela upp alla XG-melodier (song-data) med en XGlitetongenerator. Du bör emellertid komma ihåg att inte alla melodier kommer att låta som originalen när de spelas upp på grund av att antalet kontrollparametrar och effekter är mycket mindre i XGLite än i en fullständiga XG-tongenerator.

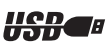

### , USB

USB är förkortning för Universal Serial Bus. Det är ett seriellt gränssnitt som används för att ansluta kringutrustning till en dator. USB tillåter så kallad "hot swapping", dvs. anslutning av kringutrustning medan datorn är igång.

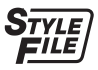

### STYLE FILE

Style File Format är Yamahas originalformat för ackompanjemangsmönster. Det bygger på ett unikt konverteringssystem som ger automatiskt ackompanjemang av högsta kvalitet baserat på många olika ackordtyper.

## Om denna bruksanvisning och datalistan

Bruksanvisningen består av fyra huvudavsnitt: "Ansluta och göra inställningar", "Snabbguide", "Referens" och "Bilaga". Dessutom tillhandahålls en separat "datalista".

## Bruksanvisning (den här boken)

| Ansluta och göra<br>inställningar | ••••• | Läs det här avsnittet först.                                                                                                    |
|-----------------------------------|-------|----------------------------------------------------------------------------------------------------|
| Snabbguide                        | ••••• | Det här avsnittet förklarar hur de grundläggande funktionerna<br>används. Använd det som referensmaterial när du spelar på<br>instrumentet. |
| Referens                          | ••••• | I det här avsnittet finns anvisningar om hur du gör detaljerade inställningar för instrumentets olika funktioner.                           |
| Bilaga                            | ••••• | I det här avsnittet finns information om felsökning och specifikationer.                                                                    |

## Data List

Ljudlista, MIDI-dataformat, osv.

## **MIDI Reference**

Avsnittet MIDI-referens innehåller MIDI-relaterad information. Dokumentet MIDI-referens finns att hämta på Yamahas webbplats på: http://www.yamaha.co.jp/manual/

# Medföljande tillbehör

I förpackningen ingår följande komponenter. Kontrollera att alla finns med.

- Nätadapter
  - \* Medföljer inte instrumentet på alla marknader. Kontakta din Yamaha-återförsäljare för mer information.
- Bruksanvisning
- Notställ

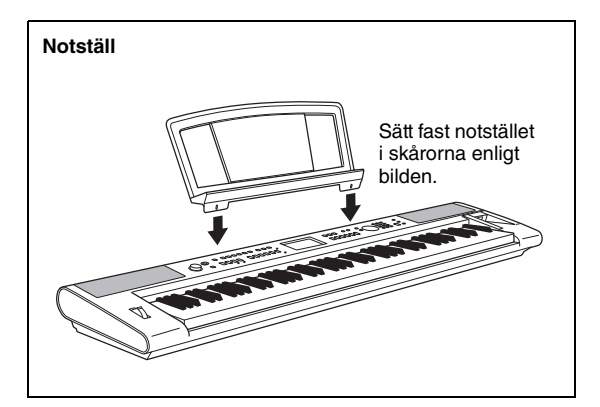

- Accessory CD-ROM
- Fotkontakt (NP-V80 endast)
- Data List
- Formulär för användarregistrering
  - \* Det PRODUKT-ID som finns i bladet behövs när du fyller i användarregistreringsformuläret.

# Specialfunktioner

## Graded Soft Touch klaviatur

Precis som på ett riktigt piano har de lägre tangenterna ett tyngre anslag och de högre ett lättare anslag.

## Spela en rad olika instrumentljud

#### Sidan 16

Det instrumentljud som du hör när du spelar på klaviaturen kan ändras till fiol, flöjt, harpa eller en mängd andra olika instrumentljud. Du kan till exempel ändra stämningen i en melodi som är skriven för piano, genom att spela den med violinljud i stället. Upplev en helt ny värld av musikalisk mångfald.

## Spela med kompstilar (Styles)

#### Sidan 23

Vill du spela med ackompanjemang? Prova att spela med kompstilarna som du får med det automatiska ackompanjemanget.

Kompstilarna ger dig motsvarigheten till en full orkester som täcker en rad musikaliska stilar, från vals till 8-beat till eurotrance och mycket mer. Välj en kompstil som stämmer överens med den musik som du valt att spela eller experimentera med nya kompstilar och vidga dina musikaliska vyer.

## Använda Songer

#### Sidan 26

Du kan lyssna på de 30 förprogrammerade Songerna, eller använda dem med i stort sett vilken som helst av alla de funktioner som finns—Performance Assistant-tekniken, lektioner med flera.

## Arpeggio-funktion (endast NP-V80)

#### Sidan 20

På liknande sätt som vissa synthesizers tillhandahåller arpeggiofunktioner så genereras arpeggion (brutna ackord) automatiskt när du spelar passande toner på klaviaturen. En mängd olika arpeggion kan skapas genom att du ändrar ackordläggningen eller arpeggiotypen.

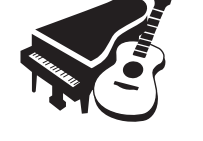

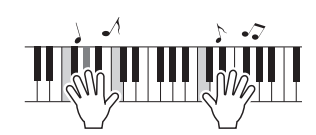

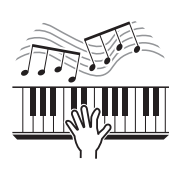

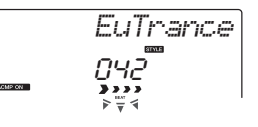

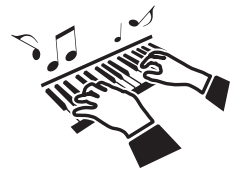

# **Innehåll**

| Om denna bruksanvisning og | ch datalistan7 |
|----------------------------|----------------|
| Medföljande tillbehör      | 7              |
| Specialfunktioner          | 8              |

### Ansluta och göra inställningar

| Ansluta och göra inställningar                                                                                                    |                |
|----------------------------------------------------------------------------------------------------|----------------|
| Strömförsörjning<br>Ansluta hörlurar (PHONES/OUTPUT-uttaget)<br>Ansluta en fotkontakt eller en fotpedal<br>(SUSTAIN-uttaget)<br>Slå på strömmen | 10<br>11<br>11 |
| Panelkontroller och anslutningar                                                                                                    | 12             |
| Grundläggande funktion och displayer                                                                                                    |                |

### Snabbguide

| Prova att spela olika instrumentljud                                                                         | 16             |
|----------------------------------------------------------------------------------------------------|----------------|
| Välja och spela ett huvudljud – MAIN<br>Spela ljudet Grand Piano                                             | 16<br>17       |
| Spela två ljud samtidigt – DUAL<br>Spela olika ljud med vänster och höger hand – SPLIT<br>Använda metronomen | 18<br>18<br>19 |
| Skapa arpeggion (endast NP-V80)                                                                              | 20             |
| Använda Arpeggio-funktionen<br>Ändra arpeggiotyp                                                             | 20<br>21       |
| Spela kompstilar (Style)                                                                                     | 22             |
| Välj en Style-rytm<br>Spela med en Style                                                                     | 22<br>23       |
| Spela Songer                                                                                                 | 26             |
| Välja och lyssna på en Song<br>Välj och spela upp Songer på ett USB-minne                                    | 26             |
| (endast NP-V80)                                                                                              | 28             |
| Spela upp alla Songer i foljo<br>Snabbspolning framåt, bakåt och paus                                        | 29<br>29       |
|                                                                                                    |                |

### Referens

| 30       |
|----------|
| 34       |
| 40       |
| 41       |
| 43       |
| 48       |
| 50       |
| 50<br>50 |
| 51       |
|          |
|          |

Register

| Pitch Bend                                             | 54       |
|--------------------------------------------------------|----------|
| One Touch Setting                                      | 54       |
| Välj en EQ-inställning för bästa ljud                  | 55       |
| avstängningsfunktionen                                 | 55       |
| Ljudinställningar                                      | 56       |
|                                                        | 56       |
| Välja ett dual-ljud                                    | 57       |
| Välja ett split-ljud                                   | 57       |
| Anslagskänslighet (NP-V80)                             | 58       |
| Anslagskanslighet (NP-V60)                             | 58<br>59 |
| Arpeggio-inställningar (endast NP-V80)                 | 60       |
| Kontrollera arpeggiovolymen genom kraften              |          |
| i anslaget                                             | 60       |
| Synkronisera ett arpeggio till ett tempo för           | ~~~      |
| Style eller Song<br>Hålla kvar uppspelning av arbeggio | 60       |
| Style-funktioner (automatiskt ackompaniemang)          | 62       |
| Mönston/ariation (sektioner)                           | 62       |
| Ändra Stylens tempo                                    | 64       |
| Justera Style-volymen                                  | 64       |
| Ställa in splitpunkten                                 | 65       |
| Tap Start                                              | 65       |
| (stäng av ackompaniemang)                              | 66       |
| Spela Styles över hela klavjaturen                     | 66       |
| Läsa in Style-filer (NP-V60)                           | 67       |
| Slå upp ackord med ackordlexikonet                     | 68       |
| Song-inställningar                                     | 69       |
| Spela upp BGM (bakgrundsmusik)                         | 69       |
| Slumpmässig Song-uppspelningen                         | 69       |
| Andra Songens tempo                                    | 70       |
| A-B-repetering                                         | 71       |
| Stänga av individuella Song-spår                       | 71       |
| Tap Start                                              | 72       |
| Andra melodiljudet                                     | 72       |
| Funktioner                                             | 73       |
| Välja och ställa in funktioner                         | 73       |
| Spara och ladda data (endast NP-V80)                   | 76       |
| Filkontrollfunktioner                                  | 76       |
| Forsiktighetsåtgarder vid anvandning av                | 77       |
| Använda USB-lagringsenheter                            |          |
| Ansluta till en dator                                  | 84       |
| Ansluta on dator                                       | 8/       |
| Överföra framförandedata till och från en dator        | 85       |
| Överföra data mellan datorn och instrumentet           | 86       |
| Installationsguide för Accessory CD-ROM                | 89       |
| Viktig information om cd:n                             | 89       |
| Innehåll på cd:n                                       | 90       |
| Systemkrav                                             | 91       |
| motanation av programvala                              |          |
| Bilaga                                                 |          |
| Felsökning                                             | 96       |
| Specifikationer                                        | 97       |

98

## Var noga med att göra följande INNAN du slår på strömmen.

# Strömförsörjning

Instrumentet kan drivas med batterier, men Yamaha rekommenderar att du använder en nätadapter om du har möjlighet till det. En nätadapter är miljövänligare än batterier och förbrukar inte lika mycket resurser. Du kan bara spara till USB-minne, ta bort och formatera med NP-V80 om instrumentet får ström via en nätadapter. De här operationerna kan inte utföras om instrumentet körs på batteri.

## Använda en nätadapter

#### 🗥 VARNING

- Använd den rekommenderade adaptern (sidan 97).
   Användning av andra adaptrar kan förstöra både adaptern och instrumentet.
- 1 Anslut nätadaptern till DC IN 12V-uttaget på instrumentets baksida.
- 2 Anslut nätadaptern till ett vägguttag.

### 🕂 FÖRSIKTIGT

• Dra ut nätadaptern när du inte använder instrumentet och i samband med åskväder.

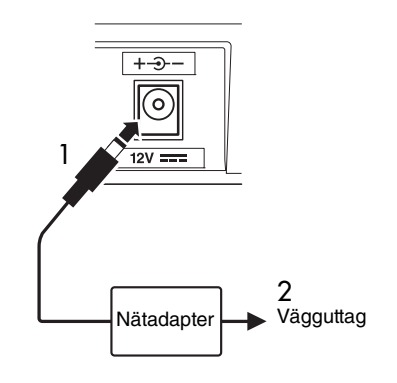

## Använda batterier

- 1 Öppna locket till batterifacket på instrumentets undersida.
- 2 Sätt i de sex nya batterierna och se noga till att polerna vänds åt rätt håll genom att följa märkningarna på fackets insida.
- **3** Sätt tillbaka locket och se till att det är ordentligt stängt.

#### OBS!

 Vid anslutning av nätadapter tas strömförsörjningen automatiskt över av nätadaptern även om det finns batterier installerade.

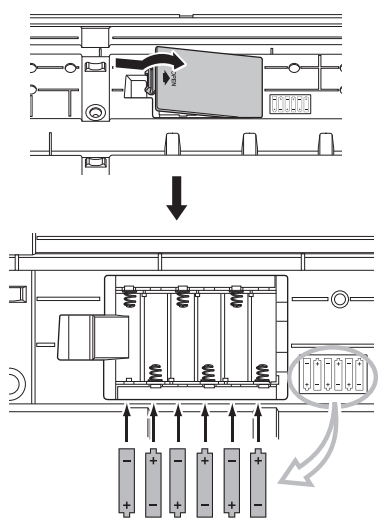

Vid användning av batterier krävs sex stycken 1,5 V-batterier av typ AA, LR6 eller motsvarande. (Alkaliska batterier rekommenderas.) Urladdning av batterierna försämrar instrumentets prestanda. Det är då viktigt att samtliga batterier byts ut. Om det är nödvändigt bör du se till att spara alla viktiga användardata (se sidorna 50, 88).

#### 🕂 FÖRSIKTIGT

- Var noga med att sätta i batterierna med polerna åt rätt håll (se bilderna). Felaktig isättning av batterierna kan leda till överhettning, brand och/eller läckage av frätande batterivätska.
- När batterierna är slut ska de ersättas med en ny uppsättning batterier. Blanda ALDRIG gamla och nya batterier. Använd heller inte olika typer av batterier (t.ex. alkaliska batterier och manganbatterier) samtidigt.
- Om instrumentet inte ska användas under en längre tid ska du ta ut batterierna ur instrumentet för att förhindra att batterivätska läcker ut.

#### OBS!

- Vi rekommenderar att du endast använder alkaliska batterier till det här instrumentet. Hos andra typer av batterier kan strömstyrkan falla mycket plötsligt när batterierna börjar ladda ur, vilket kan medföra att data i flashminnet försvinner.
- Använd nätadaptern när du ska överföra data till flashminnet. Batterier (även laddningsbara typer) kan förbrukas snabbt av en sådan åtgärd. Om batterierna laddas ur under en dataöverföring försvinner både de data som håller på att överföras och de data som för tillfället finns på mottagande enhet

## Gör alla nödvändiga anslutningar nedan INNAN du slår på strömmen.

# Ansluta hörlurar (PHONES/OUTPUT-uttaget)

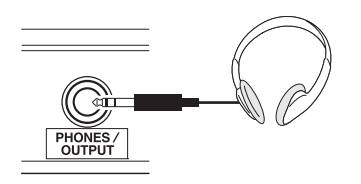

Alla typer av hörlurar med en 1/4" stereotelekontakt kan användas. Högtalarna stängs av automatiskt när du sätter i en kontakt i det här uttaget.

PHONES/OUTPUT-uttaget fungerar även som en extern utgång. Du kan ansluta PHONES/OUTPUTuttaget till en keyboardförstärkare, stereo, mixer, bandspelare eller annan ljudenhet med linjeingång och skicka instrumentets utgångssignal till den enheten.

### \land VARNING

 Undvik att lyssna med hörlurarna på hög volym under en längre tid. Du riskerar att skada hörseln.

## 🕂 FÖRSIKTIGT

 För att inte skada högtalarna bör du ställa in volymen på lägsta nivå på de externa enheterna innan du ansluter dem. Annars riskerar du elektriska stötar och skador på utrustningen. Börja med att ställa in alla volymreglage på lägsta nivå, och öka sedan volymen gradvis till önskad nivå medan du spelar på instrumentet.

# Ansluta en fotkontakt eller en fotpedal (SUSTAIN-uttaget)

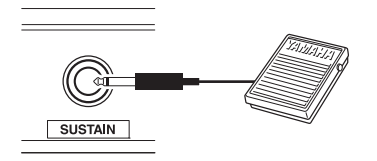

SUSTAIN-uttaget används för att ansluta en fotkontakt eller en fotpedal. Pedalen fungerar på samma sätt som en dämparpedal på ett akustiskt piano. Anslut den medföljande fotkontakten (endast NP-V80) eller valfri fotkontakt (FC4/FC5) till det här uttaget och trampa ned pedalen för att förlänga klangen på ljudet. Fotpedalen FC3 (som tillval) kan också anslutas till det här uttaget.

Om du ansluter en FC3-tillvalspedal kan halvpedalsfunktionen\* användas.

#### \* halvpedalsfunktion

Om du spelar på klaviaturen med SUSTAIN och inte vill att ljudet ska vara dämpat släpper du efter med foten så att pedalen endast är halvvägs nedtrampad.

#### OBS!

- Utklingningsfunktionen påverkar inte splitljud.
- Kontrollera att strömmen är frånslagen när du ska ansluta eller koppla ifrån pedalen.
- Trampa inte ned pedalen när du slår på strömmen. Då kan pedalens till-/från-läge kastas om.

# Slå på strömmen

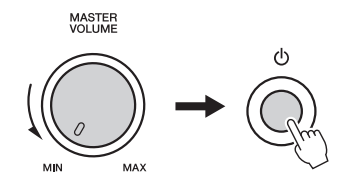

Vrid på [MASTER VOLUME]-kontrollen för att justera volymen medan du spelar på klaviaturen.

## ᡗ FÖRSIKTIGT

 Instrumentet har strömtillförsel på miniminivå även när strömbrytaren är i vänteläge. Var noga med att dra ut nätadaptern ur vägguttaget och/eller ta ut batterierna om du inte ska använda instrumentet under en längre tid. Framsidan

Panelillustrationerna i denna bruksanvisning är hämtade från NP-V80.

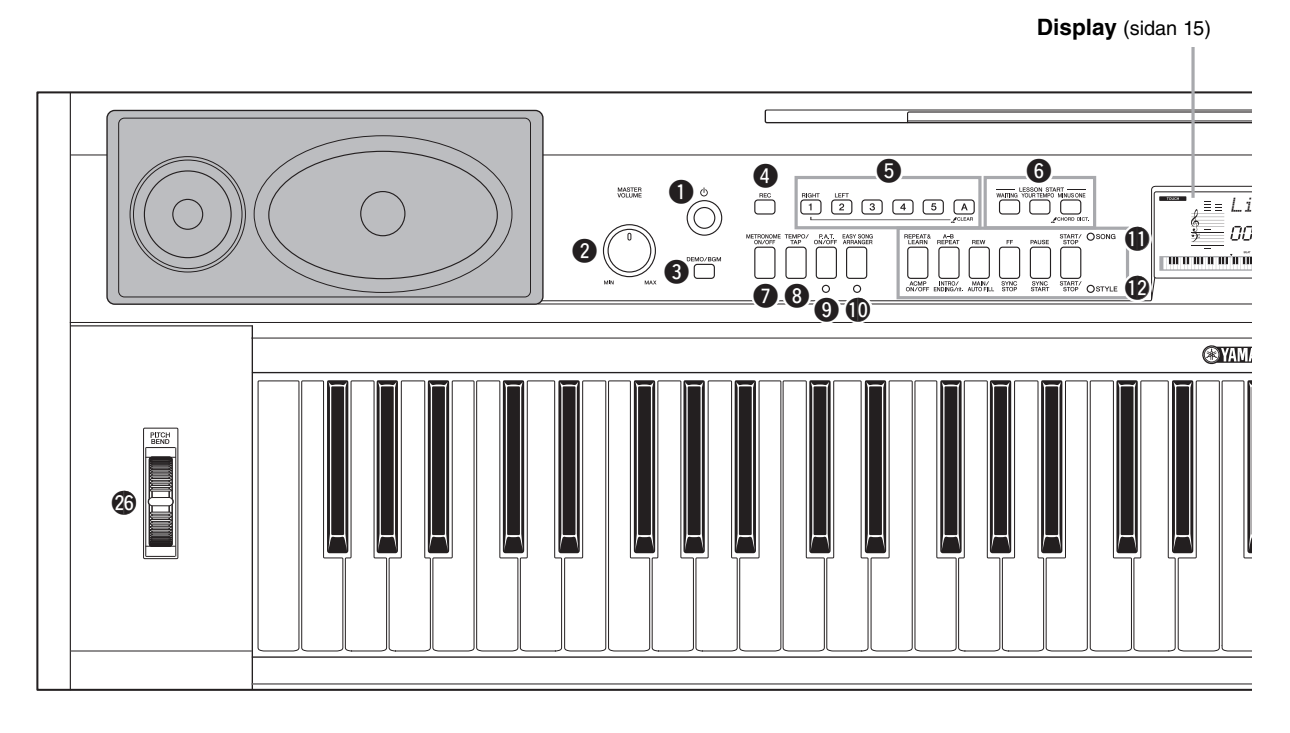

## Framsidan

| 0 | [()]-strömbrytare (Standby/On)sidan 1 | 1 |
|---|---------------------------------------|---|
| 0 | [MASTER VOLUME]-kontrollsidan 1       | 1 |
| 6 | [DEMO/BGM]-knappsidan 29              | 9 |
| 4 | [REC]-knapp sidan 43                  | 3 |
| 6 | [1]-[5]- och [A]-knappar sidan 44     | 4 |
|   | LESSON                                |   |
|   | [RIGHT]-knapp sidan 30                | C |
|   | [LEFT]-knapp sidan 30                 | С |
| 6 | LESSON START                          |   |
|   | [WAITING]-knapp sidan 30              | С |
|   | [YOUR TEMPO]-knapp sidan 32           | 2 |
|   | [MINUS ONE]-knappsidan 33             | 3 |
| 0 | [METRONOME ON/OFF]-                   |   |
|   | knapp sidorna 19, 53                  | 3 |
| 8 | [TEMPO/TAP]-                          |   |
|   | knapp sidorna 19, 64, 65, 70, 72      | 2 |
| 9 | [P.A.T. ON/OFF]-knappsidan 38         | ō |
| ወ | [EASY SONG ARRANGER]-                 |   |
|   | knapp sidan 4                         | 1 |
|   |                                       |   |

| Ð | SONG                      |          |
|---|---------------------------|----------|
|   | [REPEAT&LEARN]-knapp      | sidan 33 |
|   | [A-B REPEAT]-knapp        | sidan 71 |
|   | [REW]-knapp               | sidan 29 |
|   | [FF]-knapp                | sidan 29 |
|   | [PAUSE]-knapp             | sidan 29 |
|   | [START/STOP]-knapp        | sidan 27 |
| Ø | STYLE                     |          |
|   | [ACMP ON/OFF]-knapp       | sidan 23 |
|   | [INTRO/ENDING/rit.]-knapp | sidan 63 |
|   | [MAIN/AUTO FILL]-knapp    | sidan 63 |
|   | [SYNC STOP]-knapp         | sidan 63 |
|   | [SYNC START]-knapp        | sidan 62 |
|   | [START/STOP]-knapp        | sidan 22 |
| B | [SONG]-knapp              | sidan 26 |
| Ø | [STYLE]-knapp             | sidan 22 |
| Ð | [VOICE]-knapp             | sidan 16 |
| G | [MUSIC DATABASE]-knapp    | sidan 40 |
|   |                           |          |

Ansluta och göra inställningar

#### NP-V60 [TOUCH ON/ OFF]-knapp **(6) B A B** 20 **a** MUSIN MTABASE FUNCTIO 123 (123) (156) (156) (160) (170) iveGPno 22 7 / \_\_\_\_\_ ۲ inwnwur 18 ŌÕŎ 19 USB TO DE AHA) 27 Baksidan •숙 USB +----- $\bigcirc$ $\bigcirc$ $\square$ $\odot$ PHONES TO HOST SUSTAIN 12V \_\_\_\_ 28 29 30 6

[GRAND PIANO]-knapp ...... sidan 17 B REGIST [MEMORY/BANK]. [1]–[4]-knappar.....sidan 48 ② CATEGORY [★] och [¥]knappar.....sidorna 14, 73 **DATA ENTRY** Ratt, sifferknapparna [0]-[9], [+]- och [-]-knappar..... sidan 14 [ARPEGGIO ON/OFF]-knapp (endast NP-V80) ..... sidan 20 [TOUCH ON/OFF]-knapp (endast NP-V60) ..... sidan 58 (DUAL ON/OFF]-knapp ...... sidorna 18, 57 [SPLIT ON/OFF]-knapp...... sidorna 18, 57 (HARMONY ON/OFF]-knapp ...... sidan 59 Ø PITCH BEND-hjul ..... sidan 54 USB TO DEVICE-uttag (endast NP-V80) ..... sidan 76

[FUNCTION]-knapp ...... sidan 73

## Baksidan

TOUCH ON/OFF

| 28       | USB TO HOST-uttag | sidan 8 | 34 |
|----------|-------------------|---------|----|
| <b>A</b> | CLICTAIN utter    | aidan   | 44 |

| 49 | 505 Min-ullag       |          |
|----|---------------------|----------|
| 60 | PHONES/OUTPUT-uttag | sidan 11 |

DC IN-uttag .....sidan 10

# Grundläggande funktion

Tryck ned en knapp för att välja en grundfunktion: Voice, Style eller Song. För att ställa in instrumentljudet som låter när du spelar på klaviaturen ska du trycka på [VOICE]-knappen. Om du vill spela med i det automatiska ackompanjemanget trycker du på [STYLE]-knappen. Om du vill lyssna på en melodi trycker du på [SONG]-knappen.

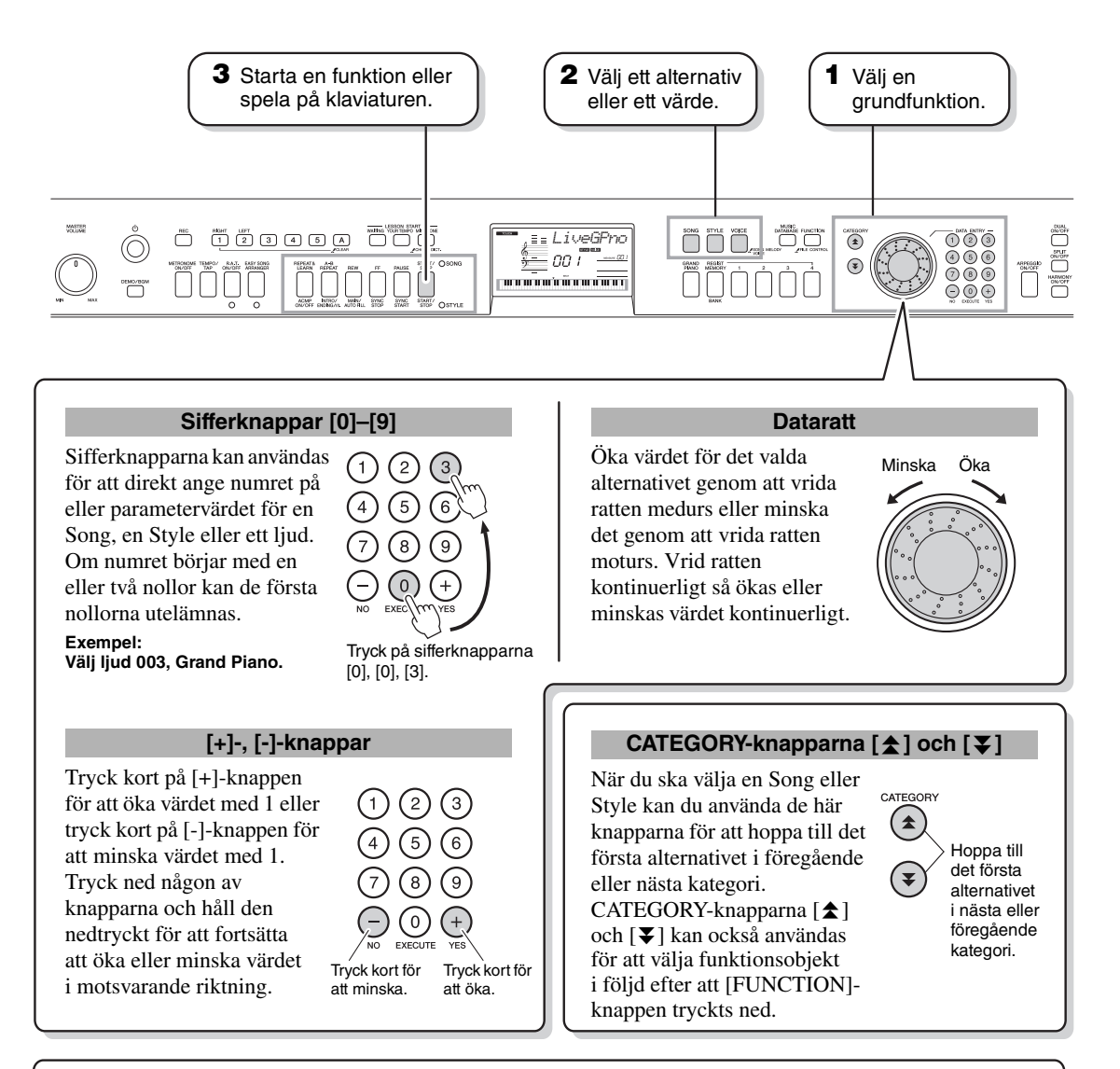

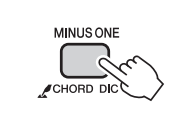

## Symbolen "Tryck ned och håll nedtryckt"

Knappar med den här symbolen kan användas för att ta fram en alternativ funktion när relevant knapp trycks ned och hålls nedtryckt. Håll ned den här knappen tills funktionen tas fram.

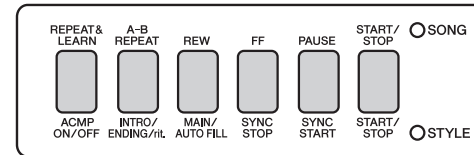

När du väljer SONG via grundfunktionsknapparna **1** ovan, tänds SONG-indikatorn. När du väljer STYLE tänds STYLEindikatorlampan. Därefter aktiveras de motsvarande funktionerna ovanför (SONG) eller nedanför (STYLE) knapparna.

# Alternativ på displayen

Displayen visar alla aktuella grundinställningar: Song, Style, Voice. En rad indikatorer som anger på/av-status för olika funktioner visas också.

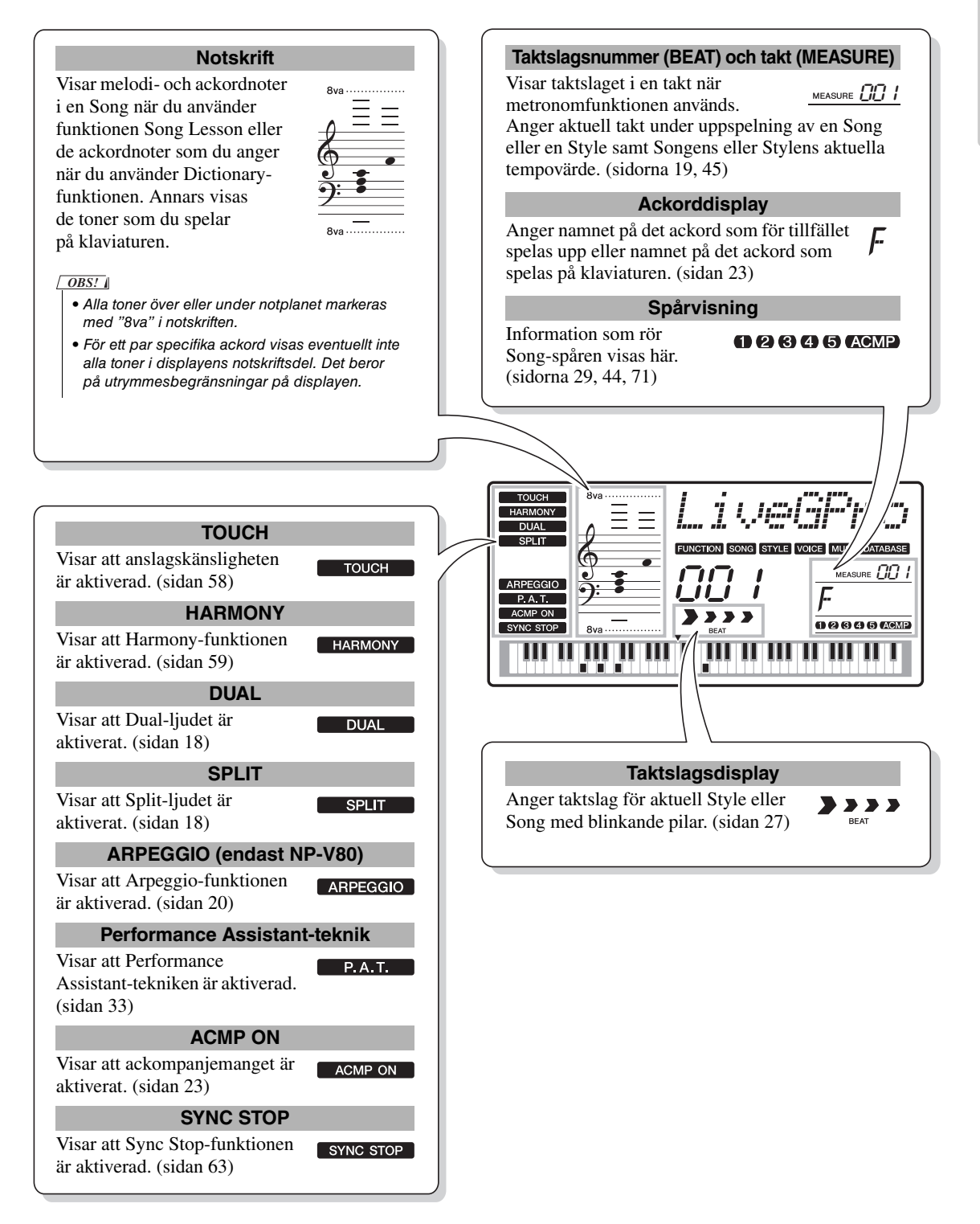

Förutom piano, orgel och andra "standard"-klaviaturinstrument har det här instrumentet många olika ljud som gitarr, bas, stråkar, sax, trumpet, trummor och slaginstrument, ljudeffekter ... en stor och bred uppsättning instrumentljud.

## Välja och spela ett huvudljud – MAIN

Så här väljer du det huvudljud du kommer att spela på klaviaturen.

## Tryck på [VOICE]-knappen.

Ljudets nummer och namn visas.

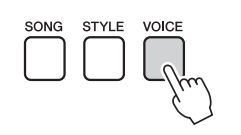

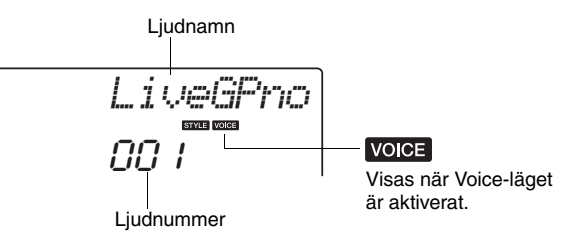

## Välj det ljud du vill spela.

Håll ett öga på det ljudnamn som visas medan du vrider på dataratten. De tillgängliga ljuden markeras och visas ett i taget. Ljudet du väljer här blir huvudljud.

OBS!

 Du kan också välja ljud med hjälp av CATEGORYknapparna [▲] och [▼] efter att du tryckt på [VOICE]-knappen. (sidan 14)

I det här exemplet väljs "102 Flute".

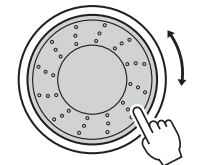

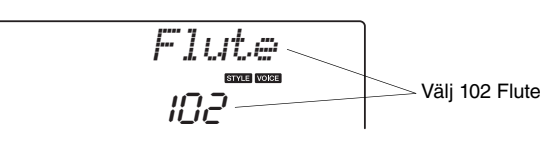

### Typer av förprogrammerade ljud (NP-V80)

| 001–127               | Instrumentljud                                                                                                    |
|-----------------------|----------------------------------------------------------------------------------------------------|
| 128–139<br>(Drum Kit) | Olika trum- och slaginstrumentsljud är fördelade till<br>individuella tangenter från vilka de kan spelas.<br>Information om hur du tilldelar instrument till<br>tangenter finns i listan över trumset i den separata<br>Data List. |

### Typer av förprogrammerade ljud (NP-V60)

| 001–116               | Instrumentljud                                                                                                    |
|-----------------------|----------------------------------------------------------------------------------------------------|
| 117–128<br>(Drum Kit) | Olika trum- och slaginstrumentsljud är fördelade till<br>individuella tangenter från vilka de kan spelas.<br>Information om hur du tilldelar instrument till<br>tangenter finns i listan över trumset i den separata<br>Data List. |

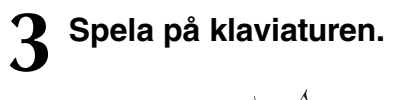

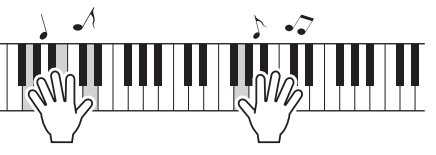

*OBS!* ↓ • Ljudinställningar (sidan 56)

Prova att välja och spela flera olika ljud.

# **Spela ljudet Grand Piano**

Allt du behöver göra om du bara vill spela piano är att trycka på en enda knapp.

Tryck på [GRAND PIANO]-knappen. Grand Piano-ljudet väljs.

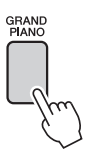

OBS!

 När du trycker på [GRAND PIANO]-knappen stängs alla inställningar utom anslagskänslighet av. Dualoch split-ljuden stängs också av så att enbart ljudet Grand Piano spelas över hela klaviaturen.

# Spela två ljud samtidigt – DUAL

När du trycker på [DUAL ON/OFF]-knappen för att slå på dual-funktionen ljuder ett andra ljud som spelas samtidigt med huvudljudet när du spelar på klaviaturen. Det här andra ljudet kallas dual-ljud.

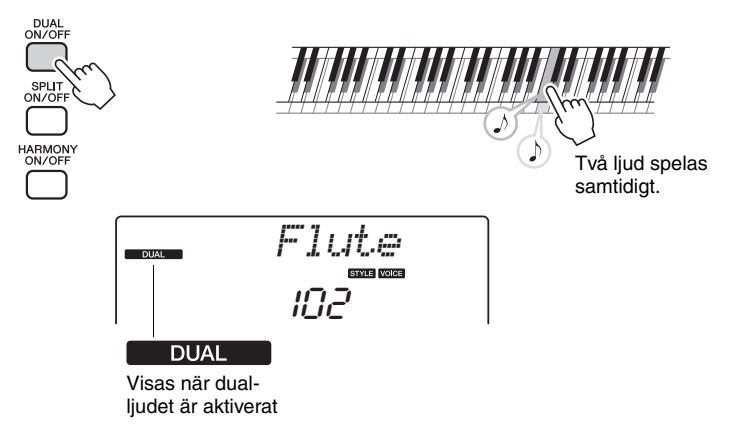

Tryck på knappen en gång till för att inaktivera dual-ljudfunktionen. Ett lämpligt dual-ljud väljs automatiskt när du aktiverar den här funktionen, men du kan enkelt välja ett annat dual-ljud (sidan 57).

# Spela olika ljud med vänster och höger hand – SPLIT

När du trycker på [SPLIT ON/OFF]-knappen för att slå på split-funktionen kan du spela olika ljud till vänster eller höger om klaviaturens "splitpunkt". Huvudljudet och dual-ljudet kan spelas till höger om splitpunkten, medan det så kallade split-ljudet spelas till vänster om splitpunkten. Du kan ändra splitpunktsinställningen som du vill (sidan 65).

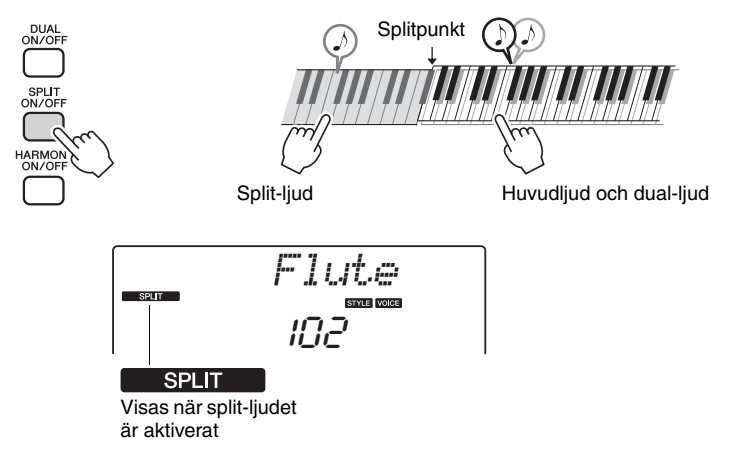

Tryck på knappen en gång till så stängs split-ljudfunktionen av. Ett lämpligt split-ljud väljs automatiskt när du aktiverar den här funktionen, men du kan enkelt välja ett annat split-ljud (sidan 57).

# Använda metronomen

Det här instrumentet har en inbyggd metronom (en apparat som anger takten) som är bra att ha när man övar.

Tryck på [METRONOME ON/OFF]-knappen för att starta metronomen.

Du stoppar metronomen genom att trycka en gång till på [METRONOME ON/OFF]-knappen.

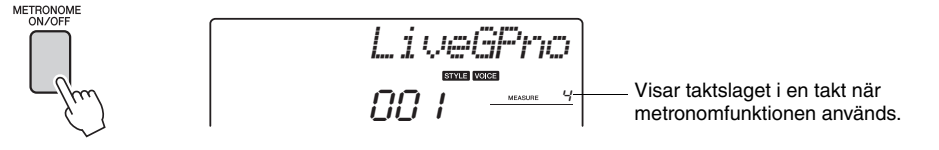

Om du vill ändra metronomtempot trycker du på [TEMPO/TAP]-knappen för att ta fram tempoinställningarna på displayen. Sedan använder du ratten för att ange tempo. Du kan också ställa in tempot genom att trycka på sifferknapparna på framsidan. OBS! • Du kan ställa in taktslag (sidan 53).

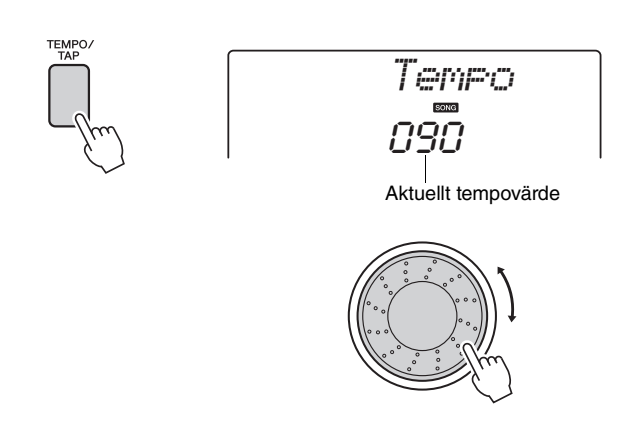

Du kan ställa in taktslag (sidan 53).

# Skapa arpeggion (endast NP-V80)

Arpeggio-funktionen gör det möjligt att skapa arpeggion (brutna ackord) genom att spela önskade toner på klaviaturen. Om du till exempel spelar tonerna i en treklang (grundton, ters och kvint) kommer Arpeggio-funktionen automatiskt att skapa olika intressanta arpeggiofraser. Genom att ändra arpeggiotyp och de toner du spelar är det möjligt att skapa en mängd olika mönster och fraser både för musikproduktion och framföranden.

## Använda Arpeggio-funktionen

Tryck [ARPEGGIO ON/OFF]-knappen för att aktivera Arpeggio-funktionen.

Lampan lyser när Arpeggio-funktionen är aktiverad.

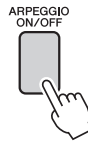

# $\mathbf{2}\,$ Spela en ton eller flera toner på klaviaturen för att aktivera arpeggio-uppspelning.

Det arpeggio-ljud som återges ändras efter det antal toner du spelar och vilket omfång på klaviaturen du spelar på.

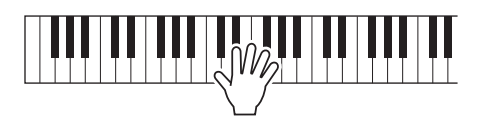

• När

 När en FC4- eller FC5pedal som är ansluten till SUSTAIN-uttaget trampas ned fortsätter arpeggion att spela efter att tonen har släppts (sidan 61).

När split-funktionen är på gäller arpeggio för split-ljudet. Arpeggio gäller för huvud- och dual-ljuden när split-funktionen är av. Arpeggion kan inte spelas med split- och huvud-/dual-ljuden samtidigt.

# **3** Tryck [ARPEGGIO ON/OFF]-knappen när du är klar med Arpeggio-funktionen och vill stänga av den.

20 Bruksanvisning

# Ändra arpeggiotyp

Funktionen väljer automatiskt den mest passande arpeggiotypen när du väljer ljud, men du kan enkelt välja en annan arpeggiotyp.

# Tryck ned [ARPEGGIO ON/OFF]-knappen och håll den nedtryckt under mer än en sekund.

"ARP Type" visas på displayen under några sekunder, sedan visas den aktuella arpeggiotypen på displayen.

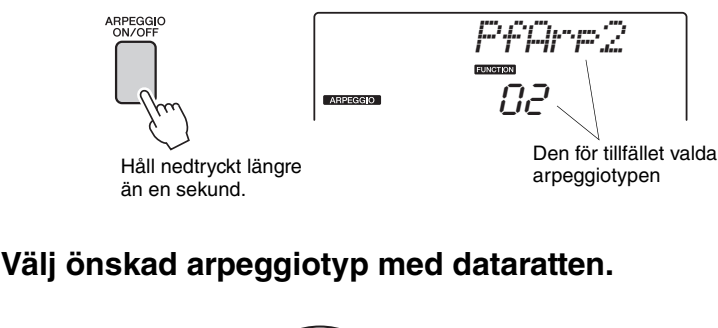

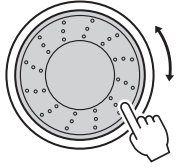

En lista med tillgängliga arpeggiotyper finns i Arpeggio List i den separata Data List.

Du kan spara instrumentets inställningar i det här läget och sedan återkalla dem när som helst och upprepa framförandet (sidan 48). Du kan även spela in ditt framförande (sidan 43). Lägg märke till att arpeggio-ljudet för split-ljudet inte kan spelas in. OBS!

 Ingen arpeggio kommer att ljuda om du slår på arpeggio-funktionen medan du spela toner på klaviaturen.

# Spela kompstilar (Style)

Instrumentet har en funktion för automatiskt ackompanjemang som producerar ackompanjemang (rytm + bas + ackord) med den Style du väljer till de ackord du spelar med vänster hand. Du kan välja bland 165 olika Styles på NP-V80, eller 160 olika Styles på NP-V60.

I det här avsnittet visas hur du kan använda det automatiska ackompanjemanget.

## Välj en Style-rytm

De flesta Styles innehåller en rytmstämma. Du kan välja mellan en mängd olika rytmtyper – rock, blues, Euro trance och många, många fler. Låt oss börja med att lyssna endast på grundrytmen. Rytmstämman spelas med enbart slaginstrument.

## Tryck på [STYLE]-knappen.

Stylens nummer och namn visas på displayen.

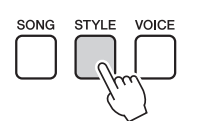

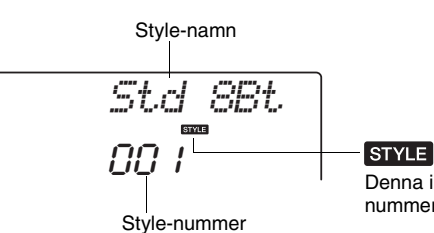

Denna ikon visas när ett Stylenummer och -namn visas.

## Välj en Style.

Välj med ratten den Style du vill använda. En lista med alla tillgängliga Styles finns i listan över Styles i den separata Data List.

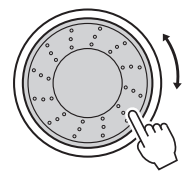

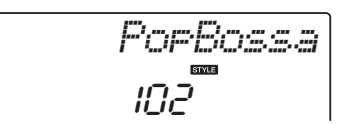

OBS!

 Du kan också använda Style-filerna som finns på den medföljande cd:n. Se sidan 81 för NP-V80anvisningar eller sidan 67 för NP-V60-anvisningar.

## Tryck på [START/STOP]-knappen.

Stylens rytm börjar spelas.

Du kan stoppa uppspelningen när som helst genom att återigen trycka på [START/STOP]-knappen.

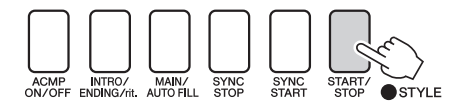

OBS!

 Stylen "Serenade" i kategorin Waltz och alla Styles i kategorin Pianist har ingen rvtmstämma och därför hörs ingen rytm om du använder dessa Styles i exemplet ovan. Med dessa Styles kan du istället slå på det automatiska ackompanjemanget som beskrivs på sidan 23 och trycka på [START/STOP]-knappen. Då spelas ackompanjemangets bas- och ackordstämmor när du spelar en tangent till vänster om klaviaturens splitpunkt.

# **Spela med en Style**

På föregående sida lärde du dig att välja en rytm för en viss Style.

Här kommer vi att titta på hur man lägger till bas och ackordkomp till grundrytmen för att skapa ett fylligt komp som du kan spela tillsammans med.

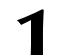

## Tryck på [STYLE]-knappen och välj en Style.

I det här exemplet väljer du Style "153 PnoBoogi".

## Slå på det automatiska ackompanjemanget.

Tryck på [ACMP ON/OFF]-knappen.

Om du trycker en gång till på knappen kommer ackompanjemanget att stängas av.

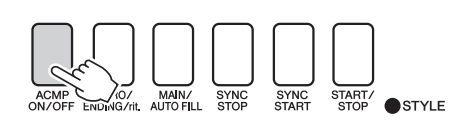

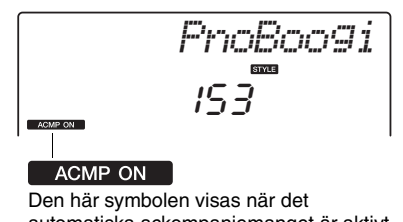

automatiska ackompanjemanget är aktivt.

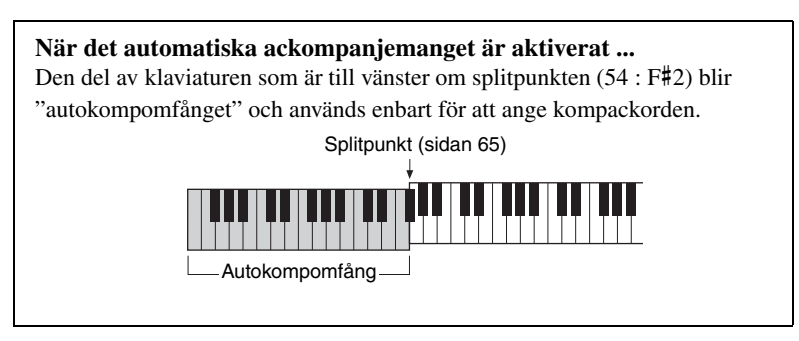

## Aktivera Sync Start.

Tryck på [SYNC START]-knappen för att aktivera Sync Startfunktionen (synkroniserad start).

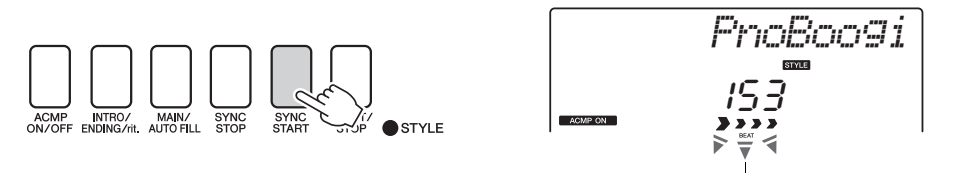

Blinkar när synkroniserad start är aktiv.

När synkroniserad start är aktiv kommer bas- och

ackordackompanjemanget som ingår i Stylen att börja spelas så fort du spelar en tangent till vänster om klaviaturens splitpunkt. Tryck på knappen en gång till så stängs synkroniserad start av.

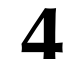

## Börja spela.

Stilen börjar spelas upp så snart du spelar ett ackord i ackompanjemangsomfånget på klaviaturen. Prova att spela ackordföljderna som visas nedan. OBS!

• Ackord (sidan 25)

Slå upp ackord med

ackordlexikonet (sidan 68)

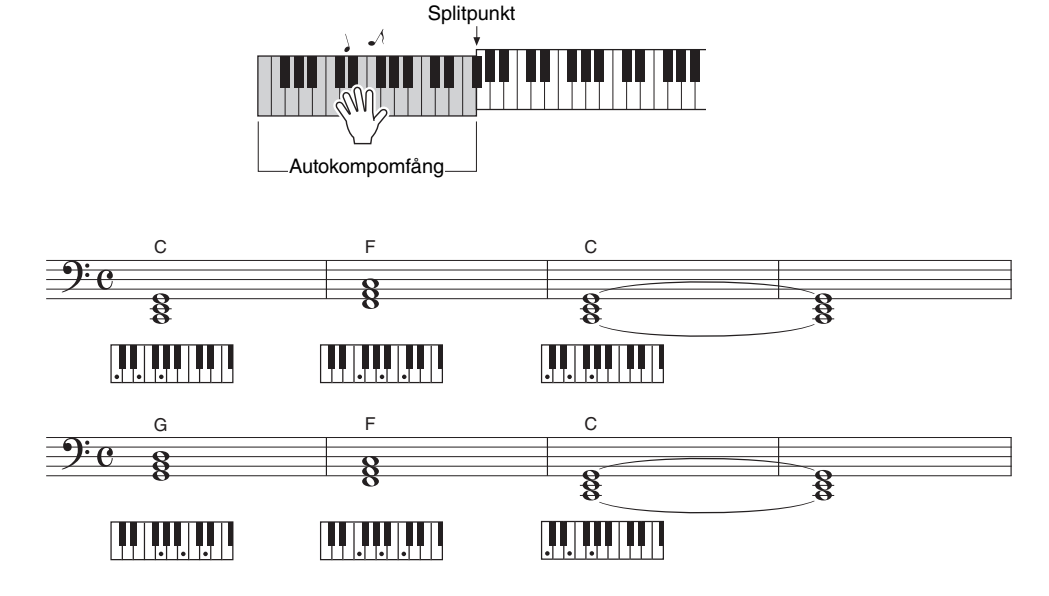

Det här är en enkel men effektiv ackordföljd.

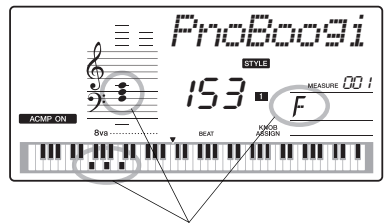

Anger det ackord som för tillfället spelas upp i autokompomfånget på klaviaturen.

## Stoppa uppspelningen.

Tryck på [START/STOP]-knappen när du är färdig så slutar Stylen spelas.

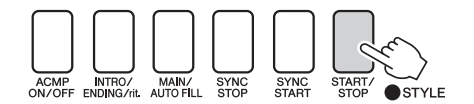

Du kan också stoppa uppspelningen genom att trycka på [INTRO/ ENDING/rit.]-knappen så spelas en lämplig avslutning och därefter stoppas uppspelningen.

Du kan byta Style-"sektioner" för att variera ackompanjemanget. Se "Mönstervariation (sektioner)" på sidan 62.

## Ackord

Användare som inte har använt ackord förut kan hitta vanliga ackord i den här tabellen. Det finns många användbara ackord och många olika sätt att använda dem musikaliskt. Du kan läsa mer om detta i de ackordlexikon som finns tillgängliga i handeln.

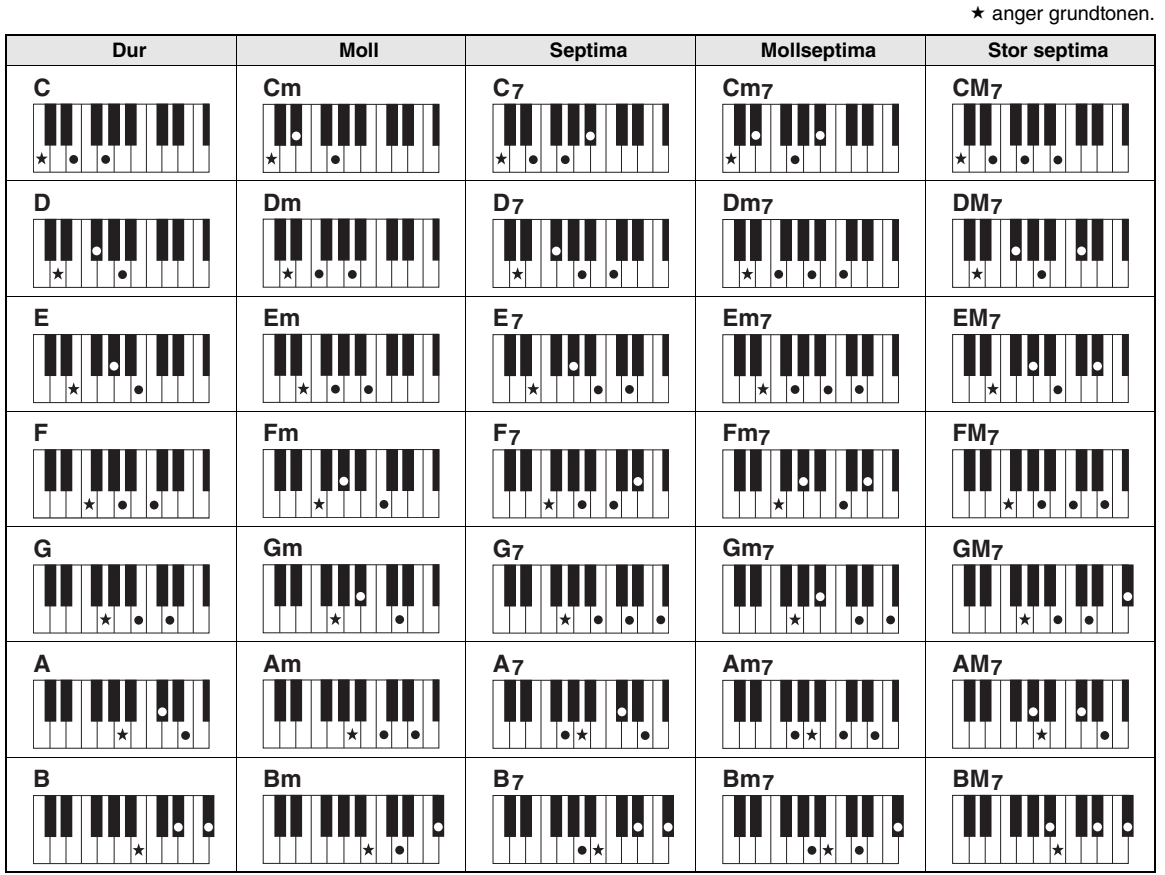

 Omvändningar kan också användas i "grundläge", med följande undantag: m7, m7 ₺5, 6, m6, sus4, aug, dim7, 7 ₺5, 6(9), sus2

• Omvändning av 7sus4- och m7(11)-ackorden känns inte igen om tonerna utesluts.

• sus2-ackord anges normalt endast med namnet på grundtonen.

#### Enkla ackord

Med den här metoden kan du enkelt spela ackord i omfånget för automatiskt ackompanjemang på klaviaturen med hjälp av ett, två eller tre fingrar.

#### För grundton "C"

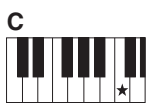

Så här spelar du ett durackord Tryck ner tangenten (★) för ackordets grundton.

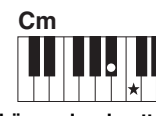

Så här spelar du ett mollackord Tryck samtidigt ned tangenten för ackordets grundton och den svarta tangenten närmast till vänster om den.

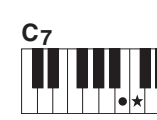

Så här spelar du ett septimackord Tryck samtidigt ner tangenten för ackordets grundton och den vita tangenten närmast till vänster om den.

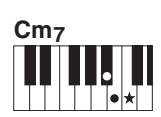

Så här spelar du ett mollseptimackord Tryck samtidigt ner tangenten för ackordets grundton och den vita och den svarta tangenten närmast till vänster om den (det vill säga sammanlagt tre tangenter).

För det här instrumentet omfattar termen "song" alla data som utgör ett musikstycke. Du kan lyssna på de 30 förprogrammerade Songerna eller använda dem med i stort sett vilken som helst av alla de funktioner som finns—Performance Assistant-tekniken, Lesson med flera. Songerna är organiserade i kategorier.

I det här avsnittet visas hur du kan välja och spela Songer och de 30 medföljande Songerna beskrivs kortfattat.

# Välja och lyssna på en Song

## Tryck på [SONG]-knappen.

Songens nummer och namn visas på displayen. Använd dataratten för att välja en annan Song.

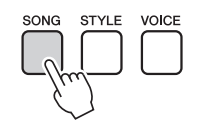

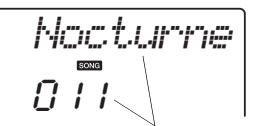

Namn och nummer för aktuell song visas på displayen.

# Välj en Song.

Välj en Song, se listan med Songer i den separata Data List. Välj med ratten den Song du vill lyssna på.

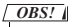

 Du kan också spela Songer som du själv har spelat in (User Songs) eller Songer som har överförts till instrumentet från en dator, på samma sätt som du spelar de förprogrammerade Songerna.

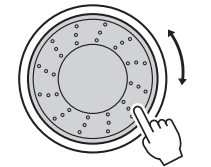

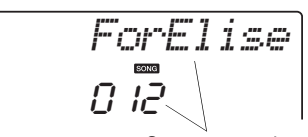

Songen som visas här kan spelas upp

| Songerna | är | organiserad | le i | kategorier. |
|----------|----|-------------|------|-------------|
| Songerna | ui | organiserua | ·• · | Rutegorier. |

| Song nr. | Kategori                                                                              | Beskrivning                                                                                                    |  |
|----------|---------------------------------------------------------------------------------------|----------------------------------------------------------------------------------------------------|--|
| 001–003  | Huvuddemo                                                                             | Songerna i den här kategorin har skapats för att ge dig en uppfattning om instrumentets avancerade funktioner.                                                                             |  |
| 004–008  | Voice DemoDe här Songerna innehåller några av instrumentets många<br>användbara ljud. |                                                                                                    |  |
| 009–011  | Funktionsdemo                                                                         | Använd dessa Songer för att upptäcka några av instrumentets<br>avancerade funktioner: Song nummer 9 med Easy Song Arranger<br>och Songerna 10 och 11 med Performance Assistant-funktionen. |  |
| 012–015  | Pianosolo                                                                             | lo Dessa solostycken för piano passar utmärkt som övningsmelodier med Lesson-funktionerna.                                                                                                 |  |
| 016–020  | Pianoensemble                                                                         | Ett urval pianoensemblemelodier som även de är väl lämpade som övningsmelodier med Lesson-funktionerna.                                                                                    |  |
| 021-030  | Piano-<br>ackompanjemang                                                              | När du behöver öva ackompanjemangsmönster är det här rätt<br>Songer att göra det med.                                                                                                    |  |
| 031-035  | User Song                                                                             | Songer som du själv spelar in.                                                                                                    |  |
| 036–     | Flashminne                                                                            | Songer som lagrats på ett USB-minne som är anslutet till NP-V80 eller Songer som överförts från en dator (sidorna 28, 87).                                                                 |  |

# ${f Q}$ Lyssna på Songen.

Tryck på [START/STOP]-knappen för att starta uppspelningen av den valda Songen.

Du kan stoppa uppspelningen när som helst genom att trycka på [START/STOP]-knappen igen.

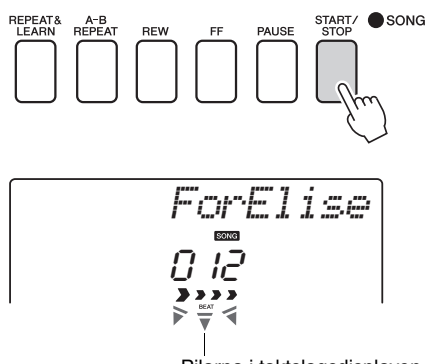

Pilarna i taktslagsdisplayen blinkar i takt med rytmen i Songen eller Stylen.

OBS!

 Noter för instrumentets 30 förprogrammerade Songer finns i nothäftet som finns på cd:n. Undantagna är Songerna 1–11 och 30. Noterna för Songerna 9 till 11 finns i den separata Data List.

# Välj och spela upp Songer på ett USB-minne (endast NP-V80)

Du kan välja och spela upp MIDI Songer som finns på ett USB-minne som är anslutet till instrumentet direkt.

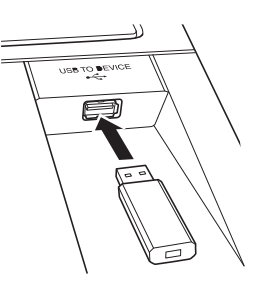

Proceduren är exakt densamma som när du väljer förprogrammerade Songer (sidan 26). Songer som finns på ett USB-minne numreras från 36 och uppåt, så allt du behöver göra är att välja Song nummer 36 eller högre.

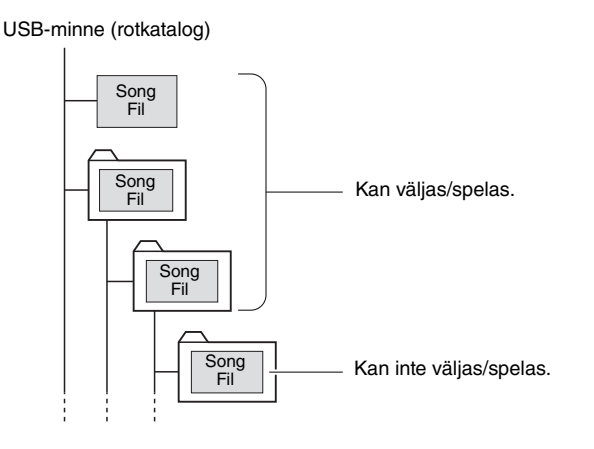

#### OBS!

 Försiktighetsåtgärder vid användning av [USB TO DEVICE]-uttaget (sidan 77)

#### VIKTIGT

• För att kunna spela upp data som kopierats till ett USBminne från en dator eller annan enhet, måste data finnas lagrade i antingen USB-minnets rotkatalog eller i en mapp på första eller andra nivån i rotkatalogen. Data lagrade i en mapp på tredje nivån, skapad i en mapp på andra nivån, kan inte väljas eller spelas av detta instrument.

#### Song-titelns displayspråk

Filnamn som innehåller japanska katakana-tecken visas som de ska om instrumentets displayspråk är japanska. All displayinformation utom filnamnen visas på engelska även om du väljer japanska. Kanji-tecken kan inte visas. Du kan ange displayspråk via funktionen "Language" (sidan 75).

# Spela upp alla Songer i följd

Tryck på [DEMO/BGM]-knappen för att spela Songerna 001–008 i följd. Uppspelningen börjar om på första Songen (001) när alla Songer spelats igenom. Du kan stoppa uppspelningen när som helst genom att trycka på [START/STOP]-knappen.

DEMO/BGN

Du kan också välja kontinuerlig uppspelning av alla förprogrammerade Songer, alla Songen som överförs från en dator eller alla MIDI Songer på ett USB-minne som är anslutet till instrumentet (sidan 69). Den här funktionen kan kombineras med slumpmässig uppspelning (sidan 69) för BGMuppspelning av vilka Songer som helst med hjälp av instrumentets inbyggda tongenerator.

OBS!

• Du kan välja en Song genom att använda [-]- och [+]knapparna efter att du tryckt på [DEMO/PC]-knappen. [-]-knappen kan användas för att gå tillbaka till början av vald Song.

# Snabbspolning framåt, bakåt och paus

De här knapparna fungerar som motsvarande kontroller på ett kassettdäck eller en CD-spelare, och du kan snabbt spola framåt [FF], spola bakåt [REW] eller göra en paus [PAUSE] i uppspelningen av Songen.

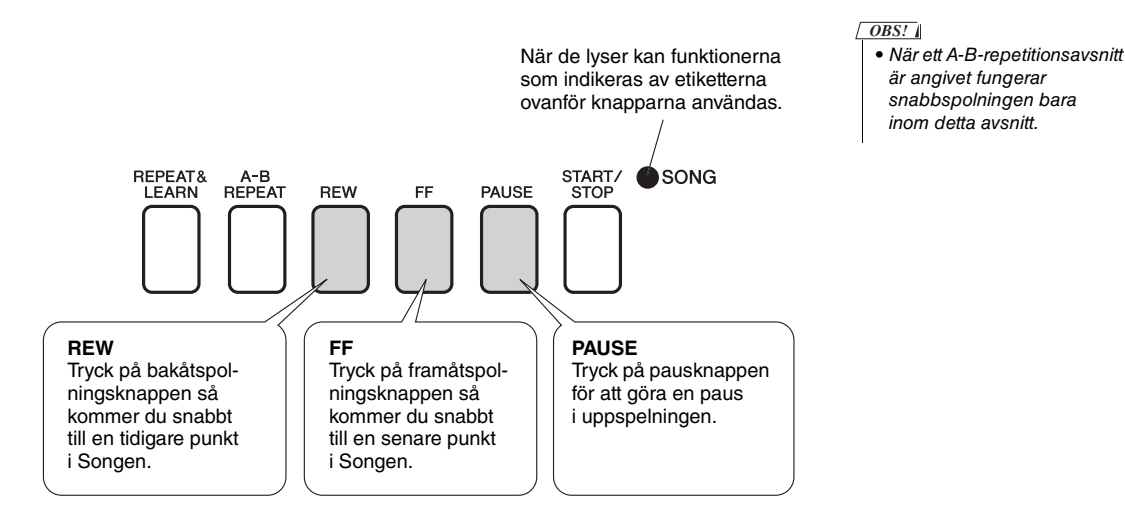

### Yamaha Education Suite

Du kan välja vilken Song du vill och använda den för en lektion för vänster hand, höger hand eller båda händerna. Under lektionen kan du spela så sakta som du vill, och du kan även spela fel toner. Uppspelningen saktar ned till en hastighet du kan hantera. Det är aldrig för sent att börja lära sig!

#### Övningsmetoder:

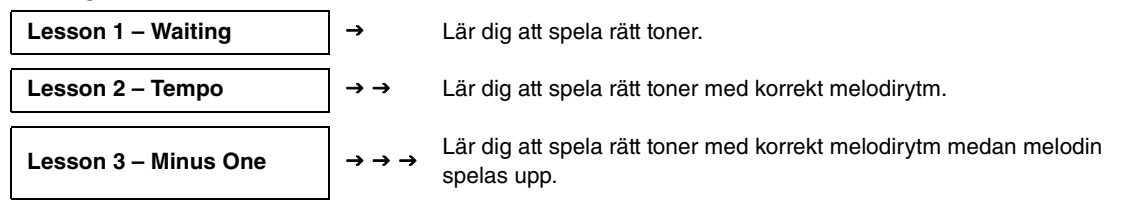

## Lesson 1 - Waiting

I den här lektionen övar du på att spela rätt toner. Spela tonen som anges på displayen. Melodin väntar tills du spelar rätt ton.

### 1 Välj en Song för lektionen.

Välj en melodi från kategorin Piano Solo, Piano Ensemble! I det här exemplet väljer du "012 ForElise".

#### 7 Stäng av stämman för den del du vill öva på.

De förprogrammerade Songerna har separata vänster- och högerhandsstämmor. Högerhandsstämman väljs via [RIGHT](1)-knappen och vänsterhandsstämman väljs via [LEFT](2)-knappen. Du kan koppla till eller från vänster- respektive högerstämmorna som du vill för att öva på den som är bortkopplad på klaviaturen. Du kan öva på båda stämmorna när vänster- och högerhandsstämmorna är avstängda.

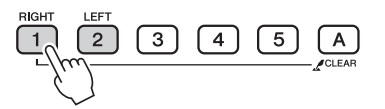

OBS!

- Song nummer 10 och 11 är funktionsdemo för Performance Assistant. Lektionsfunktionen kan inte användas tillsammans med dem.
- Du kan också använda Songer (endast SMFformat 0) som du överfört från datorn och sparat till usb-minne. (sidorna 86–88)
- (endast NP-V80) Du kan också använda Songer (endast SMF-format 0) som finns på ett USB-minne. (sidan 28)
- OBS!
  - Du kan även slå på och av stämmorna under pågående uppspelning.

Tryck på knapparna upprepade gånger för att slå på och av stämmorna. Stäng av stämman för den del du vill öva på. När du trycker på någon av knapparna för att stänga av uppspelningen slocknar indikatorn för motsvarande stämma på displayen och stämman hörs inte längre.

(När du först väljer en Song lyser både indikatorlamporna för stämmorna "1" och "2" och visar att båda stämmorna är påslagna.)

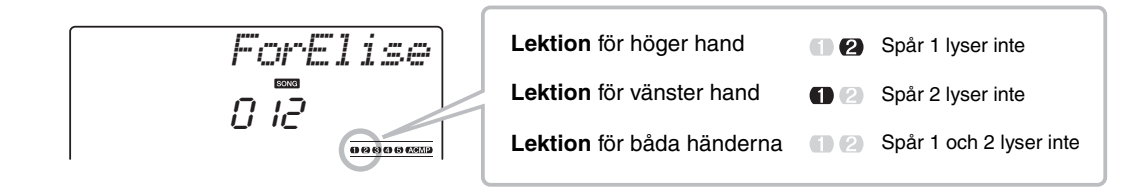

### **2** Starta Lektion 1.

Tryck på [WAITING]-knappen för att starta Lesson 1.

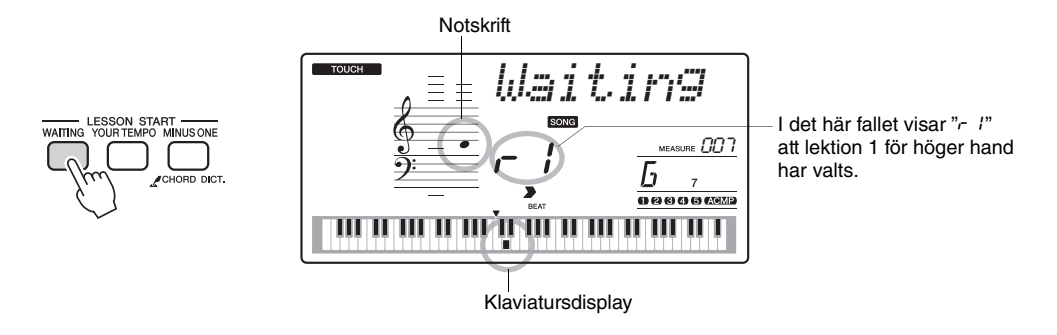

Spela tonen som anges på displayen. När du spelat rätt ton visas nästa ton du ska spela. Melodin pausas tills du spelar rätt ton.

## ▲ Lämna lektionsläget.

Du kan lämna lektionsläget när som helst genom att trycka på [START/STOP]-knappen.

Du kan även lämna lektionsläget genom att trycka på [WAITING]-knappen.

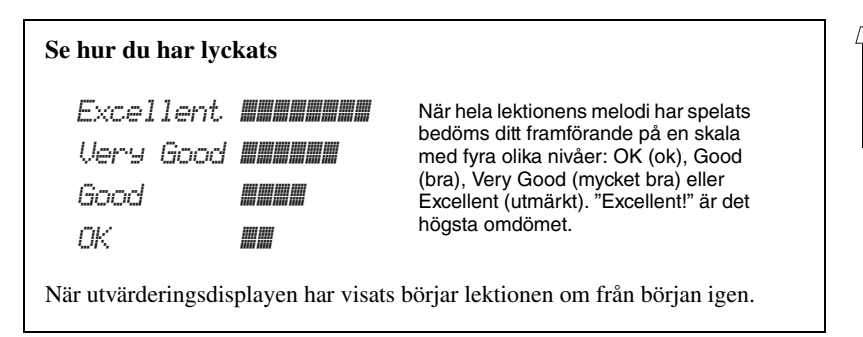

När du behärskar Lesson 1 går du vidare till Lesson 2.

OBS!

 Utvärderingsfunktionen kan stängas av via alternativet FUNCTION Grade (sidan 75).

## Lesson 2 – Tempo

Lär dig att spela rätt toner med korrekt melodirytm. Melodins uppspelningstempo varierar så att den matchar den hastighet du spelar i. Melodin saktar ned när du spelar fel toner för att du ska kunna lära dig i din egen takt.

# Välj den Song och den del du vill öva på (steg 1 och 2 på sidan 30).

## **2** Starta Lesson 2.

Tryck på [YOUR TEMPO]-knappen för att starta Lesson 2.

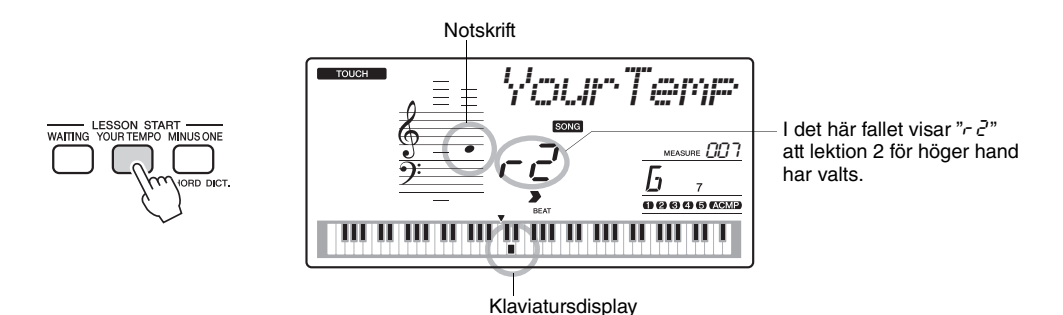

Spela tonen som anges på displayen. Försök att spela rätt toner med korrekt melodirytm. Efter hand som du lär dig att spela rätt toner med korrekt melodirytm ökar tempot tills du slutligen spelar med melodins originaltempo.

## 3 Lämna lektionsläget.

Du kan lämna lektionsläget när som helst genom att trycka på [START/STOP]-knappen.

Du kan även lämna lektionsläget genom att trycka på [YOUR TEMPO]-knappen.

När du behärskar Lesson 2 går du vidare till Lesson 3.

# Lesson 3 – Minus One

#### Här kan du fullända din teknik.

Melodin spelas med normalt tempo, förutom den del du har valt att spela. Spela med medan du lyssnar på melodin.

# Välj den Song och den del du vill öva på (steg 1 och 2 på sidan 30).

### Starta Lesson 3.

Tryck på [MINUS ONE]-knappen för att starta Lektion 3.

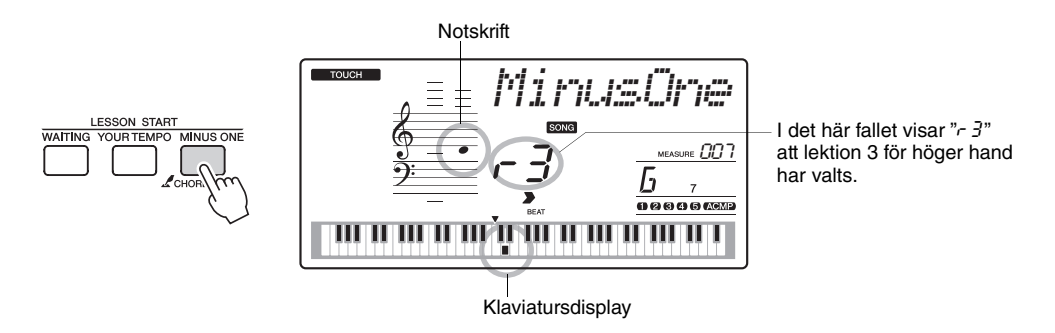

Spela tonen som anges på displayen.

## **γ** Lämna lektionsläget.

Du kan lämna lektionsläget när som helst genom att trycka på [START/STOP]-knappen.

Du kan även lämna lektionsläget genom att trycka på [MINUS ONE]-knappen.

# Övning ger färdighet – Repetera och lär

Med den här funktionen kan du gå tillbaka till ett ställe där du spelade fel eller öva upprepade gånger på ett avsnitt du tycker är svårt.

Tryck på [REPEAT & LEARN]-knappen under en lektion.

Melodin hoppar tillbaka fyra takter från den punkt där du tryckte på knappen och uppspelningen börjar på nytt efter en inräkning. Uppspelningen fortsätter till den punkt där du tryckte på [REPEAT&LEARN]-knappen och hoppar sedan tillbaka fyra takter och repeterar på nytt efter en inräkning. Den här proceduren upprepas kontinuerligt, så allt du behöver göra är att trycka på [REPEAT & LEARN]-knappen när du spelar fel och fortsätta öva på det avsnittet tills du är nöjd. Tryck på knappen igen för att komma tillbaka till det normala lektionsläget. OBS!

 Du kan ändra antalet takter som funktionen "Repeat & learn" hoppar tillbaka genom att trycka på en sifferknapp [1]–[9] under repeterad uppspelning. Instrumentet innehåller en Performance Assistant-funktion som gör det möjligt att spela med i en melodi och låta som en duktig pianist även när du spelar fel! Du kan till och med spela vilka toner som helst och ändå låta bra!

Även om du varken kan spela piano eller läsa noter kan du fortfarande uppleva musikalisk glädje. Det är aldrig för sent att börja lära sig!

Det finns två typer av Performance Assistant-teknik du kan välja. Välj den typ som ger bäst resultat för dig.

 Chord.......Det spelar ingen roll var eller vad du spelar, resultatet blir ett musikaliskt och välbalanserat ljud. Den här typen ger störst frihet och du kan spela allting med både vänster och höger hand.

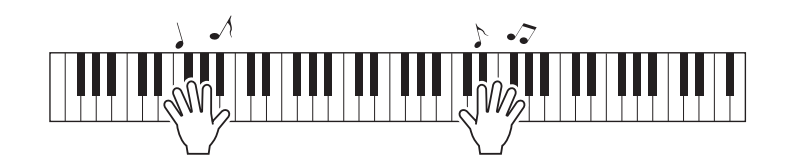

 Chord/Free ......Om du kan spela enkla melodier med höger hand men har svårare för ackord med vänster hand är det här rätt typ för dig. Typen Chord gäller endast den vänstra delen av klaviaturen, och låter dig enkelt spela ackord som stöd till melodin du spelar med höger hand.

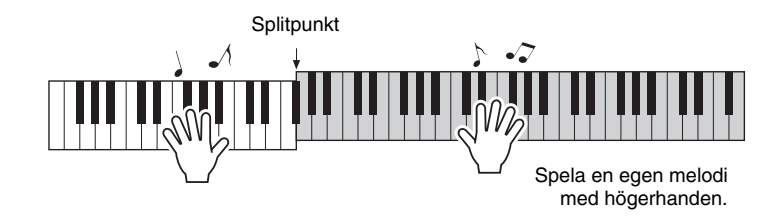

# Använda Performance Assistant-tekniken

## CHORD-typen—Spela med båda händerna

Prova Performance Assistant-tekniken genom att spela den förprogrammerade Songen "Ave Maria".

## 1 Välj en Song.

När du trycker på [SONG]-knappen visas Songens nummer och namn på displayen. Du kan använda dataratten eller något av de andra sätten för att välja en annan Song. I det här exemplet kan du välja "010 Ave Maria".

OBS! | • Välja och lyssna på en Song (sidan 26)

2 det hat exemplet kan da valja 01071ve Man

## 2 Tryck på [P.A.T. ON/OFF]-knappen.

Indikatorlampan lyser när Performance Assistant-tekniken är aktiv.

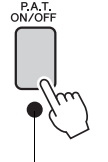

Tryck på [P.A.T. ON/OFF]-knappen för att slå på eller stänga av funktionen.

## 3 Välj Chord-typen.

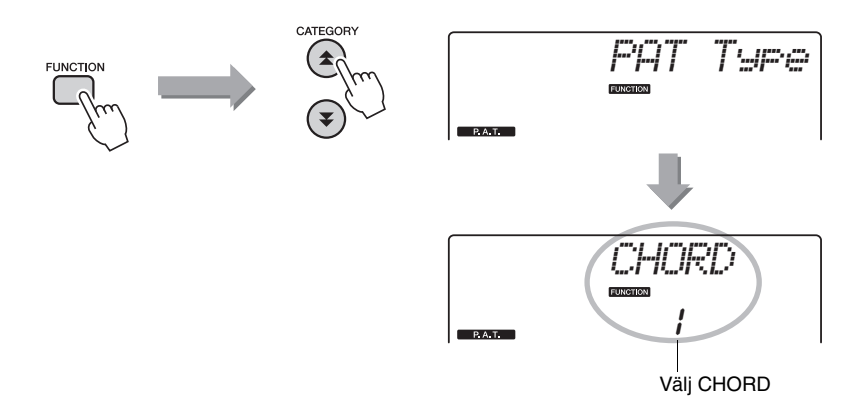

Tryck på [FUNCTION]-knappen och därefter på CATEGORY-knapparna [▲] och [♥] så många gånger som behövs för att välja performance assistanttekniken "PAT Type". "PAT Type" visas på displayen under några sekunder och sedan visas den för tillfället valda performance assistant-tekniken. Välj Chordtypen med ratten.

## ▲ Tryck på [START/STOP]-knappen.

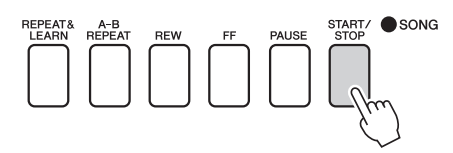

Uppspelningen börjar.

Grundmönstret upprepas. Lyssna till fyra takter medan du memorerar grundmönstret. Vid femte takten är det din tur att spela.

## 5 Spela på klaviaturen.

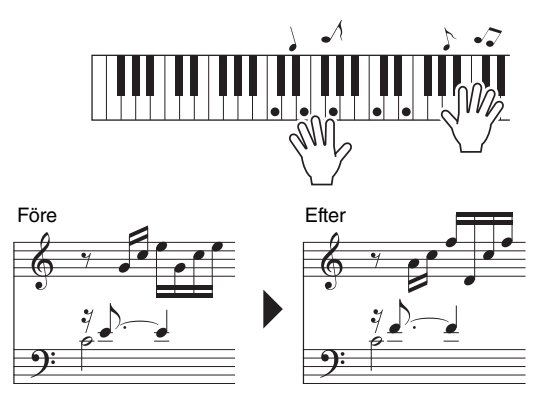

Använd båda händerna och spela noterna till vänster samtidigt med ackompanjemanget. Du kan t.o.m. spela på samma tangenter om och om igen: C, E, G, C, E, G, C, E. Performance Assistant-tekniken ser till att tonerna spelas upp som om de spelades efter noterna till höger. Fortsätt att spela. Performance Assistant-tekniken "rättar till" tonerna du spelar. OBS!

- Noterna till Ave Maria finns
- i den separata Data List.

Du kan stoppa Song-uppspelningen när som helst genom att trycka på [START/STOP]-knappen.

# 6 Tryck på [P.A.T. ON/OFF]-knappen för att stänga av Performance Assistant-funktionen.
## CHD/FREE-typen—Använda Chord-typen endast med vänster hand

Prova nu att spela Chopins Nocturne.

- ] Välj Songen "011 Nocturne".
- 2 Tryck på [P.A.T. ON/OFF]-knappen för att aktivera Performance Assistant-funktionen.

Indikatorlampan lyser när Performance Assistant-tekniken är aktiv.

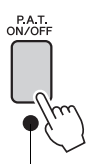

Tryck på [P.A.T. ON/OFF]-knappen för att slå på eller stänga av funktionen.

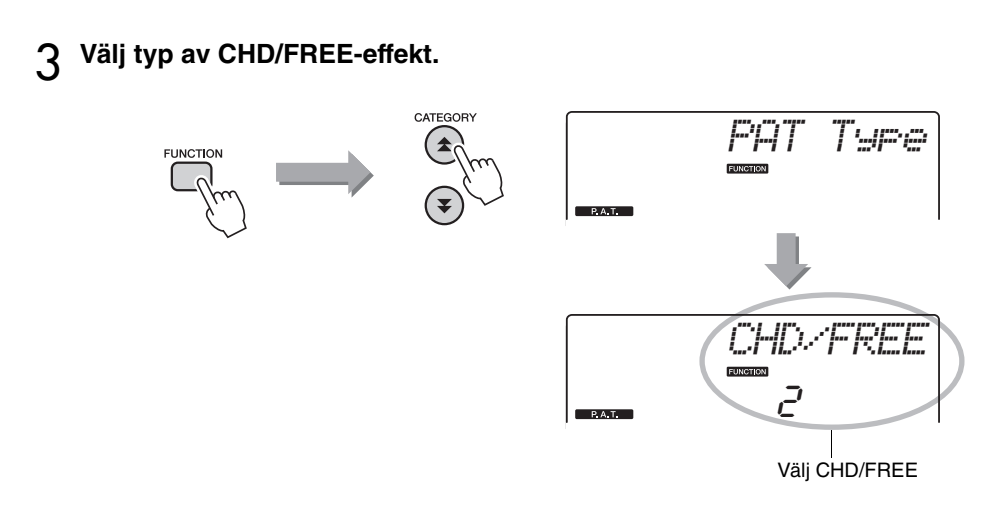

Tryck på [FUNCTION]-knappen och därefter på CATEGORY-knapparna [★] och [▼] så många gånger som behövs för att välja performance assistanttekniken "PAT Type". "PAT Type" visas på displayen under några sekunder och sedan visas den för tillfället valda performance assistant-tekniken. Välj CHD/FREE-typ med hjälp av ratten. OBS! • Välja och lyssna på en Song (sidan 26)

## ▲ Tryck på [START/STOP]-knappen.

Uppspelningen börjar. Lyssna på åtta takter och börja sedan att spela från och med den nionde takten.

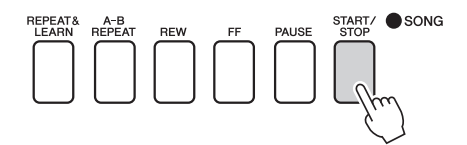

### 5 Spela på klaviaturen.

Spela på de tangenter som visas på bilden. Fortsätt spela F, A och C med din vänsterhand så kommer rätt toner att höras allt eftersom uppspelningen av Songen fortskrider. När du vant dig vid att spela vänsterhandsstämman kan du gå till steg 2 på nästa sida och prova på att lägga till högerhandsstämman.

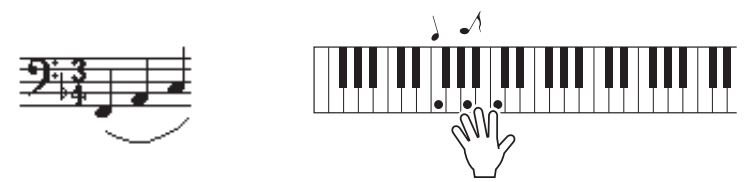

6 Tryck på [P.A.T. ON/OFF]-knappen för att stänga av Performance Assistant-funktionen.

OBS! • Noterna till Nocturne finns i den separata Data List. Prova sedan att spela en annan förprogrammerad Song.

# Proceduren är densamma som steg 1 till 3 för Ave Maria (sidan 35). Välj en Song.

Om du ska kunna använda Performance Assistant-tekniken måste du spela en Song som innehåller ackorddata.

Välj en Song som innehåller ackorddata, se listan med Songer i den separata Data List.

### 2 Tryck på [START/STOP]-knappen för att starta uppspelningen. Därefter kan du spela fritt enligt anvisningarna nedanför.

OBS!

 Songer som överförts till instrumentet från en dator kan också användas med Performance Assistanttekniken så länge som de innehåller nödvändiga ackord- och/eller melodidata. Om en Song innehåller nödvändiga data visas ackorden till höger på displayen.

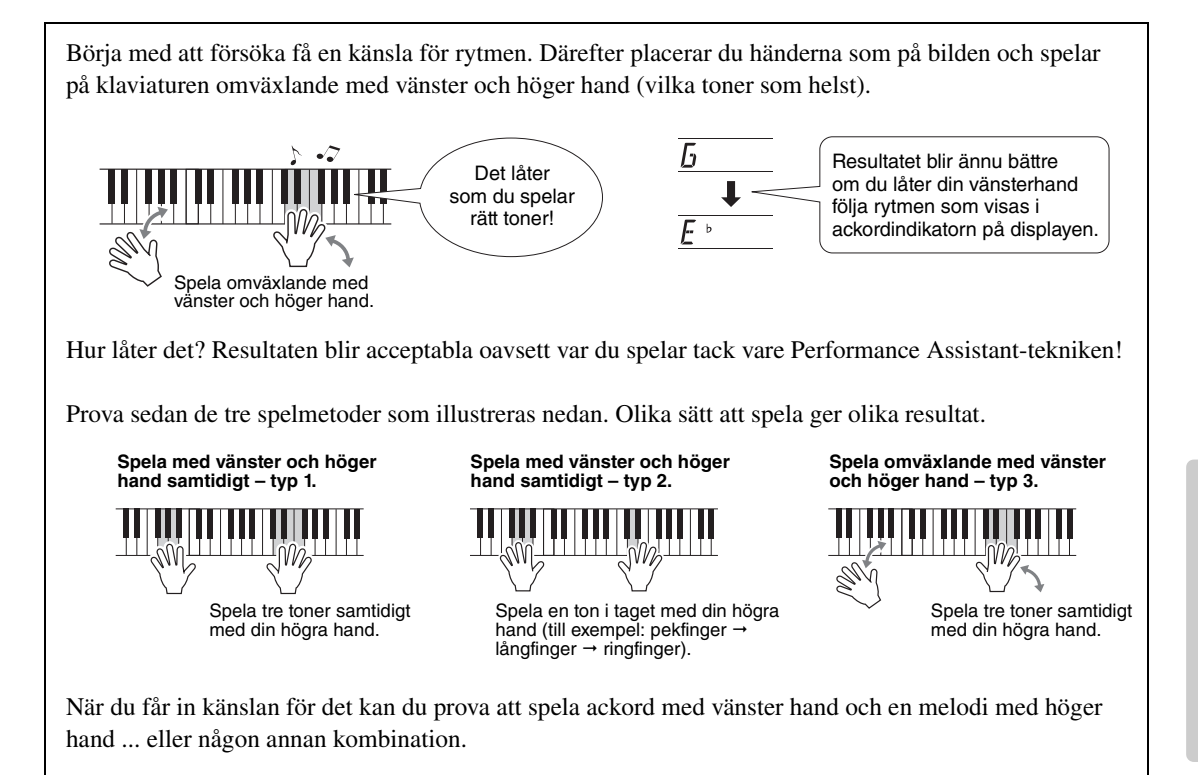

# 3 Tryck på [P.A.T. ON/OFF]-knappen för att stänga av Performance Assistant-funktionen.

Om du vill spela musik i din favoritgenre, men inte är säker på hur du väljer bästa ljud och kompstil för den typ av musik du vill spela, väljer du helt enkelt en lämplig titel från musikdatabasen. Panelinställningarna anpassas då automatiskt till den bästa kombinationen av ljud och kompstil!

### Tryck på [MUSIC DATABASE]-knappen.

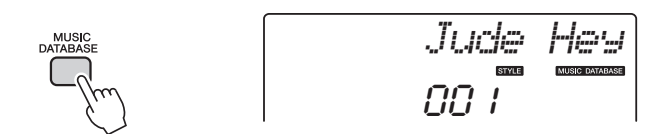

Ett Musik Database-namn visas på displayen.

### 2 Välj en musikdatabas.

1

Se Musikdatabaslistan i den separata Data List och använd dataratten för att välja en databas. Välj en som passar den uppfattning du har av melodin du vill spela.

För det här exemplet, välj "162 Patrol".

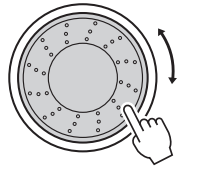

# 3 Spela ackorden med vänster hand och melodin med högerhanden.

Kompstilen Jazz börjar spelas när du spelar ett ackord med vänsterhanden till vänster om splitpunkten. Mer information om att spela ackord finns på sidan 25.

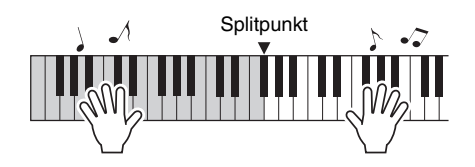

Tryck på [START/STOP]-knappen för att stoppa uppspelningen.

# Ändra Style för en Song

Förutom den förprogrammerade Stylen för varje Song kan du med funktionen Easy Song Arranger välja en annan valfri Style när du ska spela Songen. Det innebär att du kan spela en Song som normalt är till exempel en ballad som en bossa nova, som en hip-hop-låt etc. Du kan skapa helt olika arrangemang genom att byta den Style som en Song spelas med.

Du kan även ändra melodiljudet för en viss Song och klaviaturljudet och få en helt annorlunda ljudbild.

# Lyssna på DEMO-Songen för Easy Song Arranger

Med "Hallelujah Chorus", som finns bland de förprogrammerade Songerna, kan du lära känna Easy Song Arranger. Spela den.

Tryck på [SONG]-knappen och välj sedan "009 Hallelujah Chorus" med hjälp av dataratten. Tryck på [START/STOP]-knappen för att spela den.

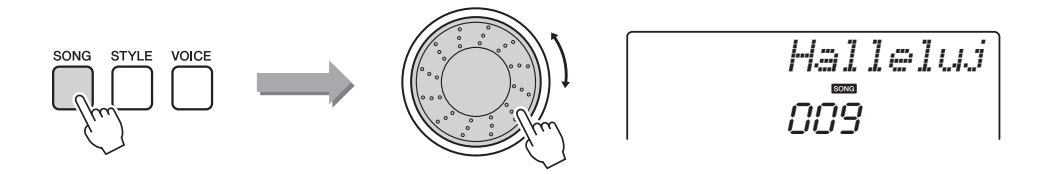

Allt eftersom Songen spelas märker du att endast kompstilen ändras medan melodin förblir den samma.

Kom ihåg att du kan använda Easy Song Arranger med andra melodier också – alla Songer som innehåller ackorddata.

#### OBS! || • Noterna till "Hallelujah Chorus" finns i den separata datalistan.

# Använda Easy Song Arranger

Prova att byta Styles medan musiken spelas upp.

### Tryck på [EASY SONG ARRANGER]-knappen.

Indikatorn lyser när funktionen Easy Song Arranger är aktiverad.

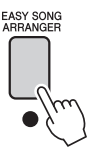

## 7 Välj en Song.

1

Tryck på [SONG]-knappen och välj sedan den Song du vill arrangera. Välj de Songer som innehåller den ackorddata som är nödvändig, se listan med Songer i den separata Data List.

### 

Tryck på [START/STOP]-knappen och starta uppspelningen av Songen. Medan Songen spelas upp kan du gå vidare till nästa steg.

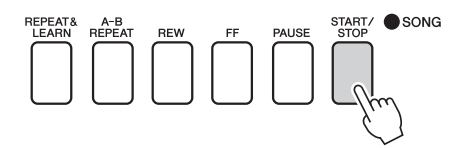

## ▲ Välj en Style.

Tryck ned [STYLE]-knappen och vrid på dataratten för att höra Songen med olika kompstilar. När du väljer olika Styles förblir melodin densamma medan endast kompstilarna ändras.

Du kan också trycka på [MAIN/AUTO FILL]-knappen för att ändra Stylens huvudsektion.

#### Ändra melodiljudet

Du kan ändra melodiljud för en Song medan Easy Song Arranger är påslagen.

Tryck på [VOICE]-knappen en gång för att visa namnet på aktuell melodistämma. Använd ratten för att välja ett annat ljud och tryck sedan ned [VOICE]-knappen och håll den nedtryckt under mer än en sekund. Texten "SONG MELODY VOICE" visas på displayen under ett par sekunder, vilket innebär att ljudet som nyligen valdes har ersatt Songens ursprungliga ljud för melodistämman.

# 5 Inaktivera funktionen genom att trycka på [EASY SONG ARRANGER]-knappen.

Om Songen eller Stylen spelas upp, stoppa först uppspelningen och stäng av Easy Song Arranger-funktionen. Indikatorn slocknar.

#### OBS!

 När Songerna 010 och 021 till 030 spelas med Easy Song Arranger kommer melodispåren automatiskt att tystas så att ingen melodi hörs. För att kunna höra melodispåren måste du trycka på spårknapparna [3] och [5].

#### OBS!

- Eftersom Easy Song Arranger använder Songdata kan du inte ange ackord genom att spela i ackompanjemangsomfånget på klaviaturen. [ACMP ON/OFF]-knappen fungerar inte.
- Om taktarterna för Song och Style är olika kommer Songens taktart att användas.

Du kan spela in upp till fem av dina egna framföranden och spara dem som User Song 031–035. De inspelade melodierna kan spelas upp på instrumentet.

# Inspelning

### ] Tryck på [REC]-knappen.

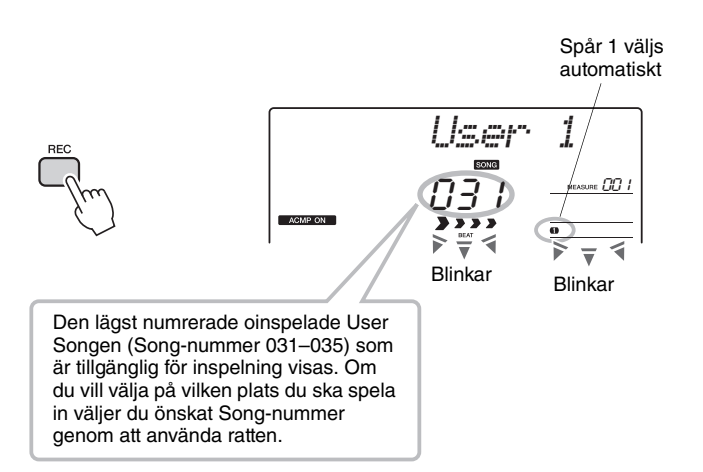

#### OBS!

 Om alla User Song (Song-nummer 031–035) innehåller inspelade data väljs Song 031 automatiskt. Det innebär att du kommer att spela över alla tidigare data i Song 031. Var försiktig så att du inte raderar material som du egentligen vill spara!

#### OBS!

 När du väl har tryckt på [REC]-knappen kan du inte koppla till eller från ackompanjemanget.

Du kan lämna inspelningsläget genom att trycka på [REC]-knappen en gång till (Spår 1 slutar blinka).

### Starta inspelningen.

När du börjar spela på klaviaturen startar inspelningen.

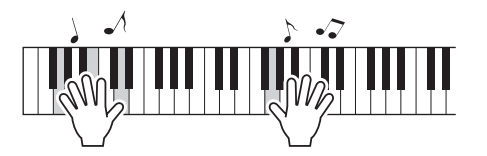

#### OBS!

 När du har valt önskad User Song för inspelning kan du även välja en Style som också kan spelas in. Det gör du genom att trycka på [STYLE]-knappen och välja Style-numret samtidigt som indikatorn för automatiskt ackompanjemang visas.

### Stoppa inspelningen.

Om du trycker på [START/STOP]-knappen stoppas inspelningen och data skrivs till User Songen. (Meddelandet "Writing!" visas.)

Om du vill spela upp den nya inspelningen trycker du på [START/STOP]knappen.

#### OBS!

 Försök aldrig stänga av strömmen när meddelandet "Writing!" (skriver!) visas på displayen. Det kan skada flashminnet och medföra att data går förlorade.

# Spela in på ett visst spår

#### Inspelningsbara data

Du kan spela in upp till totalt sex spår: fem melodispår och ett kompstilspår (ackord). Varje spår kan spelas in separat.

- Melodispår [1]–[5] ..... Spelar in melodistämmor.
- Kompstilsspår [A]..... Spelar in Style-stämmor.

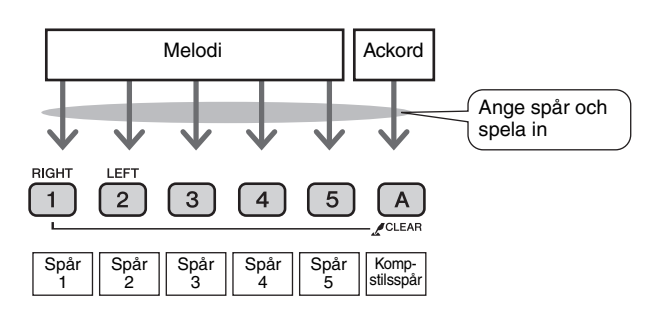

### OBS!

 Upp till cirka 10 000 toner kan spelas in för de fem User Songerna om du enbart spelar in melodispåren. Upp till cirka 5 500 ackordväxlingar kan spelas in för de fem User Songerna om du bara spelar in kompstilspåret.

#### Track Mute (tysta spår)

Instrumentet låter dig välja om inspelade melodispår ska spelas upp medan du spelar in eller spela upp andra spår (sidan 71).

# Tryck ned [SONG]-knappen och använd sedan dataratten för att välja den User Song (031–035) som du vill spela in till.

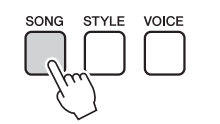

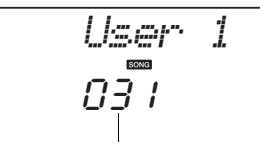

Vrid dataratten för att välja ett Song-nummer från 031 till 035.

# 2 Välj det/de spår du vill spela in på och bekräfta valet på displayen.

#### ♦ Spela in ett melodispår och ackompanjemangsspåret samtidigt

Tryck på den melodispårsknapp [1]–[5] som motsvarar det spår du vill spela in på samtidigt som du håller ned [REC]-knappen.

Tryck sedan på [A]-knappen medan du håller ned [REC]-knappen. De valda spåren blinkar på displayen.

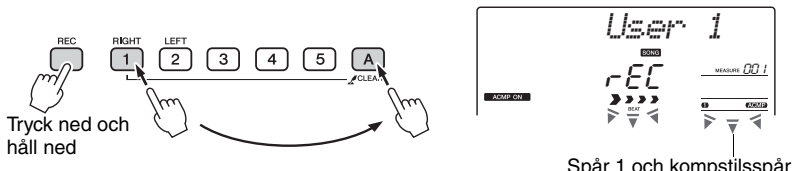

Spår 1 och kompstilsspår blinkar

#### OBS!

 Om du spelar in på ett spår som redan innehåller data kommer gamla data att gå förlorade och ersättas av nya.

#### OBS!

- Style-ackompanjemanget aktiveras automatiskt när du väljer att spela in på kompstilspåret [A].
- Du kan inte slå på eller av ackompanjemanget medan inspelningen pågår.

### ♦ Spela in ett melodispår

Tryck på den melodispårsknapp [1]–[5] som motsvarar det spår du vill spela in på samtidigt som du håller ned [REC]-knappen.

Det valda spåret blinkar på displayen.

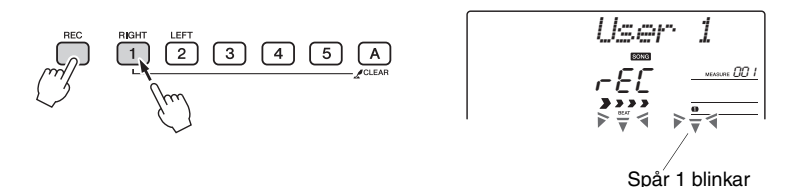

Du kan avbryta inspelningen till ett valt spår genom att trycka på det spårets knapp en gång till.

## 3 Inspelningen börjar när du spelar på klaviaturen.

Du kan även starta inspelningen genom att trycka på [START/STOP]-knappen. Det aktuella taktnumret visas på displayen under inspelningen.

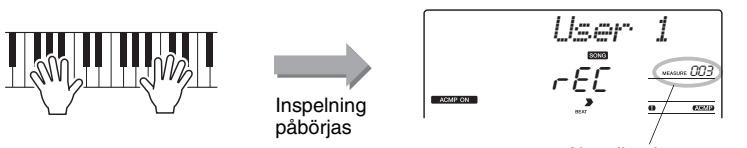

Aktuellt taktnummer

A Stoppa inspelningen genom att trycka på [START/STOP]knappen eller [REC]-knappen.

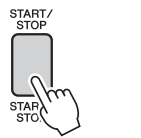

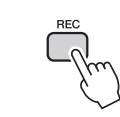

När inspelningen stoppas återgår aktuellt taktnummer till 001 och de inspelade spårnumren lyser på displayen.

eller

#### OBS!

 Om Style-ackompanjemang är aktivt och spår [A] ännu inte har spelats in kommer kompstilspår [A] att automatiskt väljas för inspelning när ett melodi- spår väljs. Om du bara vill spela in ett melodispår ska du se till att kompstilspåret [A] är avstängt.

OBS!

 Om minnet blir fullt under inspelningen visas ett varningsmeddelande och inspelningen stoppas automatiskt. Använd funktionen Radera Song eller Radera spår (sidan 47) och ta bort data du inte vill spara så att du får mer plats för inspelning. Gör sedan om inspelningen.

#### OBS!

 Om du bara vill spela in rytmstämman (slagverk) trycker du på [START/ STOP]-knappen för att bara spela rytmen och lägger sedan till sektionsändringen genom att trycka på [INTO/ ENDING/rit.]-knappen eller [MAIN/AUTO FILL]knappen.

#### Spela in andra spår

Upprepa steg 2 till 4 för att spela in på de återstående spåren. Genom att välja ett tidigare oinspelat spår – spårknapparna [1]–[5], [A] – kan du spela in det nya spåret medan du lyssnar på de tidigare inspelade spåren (spåren som spelas upp visas på displayen). Du kan även stänga av ljudet för inspelade spår (spåren visas då inte på displayen) medan du spelar in nya spår.

#### Spela in ett spår på nytt

Välj helt enkelt det spår du vill spela in på nytt för inspelning på vanligt sätt. Det nya materialet skriver över tidigare data.

# 5 När inspelningen är klar ...

Om du vill spela upp den nya inspelningen trycker du på [START/STOP]-knappen.

#### ◆ Spela upp en User Song

User Songer spelas upp på samma sätt som vanliga Songer (sidan 26).

- 1 Tryck på [SONG]-knappen.
- 2 Den aktuella Songens nummer och namn visas på displayen. Använd dataratten för att välja den User Song (031–035) du vill spela upp.
- **3** Tryck på [START/STOP]-knappen för att starta uppspelningen.

#### Begränsningar för datainspelning

- Split-ljud kan inte spelas in.
- Följande data spelas in i början av ett spår. Ändringar som görs inne i Songen kommer inte att spelas in:
  - reverbtyp, chorustyp, taktart, Style-nummer, Style-volym, tempo

# Song Clear – Radera User Songer

Den här funktionen raderar en hel User Song (alla spår).

# Tryck på [SONG]-knappen och välj sedan den User Song (031-035) du vill radera.

# 2 Tryck på och håll ned spår [1]–[5]-knapparna i minst en sekund under det att du håller ned spår [A]-knappen.

Ett bekräftelsemeddelande visas på displayen.

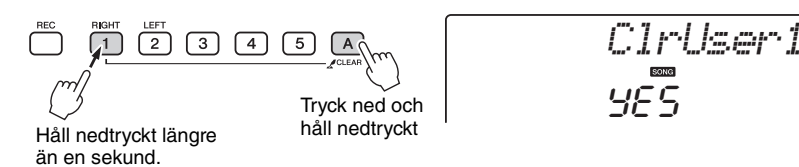

### **3** Tryck på [+/YES]-knappen.

Ett bekräftelsemeddelande visas på displayen. Du kan avbryta hela Song Clear-operationen genom att trycka på [-/NO]-knappen.

## ▲ Tryck på [+/YES]-knappen för att radera Songen.

Ett meddelande om att radering pågår visas kort på displayen medan Songen raderas.

# Track Clear – Radera ett angivet spår från en User Song

ClrTr1

Med den här funktionen kan du radera ett specifikt spår från en User Song.

- Tryck på [SONG]-knappen och välj sedan den User Song (031-035) i vilken du vill radera spår.
- 2 Tryck ned spårknappen [1] och håll den nedtryckt mer än en sekund samtidigt som du håller spårknappen [A] nedtryckt. Ett bekräftelsemeddelande visas på displayen.

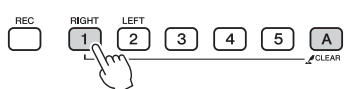

Håll nedtryckt längre än en sekund.

### **γ** Tryck på [+/YES]-knappen.

Ett bekräftelsemeddelande visas på displayen. Du kan avbryta hela Track Clear-operationen genom att trycka på [-/NO]-knappen.

### ▲ Tryck på [+/YES]-knappen för att radera spåret.

Ett meddelande om pågående radering visas kort på displayen medan spåret raderas.

OBS!

 Om du endast vill radera ett specifikt spår från en User Song använder du funktionen Radera spår. Det här instrumentet har en Registration Memory-funktion med vilken du kan spara dina inställningar och lätt ta fram dem när du behöver dem. Upp till 32 fullständiga uppsättningar av inställningar kan sparas (8 banker med fyra uppsättningar i varje).

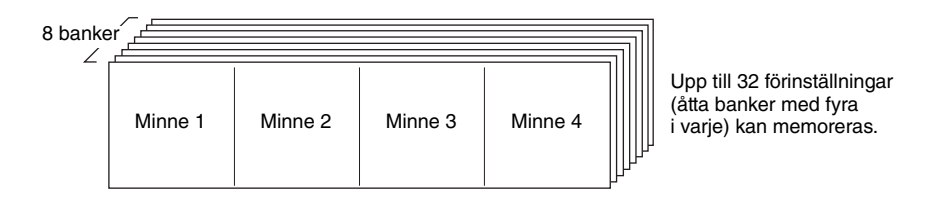

# Spara i Registration Memory

- Ställ in panelkontrollerna som du vill ha dem välj ljud, Style med mera.
- 2 Tryck på [MEMORY/BANK]-knappen. Ett banknummer visas på displayen när du släpper upp knappen.

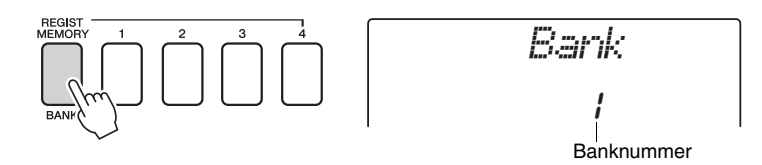

3 Du kan nu med dataratten eller sifferknapparna [1] till [8] välja ett banknummer (1 till 8).

#### OBS!

 Data kan inte sparas till Registration Memory under uppspelning av en Song.

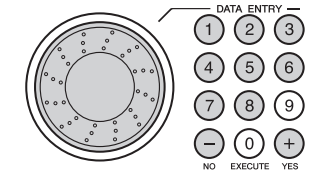

**4** Tryck på någon av REGIST MEMORY-knapparna [1] till [4] medan du håller [MEMORY/BANK]-knappen nedtryckt för att spara aktuella panelinställningar i valt minne.

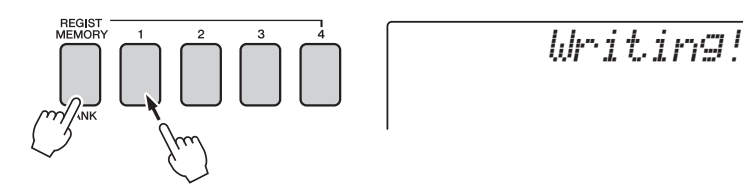

#### OBS!

 Om du väljer ett Registration Memory-nummer som redan innehåller data raderas befintliga data och skrivs över med nya data.

#### OBS!

 Slå inte av strömmen medan du sparar inställningarna i Registration Memory eftersom data kan skadas eller gå förlorade.

# Återkalla från Registration Memory

Tryck på [MEMORY/BANK]-knappen. Ett banknummer visas på displayen när du släpper upp knappen.

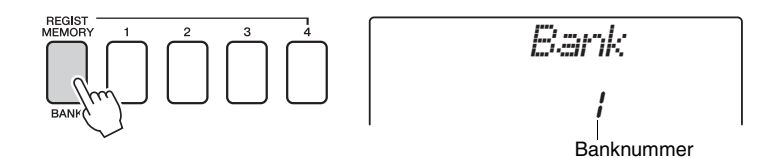

2 Du kan nu med dataratten eller sifferknapparna [1] till [8] välja den bank du vill återkalla.

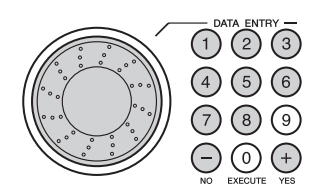

3 Tryck på någon av REGIST MEMORY-knapparna [1] till [4], för att återkalla önskade inställningar. Det nummer som återkallas från REGIST MEMORY visas på displayen under ett par sekunder. Panelkontrollerna ställs omedelbart in enligt de hämtade inställningarna.

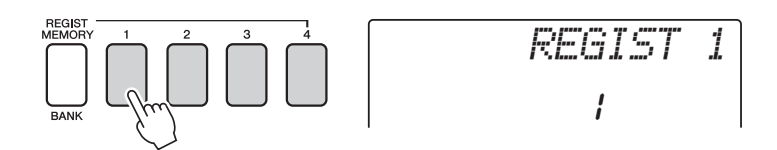

#### Inställningar som kan sparas i

#### Style-inställningar\*

Style-nummer, automatiskt ackompanjemang ON/OFF, splitpunkt, Style-inställningar (Main A/B), Style-volym, tempo Ljudinställningar

Ljuoinstaiiningar

Huvudljudinställningar (ljudnummer, volym, oktavläge, panorering, sändnivå för reverb, sändnivå för choruseffekt), <u>Dual-ljudinställningar</u> (Dual ON/OFF, ljudnummer, volym, oktav, panorering, sändnivå för reverb, sändnivå för chorus, <u>Split-ljudinställningar</u> (Split ON/OFF, ljudnummer, volym, oktav, panorering, sändnivå för reverb, sändnivå för chorus)

#### Effektinställningar

Typ av Reverb-effekt, typ av Chorus-effekt, Panel Sustain

#### Arpeggio-inställningar (endast NP-V80)

Arpeggio-typ, arpeggio ON/OFF, arpeggio quantize, arpeggio-volym, arpeggio-pedal

#### Harmony-inställningar

Harmony ON/OFF, Harmony-typ, Harmony-volym

#### Övriga inställningar

Transponering, Pitch Bend-omfång

\* Style-inställningar är inte tillgängliga för Registration Memory när du använder Song-funktioner.

# Säkerhetskopiering och återställning

# Säkerhetskopiering

Följande inställningar säkerhetskopieras alltid och finns kvar även när strömmen slagits från. Om du vill nollställa inställningarna till fabriksinställningarna kan du använda återställningsfunktionen "Radera säkerhetskopieringar" nedan.

#### Parametrar för säkerhetskopiering

- User Songer
- Style-nummer 166(NP-V80), Style-nummer 161(NP-V60)
- Anslagskänslighet på/av
- Registration Memory
- Funktionsinställningar: Stämning, splitpunkt, anslagskänslighet, Style-volym, Song-volym, metronomvolym, betyg, demogrupp, demospelning, demoavstängning, Master EQ-typ

OBS!

 Du kan spara inställningarna på en dator med hjälp av programmet MSD (Musicsoft Downloader). Se avsnittet "Överföra en säkerhetskopieringsfil från instrumentet till datorn" på sidan 88.

# Återställning

Med den här funktionen tar du bort alla säkerhetskopieringsdata i instrumentets flash-minne och återställer de ursprungliga standardinställningarna. Du kan använda följande återställningsrutiner.

# Backup Clear (Radera säkerhetskopieringar)

Om du vill radera data som har sparats i det interna flashminnet slår du på strömmen genom att trycka på [[]]-strömbrytaren (Standby/On) samtidigt som du håller ned den översta vita tangenten på klaviaturen. Säkerhetskopierade data raderas och fabriksinställningarna återställs.

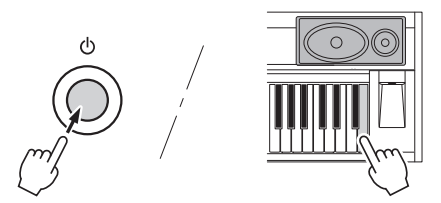

"Backup Clear" raderar inte filerna som överförts från datorn. Om du vill ta bort filerna, se "Radera filer" nedan.

## **Radera filer**

Om du vill radera Song-data och Style-filer som har överförts till det interna flashminnet från en dator slår du på strömmen genom att trycka på [ひ]-strömbrytaren (Standby/On) samtidigt som du håller ned den högsta vita tangenten och de tre högsta svarta tangenterna på klaviaturen.

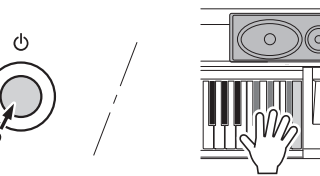

#### OBS!

 När du verkställer Flash Clear-operationen kommer även Song-data du har köpt att raderas. Spara data som du vill behålla till en dator.

# Lägga till reverb

Reverb ger en fyllig konsertsalsliknande atmosfär. När du väljer en Style eller en Song väljs automatiskt den optimala reverbtypen för det valda ljudet. Om du vill välja en annan reverbtyp följer du anvisningarna nedan.

## Tryck på [FUNCTION]-knappen.

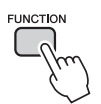

2 Tryck på CATEGORY-knapparna [★] och [▼] och välj alternativet "Reverb".

"Reverb" visas på displayen under ett par sekunder och sedan visas den för tillfället valda reverbtypen.

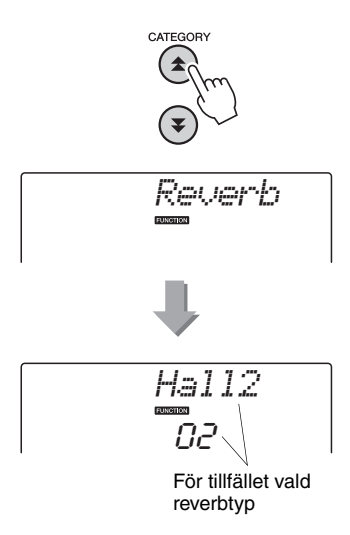

## 3 Välj reverbtyp med dataratten.

Du kan kontrollera hur den valda typen av reverb låter genom att spela på klaviaturen.

I listan över effekttyper i den separata Data List finns information om tillgängliga reverbtyper.

### Justera reverbens sändnivå

Du kan justera reverbnivån individuellt för huvud-, dual- och splitljuden. (Se sidan 74).

# Lägga till chorus

Chorus-effekten skapar ett tjockare ljud som låter som att flera uppsättningar av samma ljud spelas unisont. När du väljer en Style eller en Song väljs automatiskt den bästa typen av chorus för ljudet. Om du vill ha en annan typ av chorus gör du som i beskrivningen nedan.

] Tryck på [FUNCTION]-knappen.

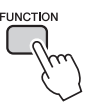

2 Tryck på CATEGORY-knapparna [▲] och [♥] och välj alternativet "Chorus". "Chorus" visas på displayen under ett par sekunder och sedan visas den för tillfället valda

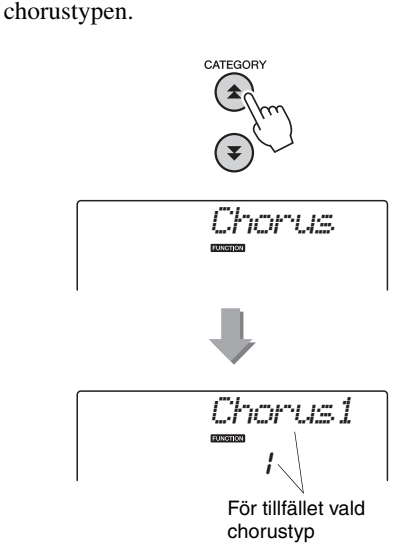

## **γ** Välj chorustyp med dataratten.

Du kan kontrollera hur den valda typen av chorus låter genom att spela på klaviaturen. I listan över effekttyper i den separata Data List finns information om tillgängliga chorustyper.

### Justera sändnivån för chorus

Du kan justera chorusnivån individuellt för huvud-, dual- och splitljuden. (Se sidan 74).

# Panel Sustain

Med den här funktionen lägger du på en utklingningseffekt på klaviaturljuden. Använd den när du vill lägga till utklingning på ljuden, oberoende av hur du använder pedalen. Panel Sustain påverkar inte splitljud.

Tryck på [FUNCTION]-knappen.

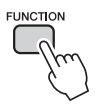

Tryck på CATEGORY-knapparna [ **1**] och [¥] och välj alternativet "Sustain". Den valda inställningen visas.

Använd ratten för att inaktivera eller aktivera Panel Sustain.

Panelutklingningen läggs på de toner du spelar på klaviaturen när Panel Sustain är aktiverad. Du inaktiverar funktionen genom att välja "oFF".

#### OBS!

• Utklingningen av en del ljud påverkas inte märkbart när funktionen Panel Sustain slås på.

# Tonhöjdskontroller (transponering)

Den totala tonhöjden för instrumentet kan höjas eller sänkas med högst en oktav i steg om halvtoner.

Tryck på [FUNCTION]-knappen.

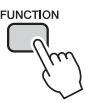

Tryck på CATEGORY-knapparna [1] 2 och [¥] för att välja alternativet Transpose.

Ställ in transponeringsvärdet mellan -3 12 och +12 med ratten.

OBS!

• Tonhöjden för trumsetsljuden kan inte ändras.

# Tonhöjdskontroller (stämning)

Den totala stämningen av instrumentet kan höjas eller sänkas med högst 100 cent i steg om en cent (100 cent = en halvton).

Tryck på [FUNCTION]-knappen.

FUNCTION

### 2 Tryck på CATEGORY-knapparna [★] och [▼] för att välja alternativet Tuning.

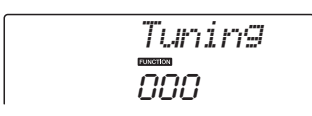

### 3 Ställ in stämningsvärdet mellan –100 och +100 med ratten.

#### OBS!

• Tonhöjden för trumsetsljuden kan inte ändras.

# Ställa in taktarten för metronomen

I det här exemplet väljs taktarten 5/8.

Tryck och håll ned [METRONOME ON/OFF]-knappen i minst en sekund för att välja funktionen för antal slag per takt, "TimesigN".

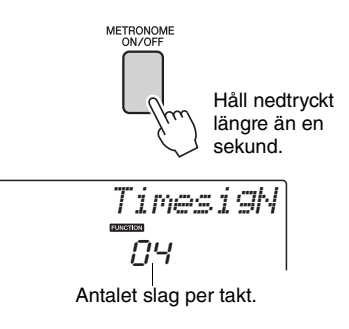

# **7** Välj antalet slag i takten med ratten.

Det första taktslaget i varje takt markeras med en klocka och övriga slag med ett klickljud. Alla slag markeras med ett metronomklick om du ställer in det här värdet på "00" (klockljudet används inte).

Du kan välja ett värde mellan 0 och 60. I det här exemplet väljer du 5.

OBS!

 Metronomens taktart synkroniseras med den Style eller Song som spelas, vilket innebär att du inte kan ändra den här inställningen när en Song eller Style spelas.

### 3 Tryck på CATEGORY-knapparna [★] och [▼] så många gånger som behövs tills displayen visar "TimesigD".

På displayen visas hur långt ett taktslag är.

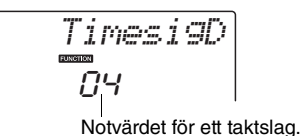

### ✓ Välj taktslagslängd med dataratten.

Välj önskad längd för varje taktslag: 2, 4, 8 eller 16 (halvnot, fjärdedelsnot, åttondelsnot eller sextondelsnot). I det här exemplet väljer du 8.

# Justera metronomens volym

Tryck på [FUNCTION]-knappen.

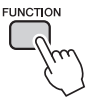

2 Tryck på CATEGORY-knapparna [★] och [▼] och välj alternativet Metronome Volume.

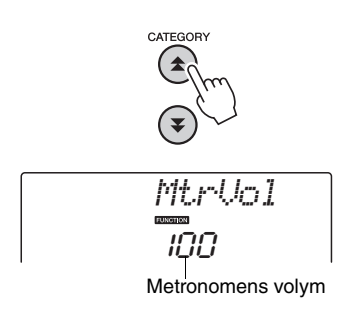

3 Justera metronomens volym med ratten.

# Pitch Bend

Pitch Bend-hjulet kan användas för att lägga till mjuka tonhöjdsvariationer till toner du spelar på klaviaturen. Rullar du hjulet uppåt höjs tonen, rullar du det nedåt sänks tonen. Du kan ändra omfånget på den tonhöjdsändring hjulet ger och hur det går till beskrivs på sidan 74.

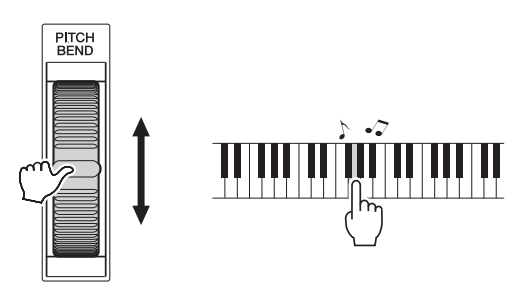

# One Touch Setting

Ibland är det svårt att välja vilket ljud som är bäst att spela tillsammans med en Song eller en Style. Funktionen One Touch Setting väljer automatiskt ett lämpligt ljud åt dig när du väljer en Style eller en Song. Du aktiverar snabbt och lätt funktionen genom att välja ljud nummer "000".

# Välj en EQ-inställning för bästa ljud

Det finns fem olika inställningar av Master EQ (equalizer) för att ge dig bästa möjliga ljud när du lyssnar via olika återgivningssystem – instrumentets inbyggda högtalare, hörlurar eller externa högtalare.

] Tr

## Tryck på [FUNCTION]-knappen.

Den för tillfället valda funktionen visas på displayen.

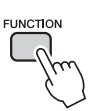

2 Tryck på CATEGORY-knapparna [★] och [▼] så många gånger som behövs tills displayen visar "MasterEQ".

"MasterEQ" visas på displayen under några sekunder och sedan visas den för tillfället valda EQ-typen.

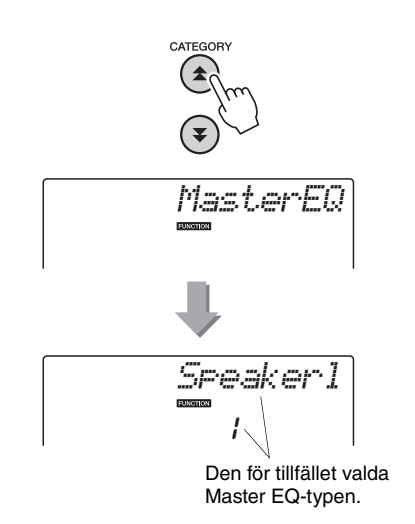

### 3 Välj önskad Master EQ-inställning med dataratten.

Det finns fem olika inställningsmöjligheter: 1–5. Inställningarna 1 och 2 är bäst för lyssning via instrumentets inbyggda högtalare, inställning 3 är för hörlurar och inställningarna 4 och 5 passar för lyssning via externa högtalare.

# Inställning av den automatiska avstängningsfunktionen

Den automatiska avstängningsfunktionen stänger automatiskt av instrumentet om det inte används under en viss tid. Den tid som går innan strömmen automatiskt stängs av kan ställas till mellan 5 och 30 minuter i steg om 5-minuter.

Stäng av strömmen och tryck därefter ned [也]-knappen (Standby/On) och håll den intryckt en kort stund tills "AutoOff" visas på displayen.

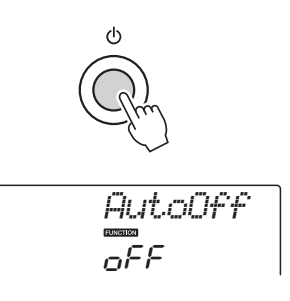

2 Använd ratten för att välja önskat automatiskt avstängningsintervall (05–30). Om du vill inaktivera den automatiska avstängningsfunktionen väljer du "Off".

# Ljudeditering

1

Skapa egna ljud genom att editera de många ljudparametrarna. Genom att editera de olika parametrarna kan du skapa nya ljud som bäst passar dina musikaliska önskemål.

### Tryck på [FUNCTION]-knappen.

Den för tillfället valda funktionen visas på displayen.

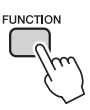

2 Tryck på CATEGORY-knapparna [★] och [▼] så många gånger som behövs för att välja det objekt du vill editera.

Du kan justera ljudinställningen (Volym, oktav, panorering, reverbnivå, chorusnivå) individuellt för huvud-, dual- och splitljuden. Se avsnittet Funktioner på sidan 74 för information.

M.Volume N64

### 3 Ställ in värdet med ratten.

Editerade parametrar kan sparas i Registration Memory (sidan 48). Om du väljer ett annat klaviaturljud så kommer parametrarna att återställas och de inställningar som anpassats för det valda ljudet kommer automatiskt att ställas in.

| Kategori   | Inställning | Display  | Omfång/<br>Inställningar                    |
|------------|-------------|----------|---------------------------------------------|
| Huvudljud  | Volym       | M.Volume | 000–127                                     |
|            | Oktav       | M.Octave | -2-+2                                       |
|            | Panorering  | M.Pan    | 000 (vänster)–<br>64 (mitt)–<br>127 (höger) |
|            | Reverb-nivå | M.Reverb | 000–127                                     |
|            | Chorusnivå  | M.Chorus | 000–127                                     |
| Dual-Ijud  | Voice-läget | D.Voice  | 000–500 (NP-V80)<br>000–489 (NP-V60)        |
|            | Volym       | D.Volume | 000–127                                     |
|            | Oktav       | D.Octave | -2-+2                                       |
|            | Panorering  | D.Pan    | 000 (vänster)–<br>64 (mitt)–<br>127 (höger) |
|            | Reverb-nivå | D.Reverb | 000–127                                     |
|            | Chorusnivå  | D.Chorus | 000–127                                     |
| Split-ljud | Voice-läget | S.Voice  | 000–500 (NP-V80)<br>000–489 (NP-V60)        |
|            | Volym       | S.Volume | 000–127                                     |
|            | Oktav       | S.Octave | -2-+2                                       |
|            | Panorering  | S.Pan    | 000 (vänster)–<br>64 (mitt)–<br>127 (höger) |
|            | Reverb-nivå | S.Reverb | 000–127                                     |
|            | Chorusnivå  | S.Chorus | 000–127                                     |

# Välja ett dual-ljud

Tryck ned [DUAL ON/OFF]-knappen och håll den nedtryckt under mer än en sekund.

"D.VOICE" visas på displayen under ett par sekunder och sedan visas det för tillfället valda dual-ljudet.

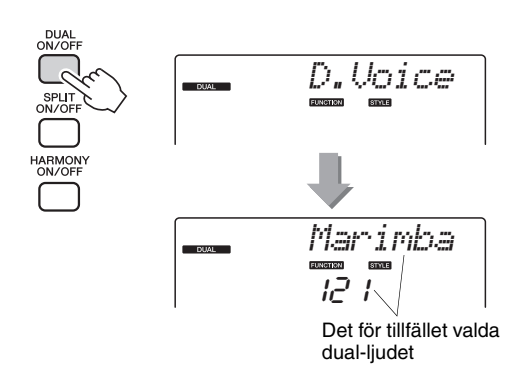

2 Vrid på ratten för att välja önskat dual-ljud.

# Välja ett split-ljud

Tryck ned [SPLIT ON/OFF]-knappen och håll den nedtryckt under mer än en sekund.

"S.VOICE" visas på displayen under några sekunder och sedan visas det för tillfället valda split-ljudet.

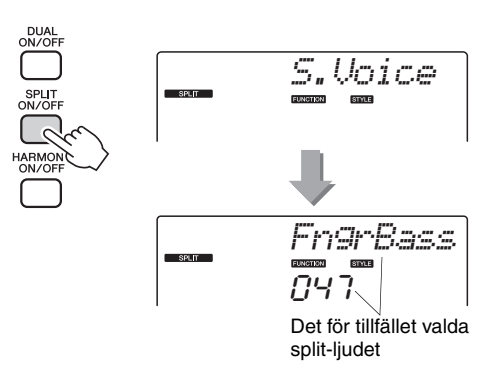

2 Vrid på ratten för att välja önskat split-ljud.

# Anslagskänslighet (NP-V80)

Du kan justera klaviaturens anslagskänslighet i fyra steg.

### Tryck på [FUNCTION]-knappen.

Den för tillfället valda funktionen visas på displayen.

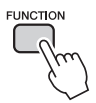

### 2 Tryck på CATEGORY-knapparna [▲] och [▼] så många gånger som behövs för att välja det anslagskänslighetsalternativet "TouchSns".

"TouchSns" visas på displayen under några sekunder och sedan visas den valda anslagskänsligheten.

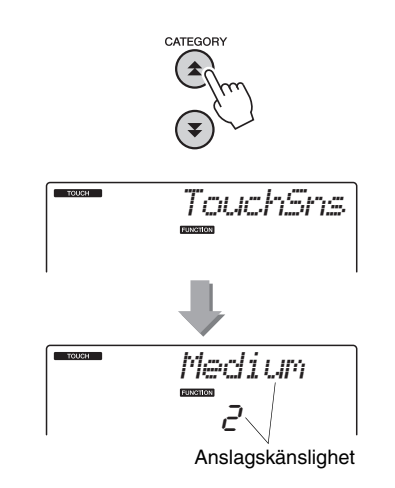

### 3 Välj ett värde för anslagskänslighet mellan 1 och 4 med hjälp av dataratten.

Högre värden ger större (lättare) volymvariation beroende på kraften i anslaget, det vill säga större känslighet. När anslagskänsligheten är 4 (avstängd) spelas alla toner med samma volym oavsett hur hårt eller mjukt du slår an tangenterna.

OBS!

• Standardinställningen för anslagskänslighet är "2".

# Anslagskänslighet (NP-V60)

Klaviaturens anslagskänslighet kan justeras i tre steg när funktionen för anslagskänslighet är aktiverad.

### Tryck på [TOUCH ON/OFF]-knappen för att koppla till funktionen för anslagskänslighet.

[TOUCH ON/OFF]-knappen växlar mellan anslagskänslighet på och av.

När funktionen för anslagskänslighet är aktiverad visas dess ikon på displayen.

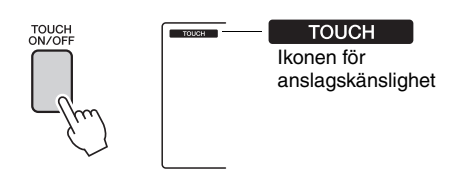

När anslagskänsligheten är avstängd spelas alla toner med samma volym oavsett hur hårt eller mjukt du slår an tangenterna.

2 Tryck på och håll ned [TOUCH ON/OFF]knappen längre än en sekund så att alternativet Touch Sensitivity visas.

"TouchSns" visas på displayen under några sekunder och sedan visas den valda anslagskänsligheten.

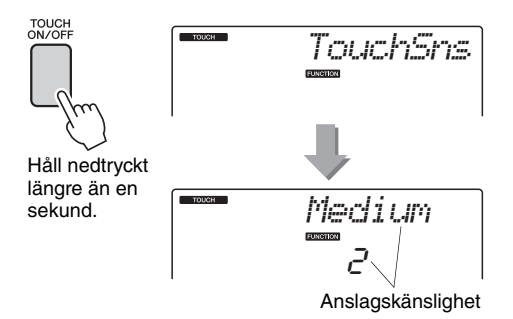

# 3 Välj ett värde för anslagskänslighet mellan 1 och 3 med hjälp av dataratten.

Högre värden ger större (lättare) volymvariation beroende på kraften i anslaget, det vill säga större känslighet.

<u>OBS! ||</u>
Standardinställningen för anslagskänslighet är "2".

# Harmony

Den här funktionen lägger till harmonitoner till huvudljudet.

### Tryck på [HARMONY ON/OFF]-knappen för att slå på Harmony-funktionen.

Du slår av Harmony-funktionen genom att trycka en gång till på [HARMONY ON/OFF]-knappen.

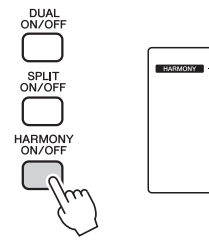

HARMONY När Harmony är på visas Harmony-symbolen på displayen.

När du trycker på [HARMONY ON/OFF]knappen för att slå på den här funktionen, väljs automatiskt lämplig Harmony-typ för det för tillfället valda huvudljudet.

### 2 Tryck på [HARMONY ON/OFF]-knappen och håll den nedtryckt längre än en sekund så att alternativet Harmony Type visas.

"HarmType" visas på displayen under några sekunder och sedan visas den för tillfället valda harmonitypen. Välj önskad Harmony-typ med dataratten.

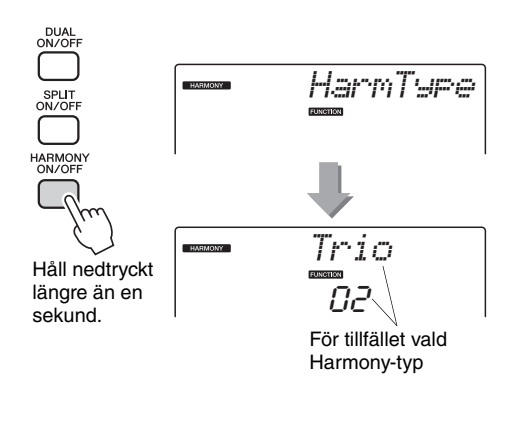

## 3 Välj Harmony-typ med ratten.

I listan över effekttyper i den separata Data List finns information om tillgängliga Harmony-typer. Prova att spela på klaviaturen med Harmonyfunktionen. Effekten och funktionen är olika för alla Harmony-typer. Se avsnittet "Så här spelar du de olika Harmony-typerna" nedan samt listan över effekttyper för mer information.

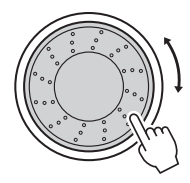

#### OBS!

- Harmonitonerna kan endast läggas på huvudljudet och inte på dual- eller splitljuden.
- Tangenterna till vänster om splitpunkten på klaviaturen producerar inga harmonitoner när det automatiska ackompanjernanget är aktiverat (ACMP ON lyser).

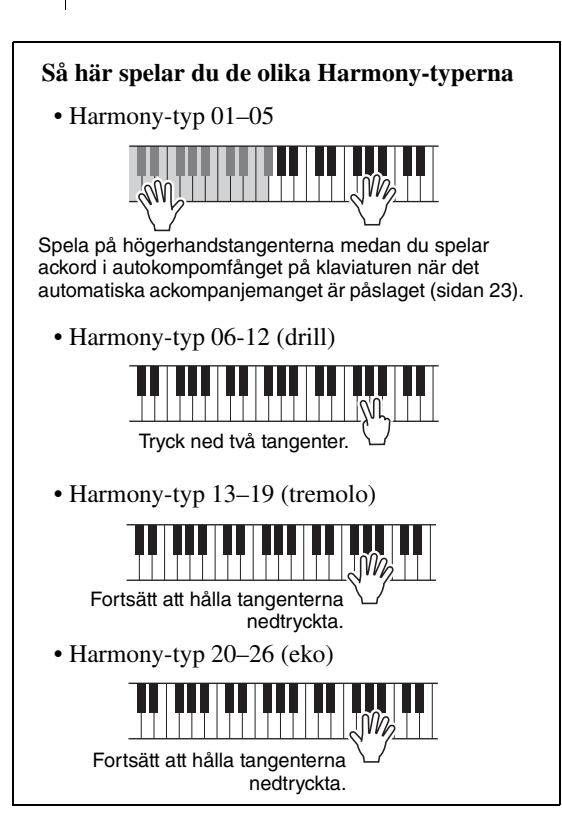

Du kan justera Harmony-volymen med funktionsinställningarna (sidan 75).

Kontrollera arpeggiovolymen genom kraften i anslaget

Tryck på [FUNCTION]-knappen.

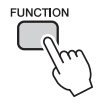

2 Tryck på CATEGORY-knapparna [▲] och [棊] så många gånger som behövs tills displayen visar "ARP Velo".

"ARP Velo" visas på displayen under några sekunder, följt av den aktuella inställningen för Arpeggio.

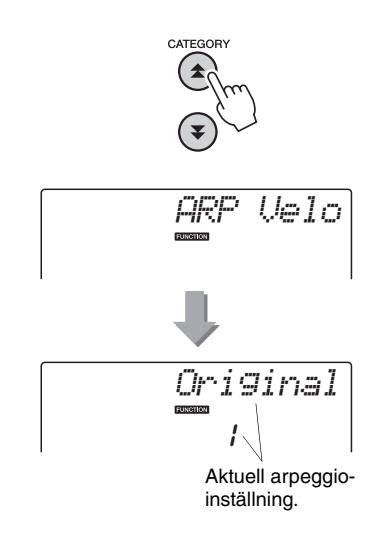

### Välj 2 "Thru" med dataratten.

När "1 Original" valts förblir arpeggiovolymen densamma oavsett anslagskraften.

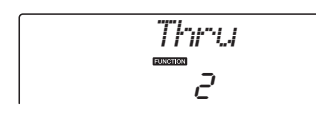

# Synkronisera ett arpeggio till ett tempo för Style eller Song

Justera arpeggio-kvantiseringen för att synkronisera arpeggio till en Style eller Song.

Tryck på [FUNCTION]-knappen.

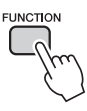

2 Tryck på CATEGORY-knapparna [★] och [▼] så många gånger som behövs för att välja "Quantize".

"Quantize" visas på displayen under några sekunder och sedan visas det för tillfället valda Quantize-värdet.

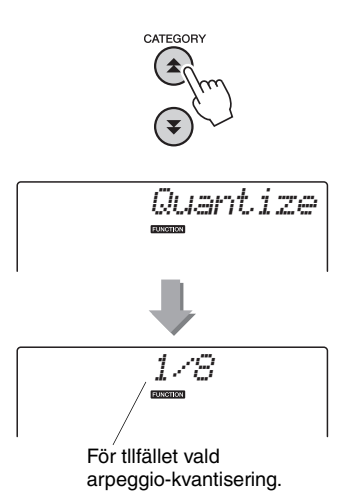

3 Välj lämpligt kvantiseringsvärde (1/8, 1/16 eller OFF) med ratten.

Inställningen "1/8" passar in off-beat-toner till närmaste fjärdedelston, inställningen "1/16" passar in off-beat-toner till närmaste åttondelston och inställningen "OFF" ger ingen kvantisering. Standardinställning för arpeggio-kvantisering beror på arpeggio-typ.

# Hålla kvar uppspelning av arpeggio

Uppspelning av arpeggio kan göras efter att tonen har släppts upp genom att trampa ned en fotkontakt som är ansluten till SUSTAIN-uttaget. Uppspelning av arpeggio avbryts när du släpper upp fotkontakten. Anslut en fotkontakt (sidan 11) och tilldela funktionen till fotkontakten enligt instruktionerna nedan.

## ] Tryck på [FUNCTION]-knappen.

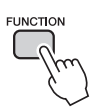

### 2 Tryck på CATEGORY-knapparna [★] och [▼] så många gånger som behövs för att välja "PdI Func".

"Pdl Func" visas på displayen under några sekunder och sedan visas den funktion som för tillfället är tilldelad till fotkontakten.

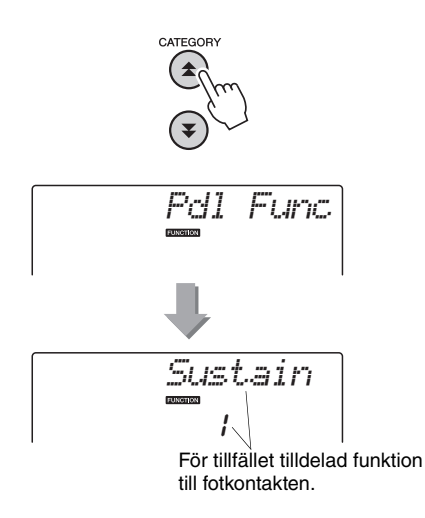

**γ** Välj "Arp Hold" med ratten.

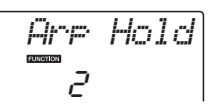

Om du vill återställa fotkontaktfunktionen till utklingning väljer du "Sustain". Om du vill använda både funktionerna hålla kvar och utklingning väljer du "Hold+Sus". Utklingningsfunktionen påverkar bara huvudoch dual-ljuden. Split-ljuden kommer inte att påverkas. Grundläggande funktion för Style (automatiskt ackompanjemang) beskrivs på sidan 22 i Snabbguiden.

Här beskrivs några andra sätt du kan spela Styles på, justering av Style-volymen och en del annat.

# Mönstervariation (sektioner)

Instrumentet har många olika kompstils-"sektioner" som du kan använda för att variera ackompanjemanget så att det passar den melodi som du spelar.

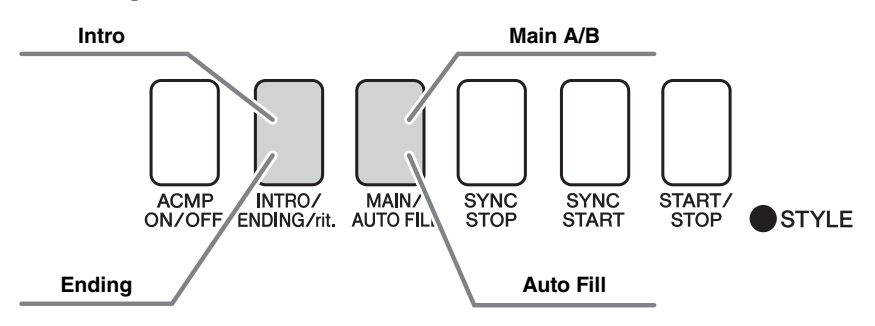

#### **INTRO-sektion**

Används för melodins inledning. När introt spelats upp växlar ackompanjemanget till huvudmönsterstycket. Introts längd (i takter) varierar beroende på den valda Stylen.

#### **MAIN-sektion**

Används för att spela melodins huvuddel. Spelar upp ett ackompanjemangsmönster som upprepas till du trycker på knappen för någon annan sektion. Det finns två variationer av grundmönstret (A och B) och ljudet för Style-uppspelningen förändras harmoniskt utifrån ackorden som du spelar med vänster hand. **Fill In-sektion** 

Läggs till automatiskt före ett byte till sektion A eller B.

#### **Ending-sektion**

Används för melodins avslutning. När avslutningen har spelats upp stoppas det automatiska ackompanjemanget automatiskt. Avslutningens längd (i takter) varierar beroende på vald Style.

- Tryck på [STYLE]-knappen och välj en Style.
- 2 Tryck på [ACMP ON/OFF]-knappen för att aktivera autoackompanjemanget.

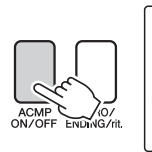

ACMP ON Visas när det automatiska ackompanjemanget är aktiverat.

# 3 Tryck på [SYNC START]-knappen för att aktivera synkroniserad start.

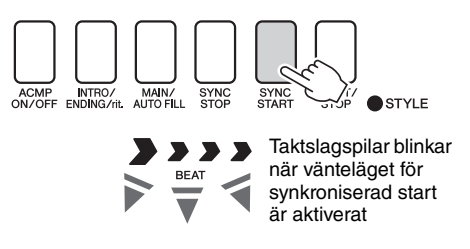

#### Synkroniserad start

När vänteläget för synkroniserad start används startar Style-uppspelningen så snart du spelar ett ackord i ackompanjemangsomfånget på klaviaturen. Du kan lämna vänteläget för synkroniserad start genom att trycka på [SYNC START]-knappen igen. Tryck på [MAIN/AUTO FILL]-knappen.
 ACMP INTRO/ENDING/rit.]-knappen.
 MAIN A eller MAIN B, visas.

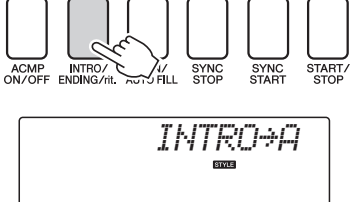

Nu är du klar att spela introt.

### 6 När du börjar spela ett ackord med vänster hand startas intromönstret för den valda Stylen.

I detta exempel spelar du ett C-durackord (enligt nedan). Information om hur du anger ackord finns i "Ackord" på sidan 25.

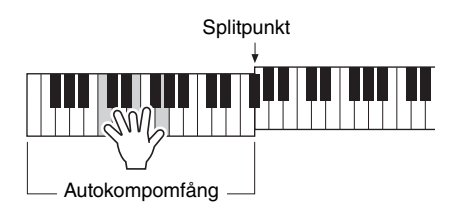

7 Tryck på [MAIN/AUTO FILL]-knappen.

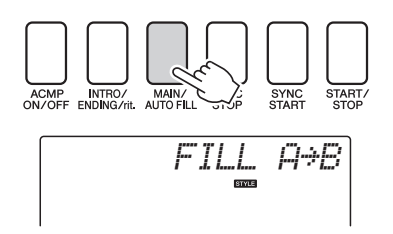

När Fill In-mönstret spelats övergår det mjukt till det valda huvudmönstret A/B.

**A** Tryck på [INTRO/ENDING/rit.]-knappen.

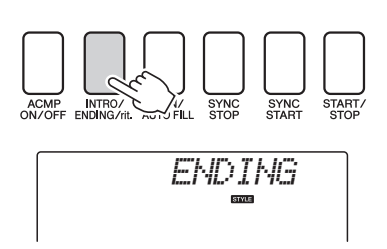

Detta växlar till den avslutande sektionen. När avslutningen spelats upp stoppas det automatiska ackompanjemanget automatiskt. Du kan låta avslutningens tempo gradvis bli långsammare (ritardando) genom att trycka en gång till på [INTRO/ENDING/rit.]-knappen medan avslutningen spelas upp.

### Synchro Stop

När den här funktionen är vald spelas Stylen endast när du spelar ackord i ackompanjemangsomfånget på klaviaturen. Uppspelning av Stylen stoppas när du släpper upp tangenterna. Aktivera funktionen genom att åter trycka på [SYNC STOP]-knappen.

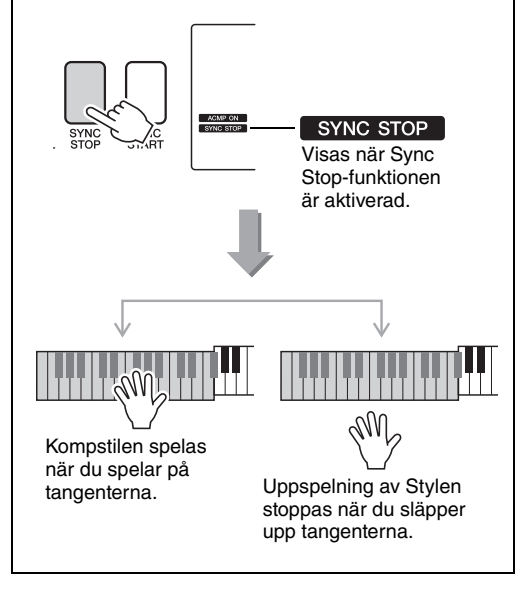

Referens

# Ändra Stylens tempo

Songer och Styles kan spelas upp i vilket tempo du vill, snabbt eller långsamt.

När du har valt en Style kan du gå till tempoinställningen på displayen genom att trycka på [TEMPO/TAP]knappen.

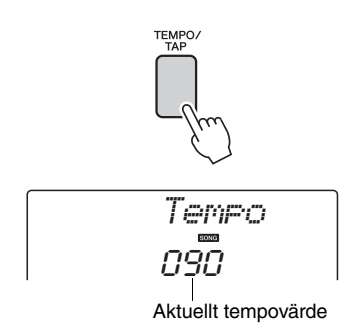

### 2 Du kan nu använda dataratten för att välja ett tempo från 011 till 280 fjärdedelsslag per minut.

Tryck samtidigt på [+]- och [-]-knapparna för att omedelbart återställa värdet till Stylens standardtempo.

Du kan ändra tempot under Style-uppspelningen genom att trycka två gånger (inte fler) på [TEMPO/TAP]-knappen.

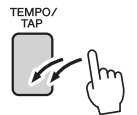

# Justera Style-volymen

Tryck på [STYLE]-knappen för att aktivera Style-funktionen.

] Tryck på [FUNCTION]-knappen.

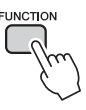

2 Tryck på CATEGORY-knapparna [★] och [▼] för att välja alternativet Style Volume.

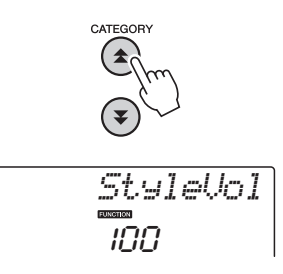

3 Sätt Style-volymen mellan 000 och 127 med ratten.

# Ställa in splitpunkten

Den ursprungliga splitpunkten är tangent nummer 54 (tangenten F#2), men du kan välja en annan tangent genom att följa anvisningarna nedan.

Tryck på [STYLE]-knappen.

2 Tryck ned [ACMP ON/OFF]-knappen och håll den nedtryckt längre än en sekund, så att alternativet Split Point visas.

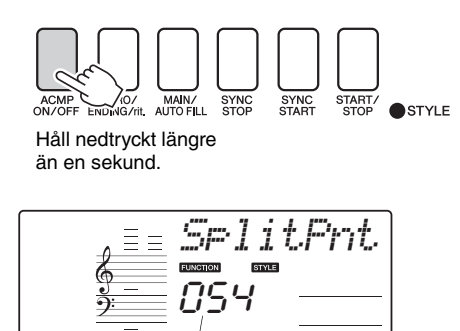

Splitpunkt

### 3 Använd dataratten och sätt splitpunkten till valfri tangent från E0 (028) till G6 (103).

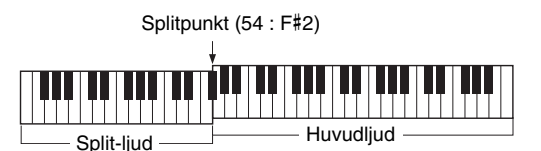

OBS!

- När du ändrar splitpunkten ändras även splitpunkten för det automatiska ackompanjemanget.
- Splitpunkten kan inte ändras under en Song-lektion.

OBS!

 Du kan även ta fram alternativet Split Point genom att först trycka på [FUNCTION]-knappen och sedan trycka på CATEGORY-knapparna [★] och [¥] och bläddra fram alternativet (sidan 74).

# Tap Start

Du kan starta en Style genom att slå an [TEMPO/ TAP]-knappen i önskat tempo – fyra gånger för fyrtakt och tre gånger för tretakt. Du kan ändra tempot under Song-uppspelning genom att slå an knappen två gånger (inte fler).

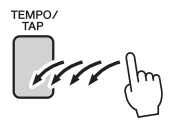

# Spela en Style med ackord men utan rytm (stäng av ackompanjemang)

När ackompanjemangsautomatiken är aktiverad (symbolen ACMP ON visas) och Synchro Start är inaktiverad kan du spela ackord på klaviaturens vänsterhandsomfång med Stylen avstängd och ändå höra ackompanjemangsackorden. Det här är "Stop Accompaniment" och vilken som helst av de ackordläggningar som instrumentet känner igen kan användas (sidan 25).

### Tryck på [STYLE]-knappen för att koppla in Style-funktionen och tryck sedan på [ACMP ON/OFF]-knappen för att aktivera ackompanjemangsautomatiken.

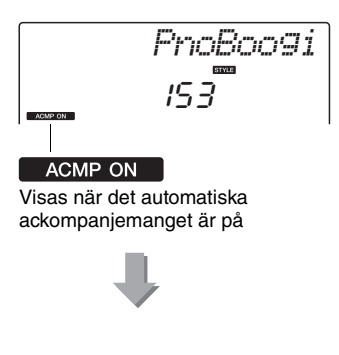

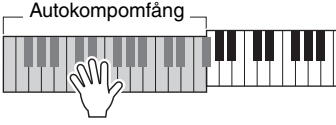

# Spela Styles över hela klaviaturen

I avsnittet "Spela med en Style" på sidan 23 beskrivs en metod att spela Styles där ackord endast kan spelas till vänster om klaviaturens splitpunkt. Om du gör de inställningar som beskrivs här, sker i stället avkänning av ackompanjemangsackord över hela klaviaturens omfång, vilket ger möjlighet till ännu mer dynamiska framförande. I det här läget kan bara ackord spelade på normalt sätt (sidan 25) kännas av.

## Tryck på [FUNCTION]-knappen.

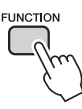

### 2 Tryck på CATEGORY-knapparna [★] och [▼] för att välja funktionen "Chord Fingering".

"ChdFing" visas på displayen under ett par sekunder och sedan visas det för tillfället valda Fingering-läget.

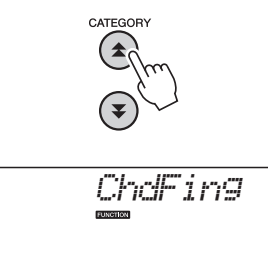

## 3 Välj 2 "FullKbd" med dataratten.

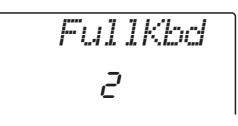

# Läsa in Style-filer (NP-V60)

Instrumentet har 160 interna Styles, men andra Styles, till exempel de som finns på CD:n och sådana som kan hämtas från Internet (endast Styles med filtillägget ".sty"), kan läsas in i Style nummer 161 och användas på samma sätt som de interna Stylesen.

Du måste överföra filen från datorn till instrumentet innan du kan använda inläsningsfunktionen för Styles. Mer information om att överföra filer från en dator till instrumentet finns på sidan 86 ("Överföra data mellan datorn och instrumentet").

Nedan beskrivs hur du läser in en fil som redan har överförts från datorn till kompstil 161 i instrumentet.

### ] Tryck på [FUNCTION]-knappen.

Den för tillfället valda funktionen visas på displayen

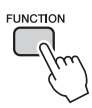

2 Tryck på CATEGORY-knapparna [★] och [▼] så många gånger som behövs för att ta fram funktionen "Sff Load".

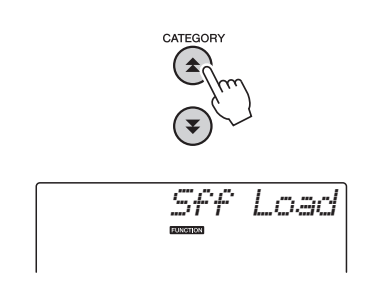

Efter cirka två sekunder visas namnet på en inläsningsbar Style-fil på displayen. Om du har överfört mer än en fil till instrumentet kan du använda dataratten eller [+]- och [-]-knapparna för att välja bland andra filer i sekvensen (max 100 filer).

# 3 Utf

### Utför inläsningen.

När namnet på den fil som du tänker använda visas på displayen trycker du på sifferknappen [0].

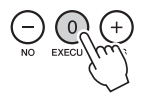

4 Ett bekräftelsemeddelande visas. Tryck på [+/YES]-knappen för att verkställa inläsningen av filen.

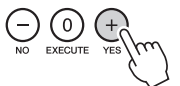

# Slå upp ackord med ackordlexikonet

Dictionary är huvudsakligen en förprogrammerad "ackordbok" där du kan hitta ackordens enskilda toner. Det är en utmärkt funktion om du kan namnet på ett visst ackord och snabbt vill lära dig att spela det.

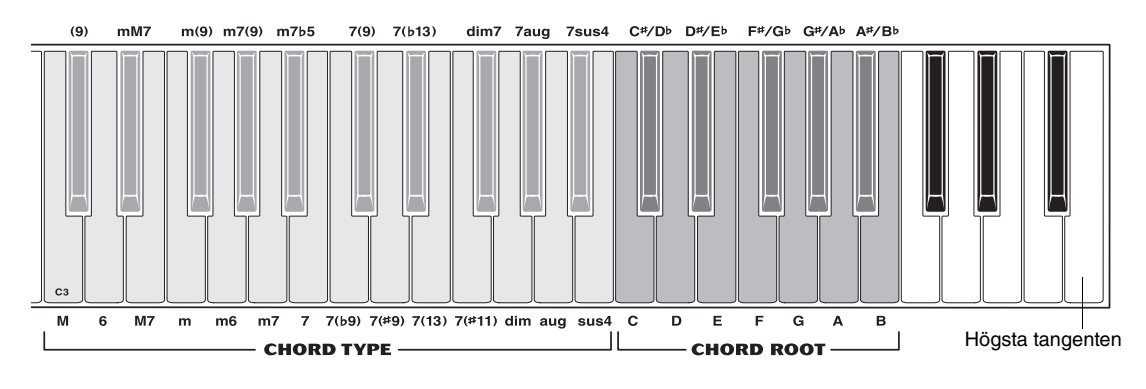

Tryck ner [MINUS ONE]-knappen och håll den nertryckt under mer än en sekund.

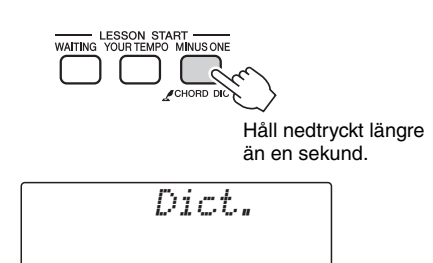

Referens

2 I det här exemplet får du lära dig att spela ett GM7 (G-dur ackord med stor septima). Följ illustrationen och tryck på G-tangenten i CHORD ROOT-området (inget ljud hörs). Grundtonen som du ställer in visas på displayen.

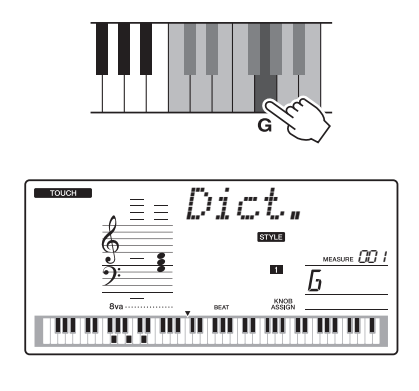

3 Följ illustrationen och tryck på M7tangenten i CHORD TYPE-området (inget ljud hörs). Tonerna som skall spelas för det angivna ackordet (grundton och ackordtyp) visas på displayen, både som notskrift och i klaviatursfiguren.

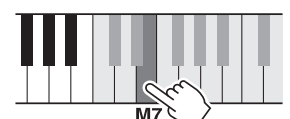

Notskrift för ackord Ackordnamn (grundton och typ)

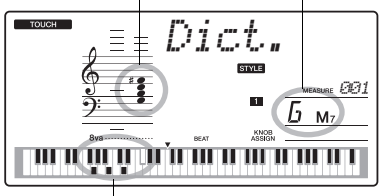

Ackordets individuella toner (klaviatur)

Om du vill visa möjliga inverteringar av ackordet trycker du på [+]- och [-]-knapparna.

OBS!

- Om durackord: Enkla durackord anges normalt endast med namnet på grundtonen. Till exempel står "C" för C-dur. När du anger durackord ska du emellertid välja "M" (major, för dur) efter att du trycker ned grundtonen.
- Prova att spela ett ackord inom autokompomfånget på klaviaturen med hjälp av anvisningarna på displayen. När du spelat ackordet rätt hörs en klocka plinga och ackordnamnet på displayen blinkar.

# Spela upp BGM (bakgrundsmusik)

Med standardinställningarna spelas endast ett fåtal av de förprogrammerade Songerna upp och repeteras när [DEMO/BGM]-knappen trycks.

De här inställningarna kan ändras så att alla förprogrammerade Songer spelas upp eller alla Songer som har överförts till instrumentet från en dator.

Det finns fem uppspelningsgrupper. Välj helt enkelt den som bäst passar dina önskemål.

### Tryck på [DEMO/BGM]-knappen och håll den nedtryckt i mer än en sekund.

"DemoGrp" visas på displayen under några sekunder och sedan visas det för tillfället valda målet för den repeterade uppspelningen.

DEMO/BGN

Håll nedtryckt längre än en sekund.

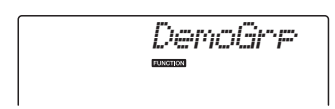

## 2 Välj grupp för repeterad uppspelning i tabellen nedan med ratten.

| Demo                      | Förprogrammerade Songer<br>001–008                                               |
|---------------------------|----------------------------------------------------------------------------------|
| Preset                    | Alla förprogrammerade Songer                                                     |
| User                      | Alla User Songer                                                                 |
| Download                  | Alla Songer som överförts från<br>en dator                                       |
| USB<br>(endast<br>NP-V80) | Alla Songer som lagras på ett<br>USB-minne som är anslutet till<br>instrumentet. |

# Slumpmässig Songuppspelningen

Läget Random gör att Songerna i den grupp som valts för BGM-uppspelning spelas upp i slumpmässig ordning.

] Tryck på [FUNCTION]-knappen.

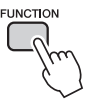

### 2 Tryck på CATEGORY-knapparna [★] och [▼] så många gånger som behövs för att välja "PlayMode".

"PlayMode" visas på displayen under några sekunder och sedan visas det för tillfället valda läget för den repeterade uppspelningen.

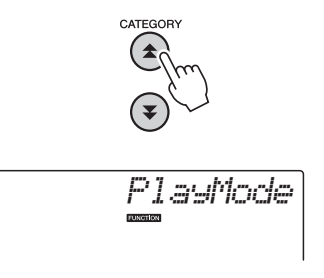

Du kan inte välja läget för den repeterade uppspelningen när "Demo" är valt som den repeterade uppspelningsgruppen.

## 3 Välj "Random" med ratten.

Om du vill återställa standardläget för uppspelningen, välj "Standard".

# Ändra Songens tempo

Songer kan spelas upp i vilket tempo du vill, snabbt eller långsamt.

När du har valt en Song kan du gå till tempoinställningen på displayen genom att trycka på [TEMPO/TAP]knappen.

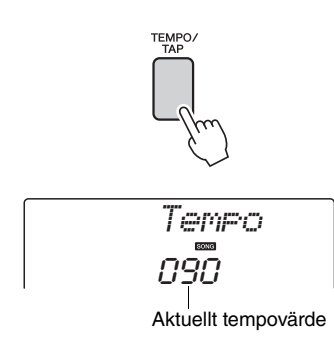

### 2 Du kan nu använda dataratten för att välja ett tempo från 011 till 280 fjärdedelsslag per minut.

Tryck samtidigt på [+]- och [-]-knapparna för att omedelbart återställa värdet till Songens standardtempo.

Du kan ändra tempot under uppspelningen genom att trycka två gånger (inte fler) på [TEMPO/TAP]-knappen.

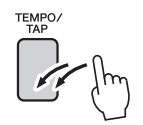

# Song-volym

] Tryck på [FUNCTION]-knappen.

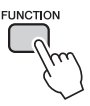

2 Tryck på CATEGORY-knapparna [★] och [▼] och välj alternativet Songvolym.

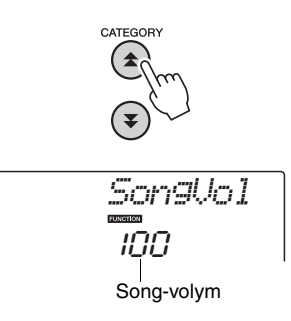

3 Använd dataratten för att ställa in Songvolymen mellan 000 och 127.

<u>[OBS!</u> | ● Song-volymen kan justeras medan en Song väljs.

# A-B-repetering

Du kan markera ett avsnitt i en Song – "A" är startpunkten och "B" är slutpunkten – för repeterad uppspelning.

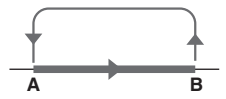

Spela upp Songen (sidan 26) och tryck på [A-B REPEAT]-knappen i början av det avsnitt du vill repetera ("A"-punkten).

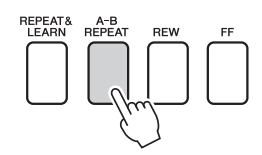

2 Tryck på [A-B REPEAT]-knappen en gång till när avsnittet som du vill repetera tar slut (punkten "B").

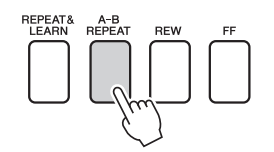

### 3 Det specificerade A-B-avsnittet i melodin spelas nu upp repeterande.

Du kan stoppa den repeterade uppspelningen när som helst genom att trycka på [A-B REPEAT]knappen.

#### OBS!

- Start- och slutpunkterna för upprepningen kan anges i steg om en takt.
- Det aktuella taktnumret visas på displayen under uppspelningen.
- Om du vill ställa in startpunkten "A" alldeles i början av melodin trycker du på [A-B REPEAT]-knappen innan du startar uppspelningen av Songen.

# Stänga av individuella Song-spår

Varje "spår" i en Song spelar upp en separat stämma – melodi, rytminstrument, komp osv. Du kan tysta ett enskilt spår och själv spela det spåret på klaviaturen, eller bara tysta de spår du inte vill höra.

Tryck på (TRACK [1]–[5], [A])-knappen för att tysta önskat spår. Tryck på samma knapp en gång till för att koppla på ljudet igen.

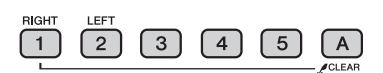

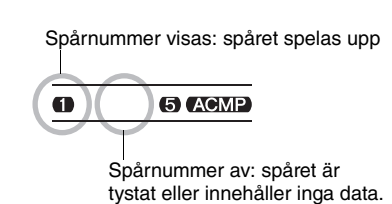

# Tap Start

Du kan starta en Song genom att slå an [TEMPO/ TAP]-knappen i önskat tempo – fyra gånger för fyrtakt och tre gånger för tretakt. Du kan ändra tempot under Song-uppspelning genom att slå an knappen två gånger (inte fler).

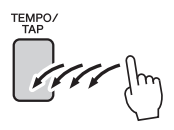

# Ändra melodiljudet

Du kan ändra melodiljudet i en Song till vilket annat ljud du vill.

OBS!

• Du kan inte ändra melodiljudet för en User Song.

- Välj önskad Song och spela den.
- 2 När du har tryckt på [VOICE]-knappen använder du dataratten för att välja önskat ljud.

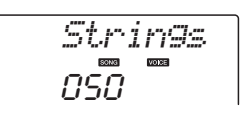

3 Tryck på [VOICE]-knappen och håll den nedtryckt längre än en sekund. Texten "SONG MELODY VOICE" visas på displayen under ett par sekunder, vilket innebär att ljudet som valdes i steg 2 har ersatt Songens ursprungliga ljud för melodistämman.

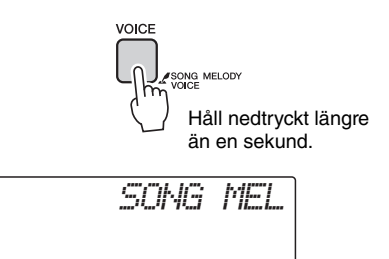
"Funktionerna" ger tillgång till ett antal detaljerade instrumentparametrar för stämning, inställning av splitpunkten och justering av ljud och effekter. Ta en titt på funktionslistan som börjar på motstående sida.

När du hittar den funktion du vill ställa in väljer du bara funktionens displaynamn (visas till höger om funktionsnamnet i listan) och justerar som du vill ha den.

# Välja och ställa in funktioner

- Sök upp önskad funktion i listan som börjar på sidorna 74, 75.
- **7** Tryck på [FUNCTION]-knappen.

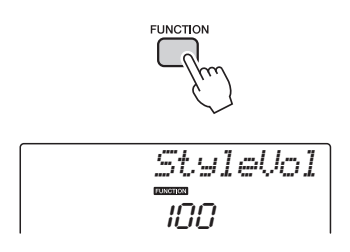

# **β** Välj en funktion.

Tryck på CATEGORY-knapparna [★] och [▼] tills funktionens namn visas på displayen.

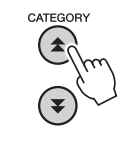

Den valda funktionen.

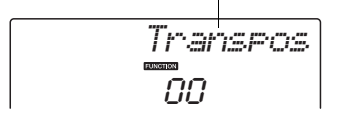

Använd dataratten och [+]- och [-]knapparna eller [0] till [9] för att ställa in den valda funktionen enligt önskan.

I en del fall startar [+]-knappen genomförandet av den valda funktionen och [-] avbryter valet.

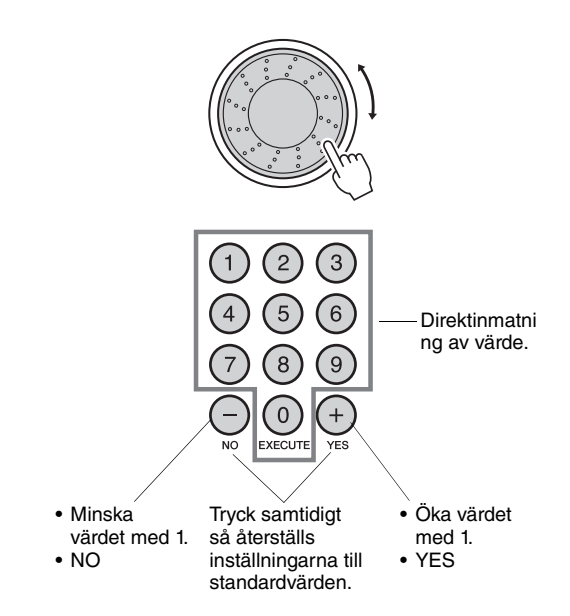

Vissa funktionsinställningar lagras i minnet direkt efter att de har ändrats. Under "Parametrar för säkerhetskopiering" på sidan 50 finns information om de funktionsinställningar som lagras i instrumentet. Du kan återställa alla inställningar till de ursprungliga fabriksvärdena genom att utföra proceduren "Backup Clear (Radera säkerhetskopieringar)" som beskrivs i avsnittet "Återställning" på sidan 50.

# Lista över funktionsinställningar

| Kategori   | Inställningar         | Display  | Omfång/<br>inställningar                                        | Beskrivning                                                                                                    |
|------------|-----------------------|----------|-----------------------------------------------------------------|----------------------------------------------------------------------------------------------------|
| Volvm      | Style-volym           | StyleVol | 000–127                                                         | Anger volymen för Style.                                                                                                    |
| Volym      | Song-volym            | SongVol  | 000–127                                                         | Anger volymen för Song.                                                                                                    |
|            | Transpose             | Transpos | -12–12                                                          | Anger instrumentets tonhöjd i steg om halvtoner.                                                                                                    |
|            | Stämning              | Tuning   | -100–100                                                        | Bestämmer tonhöjden för instrumentets ljud i steg om 1 cent.                                                                                                    |
|            | Pitch Bend-<br>omfång | PBRan9e  | 01–12                                                           | Anger Pitch Bend-omfånget i halvtonssteg.                                                                                                    |
| Generellt  | Splitpunkt            | SelitPnt | 028–103<br>(E0–G6)                                              | Anger den högsta tangenten för splitljudet och anger<br>splitpunkten, det vill säga tangenten som skiljer splitljudet<br>(lägre) och huvudljudet (högre) åt. Splitpunktsinställningen och<br>splitpunktsinställningen för ackompanjemanget får automatiskt<br>samma värde.                                                           |
|            | Anslagskänslighet     | TouchSns | 1(mjukt),<br>2(medel),<br>3(hårt),<br>4(Off)(endast<br>NP-V80)  | När funktionen Touch Response är aktiverad bestämmer detta anslagskänsligheten.                                                                                                    |
|            | Fingering             | ChdFin9  | 1(Multi),<br>2(FullKbd)                                         | Ställer in ackordtolkningsläget. I Multi Finger-läget känner<br>instrumentet igen både standardackord och enkla ackord som<br>spelas till vänster om klaviaturens splitpunkt. I Full Keyboard-<br>läget känner instrumentet igen standardackord som spelas var<br>som helst på klaviaturen, och de toner som spelas ljuder<br>också. |
|            | Volym                 | M.Volume | 000–127                                                         | Anger volymen för huvudljudet.                                                                                                    |
|            | Oktav                 | M.Octave | -2-+2                                                           | Anger oktavomfånget för huvudljudet.                                                                                                    |
| Huvudljud  | Panorering            | M.Pan    | 000 (vänster)–<br>64 (mitt)–<br>127 (höger)                     | Anger panoreringspositionen för huvudljudet i stereobilden.<br>Värdet "0" resulterar i att ljudet panoreras helt till vänster;<br>värdet "127" resulterar i att ljudet panoreras helt till höger.                                                                                                    |
|            | Reverbnivå            | M.Reverb | 000–127                                                         | Anger hur mycket av huvudljudets signal som skickas till reverbeffekten.                                                                                                    |
|            | Chorusnivå            | M.Chorus | 000–127                                                         | Anger hur mycket av huvudljudets signal som skickas till choruseffekten.                                                                                                    |
|            | Voice-läget           | D.Voice  | 000-500(NP-V80)<br>000-489(NP-V60)                              | Väljer Dual-ljudet.                                                                                                    |
|            | Volym                 | D.Volume | 000–127                                                         | Anger volymen för Dual-ljudet.                                                                                                    |
|            | Oktav                 | D.Octave | -2-+2                                                           | Anger oktavläget för Dual-ljudet.                                                                                                    |
| Dual-ljud  | Panorering            | D.Pan    | 000 (vänster)–<br>64 (mitt)–<br>127 (höger)                     | Anger panoreringspositionen för Dual-ljudet i stereobilden.<br>Värdet "0" resulterar i att ljudet panoreras helt till vänster;<br>värdet "127" resulterar i att ljudet panoreras helt till höger.                                                                                                    |
|            | Reverbnivå            | D.Reverb | 000–127                                                         | Anger hur mycket av Dual-ljudets signal som skickas till reverbeffekten.                                                                                                    |
|            | Chorusnivå            | D.Chorus | 000–127                                                         | Anger hur mycket av Dual-ljudets signal som skickas till choruseffekten.                                                                                                    |
|            | Voice-läget           | S.Voice  | 000-500(NP-V80)<br>000-489(NP-V60)                              | Väljer Split-ljud.                                                                                                    |
|            | Volym                 | S.Volume | 000–127                                                         | Anger volymen för splitljudet.                                                                                                    |
|            | Oktav                 | S.Octave | -2-+2                                                           | Anger oktavläget för Splitljudet.                                                                                                    |
| Split-ljud | Panorering            | S.Pan    | 000 (vänster)–<br>64 (mitt)–<br>127 (höger)                     | Anger panoreringspositionen för splitljudet i stereobilden.<br>Värdet "0" resulterar i att ljudet panoreras helt till vänster;<br>värdet "127" resulterar i att ljudet panoreras helt till höger.                                                                                                    |
|            | Reverbnivå            | S.Reverb | 000–127                                                         | Anger hur mycket av splitljudets signal som skickas till reverbeffekten.                                                                                                    |
|            | Chorusnivå            | S.Chorus | 000–127                                                         | Anger hur mycket av Splitljudets signal som skickas till chorus-<br>effekten.                                                                                                    |
|            | Reverbtyp             | Reverb   | 01–10                                                           | Anger typen av reverb, även ingen reverb alls (10).                                                                                                    |
|            | Chorustyp             | Chorus   | 01–05                                                           | Anger typen av chorus, även bortkoppling (05).                                                                                                    |
| Effekt     | Panel Sustain         | Sustain  | ON/OFF (PÅ/AV)                                                  | Anger om panelutklingning alltid ska användas för huvud-/<br>Dual-ljuden eller inte. Panel Sustain används kontinuerligt när<br>den är aktiverad (ON) och inte alls när den är avstängd (OFF).                                                                                                    |
|            | Master EQ-typ         | MasterEQ | Speaker1,<br>Speaker2,<br>Headphone,<br>Line Out1,<br>Line Out2 | Ställer in den equalizer som används till utgången för att erhålla bästa ljud för de olika sätten att lyssna.                                                                                                    |

-

| Kategori                              | Inställningar                             | Display  | Omfång/<br>inställningar                                     | Beskrivning                                                                                                    |  |
|---------------------------------------|-------------------------------------------|----------|--------------------------------------------------------------|----------------------------------------------------------------------------------------------------|--|
| Harmony                               | Harmony-typ                               | HarmType | 01–26                                                        | Anger Harmony-typ.                                                                                                    |  |
| Thanniony                             | Harmony-volym                             | HarmVol  | 000–127                                                      | Anger volymen för Harmony-effekten.                                                                                                    |  |
| Amoraia                               | Arpeggiotyp                               | ARP Type | 01–50                                                        | Bestämmer arpeggiotyp.                                                                                                    |  |
|                                       | Arpeggio                                  | ARP Velo | 1 (Original),<br>2 (Thru)                                    | Ställer in läge för anslagskänslighet vid arpeggiouppspelning.                                                                                                    |  |
| (endast<br>NP-V80)                    | Arpeggio-<br>kvantisering                 | Quantize | AV, 1/8, 1/16                                                | Synkronisera uppspelning av arpeggio till en Style eller Song.                                                                                                    |  |
|                                       | Arpeggio-pedal                            | Pdl Func | 1(Sustain)/<br>2(Arp Hold)/<br>3(Hold+Sus)                   | Bestämmer pedalfunktion i arpeggio-läget.                                                                                                    |  |
| PAT                                   | Typ av<br>Performance<br>Assistant-teknik | PAT Type | CHORD (1)<br>CHD/FREE(2)                                     | Anger Performance Assistant-tekniktypen.                                                                                                    |  |
| Inläsning<br>av Style-fil<br>(NP-V60) | Inläsning av<br>Style-fil                 | Sff Load | 001–nnn                                                      | Läser in en Style-fil.                                                                                                    |  |
| PC                                    | Datorläge                                 | PC mode  | PC1/PC2/AV                                                   | Optimerar MIDI-inställningarna när du ansluter till en dator.                                                                                                    |  |
|                                       | Local till/från                           | Local    | ON/OFF (PÅ/AV)                                               | Anger om instrumentets klaviatur styr den interna tongeneratorn (ON) eller inte (OFF).                                                                                                    |  |
|                                       | External Clock                            | ExtClock | ON/OFF (PÅ/AV)                                               | Anger om instrumentet är synkroniserat med den interna klockan (ON) eller en extern klocka (OFF).                                                                                                    |  |
|                                       | Keyboard Out                              | KbdOut   | ON/OFF (PÅ/AV)                                               | Anger om data från klaviaturframförande på instrumentet<br>sänds (ON) eller inte (OFF).                                                                                                    |  |
| MIDI                                  | Style Out                                 | StyleOut | ON/OFF (PÅ/AV)                                               | Anger om Style-data sänds (ON) via USB TO HOST eller inte (OFF) under Style-uppspelning.                                                                                                    |  |
|                                       | Song Out                                  | SongOut  | ON/OFF (PÅ/AV)                                               | Anger om User Song sänds (ON) via USB TO HOST eller inte (OFF) under Song-uppspelning.                                                                                                    |  |
|                                       | Initial Send                              | InitSend | YES/NO (Ja/nej)                                              | Med den här funktionen kan du sända dina<br>panelinställningsdata till en dator. Tryck på [+/YES] för<br>att sända eller [-/NO] för att avbryta.                                                                                  |  |
|                                       | Taktart, täljare                          | Timesi9N | 00–60                                                        | Anger metronomens taktart.                                                                                                    |  |
| Metronom                              | Taktart, nämnare                          | Timesi9D | Halvnot,<br>fjärdedelsnot,<br>åttondelsnot,<br>sextondelsnot | Anger notvärdet på varje metronomslag.                                                                                                    |  |
|                                       | Metronomens<br>volym                      | MtrVol   | 000–127                                                      | Anger metronomens volym.                                                                                                    |  |
|                                       | Lesson Track (R)                          | R-Part   | GuideTrack<br>1–16, AV                                       | Bestämmer guidespårnumret för din högerhandslektion.<br>Denna inställning fungerar bara med Songer i SMF-format 0<br>som överförts från en dator eller Songer som lagras på ett<br>USB-minne som är anslutet till instrumentet.   |  |
| Lektion                               | Lesson Track (L)                          | L-Part   | GuideTrack<br>1–16, AV                                       | Bestämmer guidespårnumret för din vänsterhandslektion.<br>Denna inställning fungerar bara med Songer i SMF-format 0<br>som överförts från en dator eller Songer som lagras på ett<br>USB-minne som är anslutet till instrumentet. |  |
|                                       | Grade                                     | Grade    | ON/OFF (PÅ/AV)                                               | Anger om Grade-funktionen är på eller av.                                                                                                    |  |
|                                       | Demogrupp                                 | DemoGrp  | 1(Demo)/<br>2(Preset)/<br>3(User)/<br>4(Download)            | Bestämmer metod för repeterad uppspelning.                                                                                                    |  |
| Demo                                  | Demospelnings-<br>läge                    | PlayMode | 1(Normal)/<br>2(Random)                                      | Bestämmer läge för repeterad uppspelning.                                                                                                    |  |
|                                       | Demoavstängning                           | D-Cancel | ON/OFF (PÅ/AV)                                               | Anger om Demoavstängning är aktiverad eller inte. Om den<br>här funktionen är inställd på ON (PÅ) spelas inte demo-<br>Songen upp när du trycker på [DEMO/BGM]-knappen.                                                           |  |
| Energispar-<br>läge                   | Automatisk<br>avstängning                 | AutoOff  | OFF, 5–30                                                    | Anger den tid som går innan instrumentet automatiskt<br>stängs av.                                                                                                    |  |
| Språk<br>(endast<br>NP-V80)           | Språk                                     | Language | Japanska/engelska                                            | Anger displayspråk för filnamnet.                                                                                                    |  |

USB-minne är ett minnesmedium som används till att lagra data. När ett USB-minne sätts in i instrumentets USB TO DEVICE-uttag, kan gjorda inställningar sparas från eller läsas in till instrumentet. I det här avsnittet tittar vi närmare på procedurer för att installera och formatera USB-minnen, och för att spara data i dem och läsa data från dem. Innan du använder en USB-enhet bör du läsa igenom avsnittet "Försiktighetsåtgärder när du använder USB TO DEVICE-anslutning" på sidan 77.

# Filkontrollfunktioner

Anslut ett USB-minne till USB TO DEVICE-uttaget, och var noga med att sätta i det rättvänt.

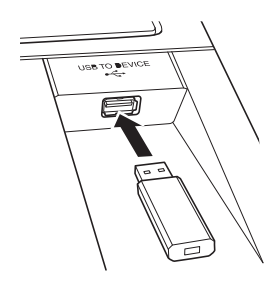

2 Vänta på en bekräftelse på att USBminnet eller mediet har installerats.

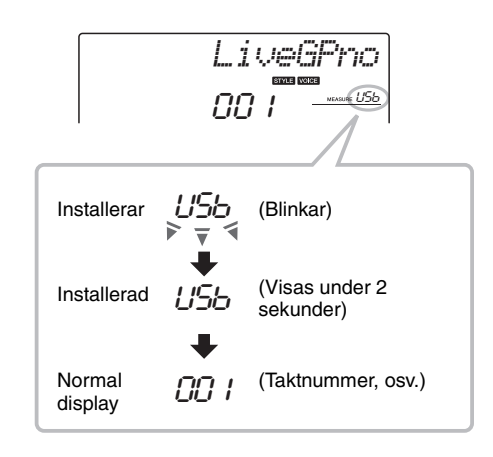

# **?** Filkontrollfunktionen.

Tryck och håll ned [FUNCTION]-knappen tills displayen ändras. När displayen ändras kommer du att kunna använda filkontrollsfunktionerna.

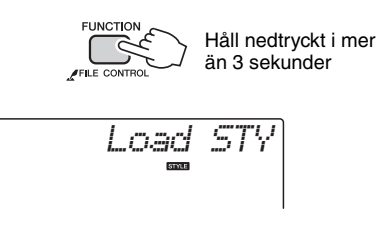

Om du använder filkontrollsfunktionerna medan ett oformaterat USB-minne ansluts till instrumentet väljs "Format"-funktionen automatiskt.

Använd Category-knapparna [★] och [♥] för att välja någon av filkontrollfunktionerna nedanför.

| Filkontrollfunktion             | Referenssida |
|---------------------------------|--------------|
| Format                          | 78           |
| Spara User-filer                | 79           |
| Spara User Songer i SMF-format  | 80           |
| Läsa in User-filer              | 81           |
| Läsa in Style-filer             | 81           |
| Ta bort User-filer              | 82           |
| Ta bort Song-filer i SMF-format | 82           |
| Avsluta                         | 83           |

Du avslutar filkontrollfunktionen genom att trycka på någon av knapparna [VOICE], [STYLE], [SONG], [FUNCTION] eller [GRAND PIANO]. Du kan också avsluta filkontrollfunktionen genom att välja "EXIT" i menyn och trycka på [0]-knappen (sidan 83).

# Försiktighetsåtgärder vid användning av [USB TO DEVICE]-uttaget

Instrumentet har en inbyggd [USB TO DEVICE]anslutning. Se till att hantera USB-enheten med försiktighet när du ansluter den till uttaget. Följ noga försiktighetsåtgärderna nedan.

# OBS!

 Mer information om hur du använder USB-enheter finns i USB-enhetens separata bruksanvisning.

# Kompatibla USB-enheter

• USB-lagringsenheter (flashminne och diskettstation) Det är inte säkert att instrumentet är kompatibelt med alla typer av USB-enheter. Yamaha kan inte garantera att USB-lagringsenheter du köper fungerar. Innan du köper en USB-enhet för användning med detta instrument, gå in på följande webbplats: http://music.yamaha.com/download/

# OBS!

 Andra USB-enheter som till exempel datortangentbord eller mus kan inte användas.

# Ansluta en USB-enhet

- När du ansluter en USB-enhet till [USB TO DEVICE]-uttaget bör du kontrollera att enhetens anslutning passar och att enheten ansluts rättvänd.
- Instrumentet stödjer USB 1.1-standarden, men du kan ansluta och använda en USB 2.0-enhet tillsammans med instrumentet. Observera att överföringshastigheten blir densamma som för USB 1.1.

# Använda USB-lagringsenheter

Genom att ansluta instrumentet till en USBlagringsenhet kan du spara data du skapat till den anslutna enheten och även läsa data från enheten.

# OBS!

• Även om CD-R/RW-enheter kan användas för att läsa in data till instrumentet, kan de inte användas för att spara data.

# Antalet USB-lagringsenheter som kan användas

Endast en USB-lagringsenhet kan anslutas till [USB TO DEVICE]-uttaget.

# Formatera USB-lagringsmedia

När en USB-lagringsenhet eller annan enhet ansluts kan ett meddelande visas som uppmanar dig att formatera enheten. Genomför i så fall en formatering (sidan 78).

# OBS!

 Formateringen skriver över alla befintliga data. Kontrollera att det medium du formaterar inte innehåller viktiga data.

# Skydda dina data (skrivskydda)

Använd det skrivskydd som finns på varje lagringsenhet och medium för att förhindra att viktiga data raderas av misstag. Se till att inaktivera skrivskyddet om du ska spara data till en USBlagringsenhet.

# Ansluta och koppla ur en USBlagringsenhet

Innan du tar ur mediet från enheten, se till att instrumentet inte använder enheten för tillfället (t.ex. när data sparas eller raderas).

# OBS!

 Undvik att slå av och på strömmen till en USBlagringsenhet i onödan, eller att koppla in och koppla bort den. Det kan göra att instrumentet låser sig. När instrumentet använder enheten (till exempel när data sparas, raderas och laddas, eller under formatering), eller när USB-enheten monteras (kort efter det att den anslutits), skall du INTE dra ur USB-kabeln, ta bort USBenheten och INTE heller stänga av varken enheten eller instrumentet. Detta kan förstöra data i någon av, eller i båda, enheterna.

# Det här avsnittet beskriver hur filkontrollfunktionerna fungerar när filkontrollfunktionen har aktiverats.

När filkontrollfunktionen används kan hjälpmeddelanden komma att visas på displayen. Se i Meddelandelistan på sidan 83 för mer information.

### OBS!

 Inget ljud kommer att höras om du spelar på klaviaturen medan filkontrolldisplayen visas och endast de knappar som rör filkontrollfunktionen kommer att fungera.

### OBS!

- Filkontrolldisplayen visas inte i samband med:
- Uppspelning av Style eller Song.
- Lektioner.
- Läsa USB-minnen.

# Grundläggande filhanteringsåtgärder

Om flera olika filer kan väljas använder du ratten för att välja önskad fil.

Tryck [0] knappen för att bekräfta valet. [0]knappen verkställer också den valda funktionen. [-]-knappen avbryter den valda funktionen.

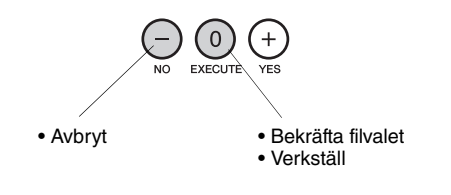

# Formatera ett USB-minne

Nya USB-minnen måste formateras innan de kan användas tillsammans med det här instrumentet.

### OBS!

 Om ett USB-minne som redan innehåller data formateras enligt beskrivningen nedan, kommer alla data att raderas. Innan du utför formateringen bör du se till att det USBminne som ska formateras inte innehåller viktiga data.

Du kan bara spara till USB-minne, ta bort och formatera om instrumentet får ström via en nätadapter. De här operationerna kan inte utföras om instrumentet körs på batteridrift.

# ] Välj formateringsfunktion.

Tryck på Category-knapparna [★] eller [♥] så många gånger som behövs tills "Format?"-funktionen visas.

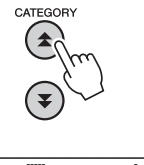

# 2 Verkställ formateringsfunktion.

Tryck på [0] knappen. Ett bekräftelsemeddelande kommer att visas. Tryck på [0]-knappen igen för att verkställa formateringen eller tryck på [-]-knappen för att avbryta formateringen.

# OBS!

 Formateringen kan inte avbrytas när den verkställs. Stäng inte av strömmen eller koppla bort USB-minnet under formateringen.

Vänta tills ett meddelande som anger att formateringen slutförts visas i displayen.

# 3 Avsluta filkontrollfunktionen.

Tryck på någon av knapparna [VOICE], [STYLE], [SONG], [FUNCTION] eller [GRAND PIANO].

# Spara User-filer

"User-filer" som innehåller 5 User Songer, Style 166 och Registration Memory kan sparas på ett USB-minne. User-filer har filtillägget ".usr" (tillägget visas dock inte på instrumentets display).

Du kan bara spara till USB-minne, ta bort och formatera om instrumentet får ström via en nätadapter. De här operationerna kan inte utföras om instrumentet körs på batteridrift.

# Välj funktionen Save User File.

Tryck på Category-knapparna [▲] eller [▼] så många gånger som behövs tills "Save USR"-funktionen visas.

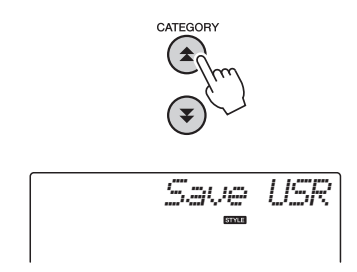

# Ange målanvändarfilen.

När [0]-knappen tryckts ned kommer "USERxxx" automatiskt att anges som målanvändarfil ("xxx" kommer att vara ett nummer). Om du är nöjd med den fil som angivits automatiskt trycker du på [0]-knappen. Du kan använda ratten för att välja en annan målfil (USER001–USER100) innan du trycker på [0]knappen.

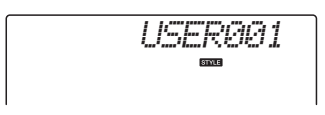

# Skriva över befintliga filer

Om en fil som redan innehåller data väljs som målanvändarfil visas ett bekräftelsemeddelande för överskrivningen.

# 3 Spara User-filen.

Ett bekräftelsemeddelande kommer att visas. Tryck på [0]-knappen för att spara eller tryck på [-]-knappen för att avbryta operationen. Användarfilen kommer att sparas i en mapp med namnet "USER FILES" som skapas automatiskt på USB-minnet.

# OBS!

Vänta tills ett meddelande som anger att sparoperation slutförts visas i displayen.

# Avsluta filkontrollfunktionen.

Tryck på någon av knapparna [VOICE], [STYLE], [SONG], [FUNCTION] eller [GRAND PIANO].

OBS!

 Den tid som krävs för att spara filen kan variera beroende på i vilket skick det USB-minne som används är i.

# Spara User Songer i SMF-format

User Songer kan konverteras till SMF-format (vanlig MIDI-fil) och sparas på ett USB-minne.

OBS!

• Se sidan 86 för information om SMF-filer (vanliga MIDI-filer).

Du kan bara spara till USB-minne, ta bort och formatera om instrumentet får ström via en nätadapter. De här opereationerna kan inte utföras om instrumentet körs på batteridrift.

# Välj funktionen Save SMF File.

Tryck på Category-knapparna [▲] eller [▼] så många gånger som behövs tills "Save SMF"-funktionen visas.

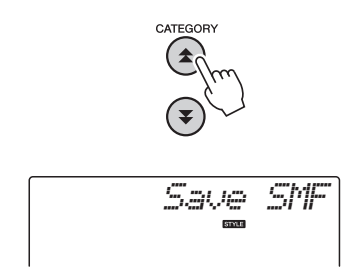

# Välj den fil som skall konverteras till SMF-format.

När du trycker på [0]-knappen visas namnet på en User Song: T.ex. "User 1". För att bekräfta att den User Song som visas är den du vill konvertera trycker du på [0]-knappen. Du kan använda ratten för att välja en annan User Song (User 1–5) innan du trycker på [0]-knappen. Namnet på målanvändar-Songen visas automatiskt.

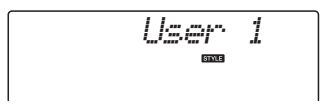

# 3 Ange målanvändar-Song.

Om du är nöjd med den målanvändar-Song som angivits automatiskt trycker du på [0]-knappen. Du kan använda ratten för att välja en annan målanvändar-Song (SONG001–100) innan du trycker på [0]-knappen.

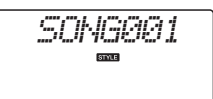

# Skriva över befintlig Song

Om en Song som redan innehåller data väljs som målanvändar-Song visas ett bekräftelsemeddelande för överskrivningen.

# **4** Spara användar-Song.

Ett bekräftelsemeddelande kommer att visas. Tryck på [0]-knappen för att spara eller tryck på [-]-knappen för att avbryta operationen. User Songer kommer att sparas i en mapp med namnet "USER FILES" som skapas automatiskt på USB-minnet.

# OBS!

Vänta tills ett meddelande som anger att sparoperationen slutförts visas i displayen.

# 5 Avsluta filkontrollfunktionen.

Tryck på någon av knapparna [VOICE], [STYLE], [SONG], [FUNCTION] eller [GRAND PIANO].

OBS!

 Den tid som krävs för att spara filen kan variera beroende på i vilket skick det USB-minne som används är i.

# Läsa in User-filer

User-filer som lagras på ett USB-minne kan läsas in i instrumentets minne.

# OBS!

 Om du läser in en User-fil kommer instrumentets 5 User Songer, Style 166 och Registration Memory att skrivas över. Spara viktiga data på ett separat USB-minne innan du läser in en User-fil.

# Välj funktionen Load User File.

Tryck på Category-knapparna [★] eller [▼] så många gånger som behövs tills "Load USR"-funktionen visas.

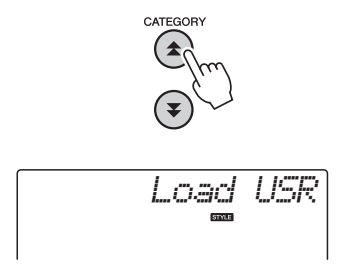

# **7** Välj den User-fil som du vill läsa in.

När [0]-knappen trycks ned kommer User-filer som finns på USB-minnet att visas som "USERxxx" ("xxx" kommer att vara ett nummer). För att bekräfta att du vill läsa in den valda filen trycker du på [0]-knappen. Om det finns flera User-filer kan du använda ratten för att välja en annan User-fil innan du trycker på [0]knappen.

Den User-fil som ska läsas in måste ligga i mappen "USER FILES" på USB-minnet. Filer som inte ligger i den mappen kommer inte att hittas.

# ζ Läs in User-filen.

Ett bekräftelsemeddelande kommer att visas. Tryck på [0]-knappen för att läsa in eller tryck på [-]-knappen för att avbryta operationen.

# OBS!

 Inläsningen kan inte avbrytas när den verkställs. Stäng inte av strömmen eller koppla bort USB-minnet under en sparoperation.

Vänta tills ett meddelande som anger att inläsningen slutförts visas i displayen.

# Avsluta filkontrollfunktionen.

Tryck på någon av knapparna [VOICE], [STYLE], [SONG], [FUNCTION] eller [GRAND PIANO].

# Läsa in Style-filer

En Style som läses in i Style 166 från antingen ett USB-minne eller instrumentets internminne kan användas på samma sätt som förprogrammerade Styles. Om Stylen ska läsas in från instrumentets internminne måste Style-filen först överföras till internminnet från en dator (sidan 87).

# OBS!

När du läser in en Style kommer Style 166 att skrivas över.

# Välj funktionen Load Style.

Tryck på Category-knapparna [★] eller [▼] så många gånger som behövs tills "Load STY"-funktionen visas.

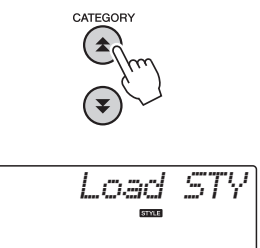

# **2** Välj den Style-fil som du vill läsa in.

När [0]-knappen trycks ned kommer de Styles som finns på USB-minnet eller på instrumentets internminne att visas. För att bekräfta att du vill läsa in den valda filen trycker du på [0]-knappen. Om det finns flera filer kan du använda ratten för att välja en annan Style-fil innan du trycker på [0]-knappen (max 100 filer). Style-filer som ska läsas in från ett USB-minne

Style-filer som ska läsas in från ett USB-minne måste ligga i flashminnets rotkatalog.

# 3 Läs in Style-filen.

Ett bekräftelsemeddelande kommer att visas. Tryck på [0]-knappen för att läsa in eller tryck på [-]-knappen för att avbryta operationen.

# OBS!

 Inläsningen kan inte avbrytas när den verkställs.
 Stäng inte av strömmen eller koppla bort USB-minnet under en sparoperation.

Vänta tills ett meddelande som anger att inläsningen slutförts visas i displayen.

# Avsluta filkontrollfunktionen.

Tryck på någon av knapparna [VOICE], [STYLE], [SONG], [FUNCTION] eller [GRAND PIANO].

# Ta bort User-filer

Så här raderar du User-filer från ett USB-minne.

Du kan bara spara till USB-minne, ta bort och formatera om instrumentet får ström via en nätadapter. De här operationerna kan inte utföras om instrumentet körs på batteridrift.

Välj funktionen Delete User File.

Tryck på Category-knapparna [♠] eller [♥] så många gånger som behövs tills "Del USR"-funktionen visas.

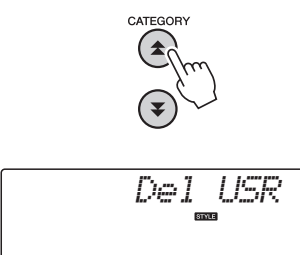

# **7** Ange den User-fil som ska tas bort.

När [0]-knappen trycks ned kommer User-filer som finns på USB-minnet att visas som "USERxxx" ("xxx" kommer att vara ett nummer). För att bekräfta att du vill ta bort den valda filen trycker du på [0]-knappen. Om det finns flera User-filer kan du använda ratten för att välja en annan User-fil innan du trycker på [0]-knappen.

Den User-fil som ska tas bort måste ligga i mappen "USER FILES" på USB-minnet. Filer som inte ligger i den mappen kommer inte att hittas.

# Ta bort User-filen.

Ett bekräftelsemeddelande kommer att visas. Tryck på [0]-knappen för att verkställa borttagningen eller tryck på [-]-knappen för att avbryta operationen.

# OBS!

 Borttagningen kan inte avbrytas när den verkställs. Stäng inte av strömmen eller koppla bort USB-minnet under en sparoperation.

Vänta tills ett meddelande som anger att borttagningen slutförts visas i displayen.

# Avsluta filkontrollfunktionen.

Tryck på någon av knapparna [VOICE], [STYLE], [SONG], [FUNCTION] eller [GRAND PIANO].

# Ta bort Song-filer i SMF-format

Så här raderar du Song-filer i SMF-format som har skapats på det här instrumentet från ett USB-minne.

Du kan bara spara till USB-minne, ta bort och formatera om instrumentet får ström via en nätadapter. De här operationerna kan inte utföras om instrumentet körs på batteridrift.

# Välj funktionen Delete SM File.

Tryck på Category-knapparna [★] eller [▼] så många gånger som behövs tills "Del SMF"-funktionen visas.

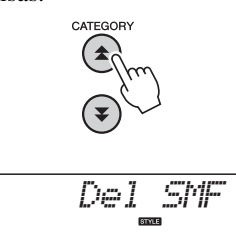

# **7** Ange den SMF-fil som ska tas bort.

När [0]-knappen trycks ned kommer Song-filer i SMF-format som finns på USB-minnet att visas som "SONGxxx" ("xxx" kommer att vara ett nummer). För att bekräfta att du vill ta bort den valda filen trycker du på [0]-knappen. Om det finns flera Song-filer i SMF-format kan du använda ratten för att välja en annan fil innan du trycker på [0]-knappen.

Den Song-fil i SMF-format som ska tas bort måste ligga i mappen "USER FILES" på USBminnet. Filer som inte ligger i den mappen kommer inte att hittas. Dessutom måste filnamnet vara "SONGxxx", där "xxx" är ett nummer.

# 3 Ta bort Song-filen i SMF-format.

Ett bekräftelsemeddelande kommer att visas. Tryck på [0]-knappen för att verkställa borttagningen eller tryck på [-]-knappen för att avbryta operationen.

# OBS!

 Borttagningen kan inte avbrytas när den verkställs. Stäng inte av strömmen eller koppla bort USB-minnet under en sparoperation.

Vänta tills ett meddelande som anger att borttagningen slutförts visas i displayen.

# Avsluta filkontrollfunktionen.

Tryck på någon av knapparna [VOICE], [STYLE], [SONG], [FUNCTION] eller [GRAND PIANO].

# Avsluta filkontrollfunktionen

Du avslutar filkontrollfunktionen genom att trycka på någon av knapparna [VOICE], [STYLE], [SONG], [FUNCTION] eller [GRAND PIANO].

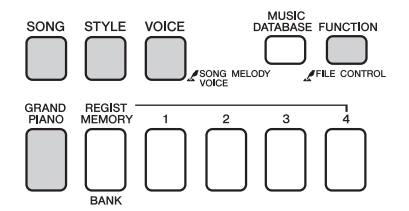

Du kan också avsluta filkontrollfunktionen på följande sätt:

# 1 Välj Exit.

Tryck på Category-knapparna [★] eller [▼] så många gånger som behövs tills "Exit" visas.

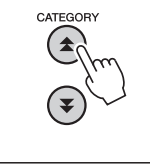

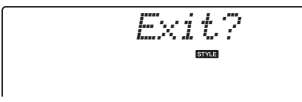

# 2 Exit.

Tryck på [0]-knappen för att avsluta filkontrollfunktionen.

| Meddelande   | Kommentar                                                                                                    |
|--------------|----------------------------------------------------------------------------------------------------|
| Can't use    | Anger att filkontrollfunktionen inte är tillgänglig<br>på grund av att media håller på att läsas.                                                                                |
| Complet.     | Anger att operationen har avslutats, t.ex. att spara eller överföra data.                                                                                                    |
| Data Err     | Visas när en User Song innehåller otillåtna data.                                                                                                    |
| Disk Ful     | Visas när det inte går att spara data på grund<br>av att minnet blivit fullt.                                                                                                    |
| Error        | Visas när ett filfel eller operationsfel inträffar.                                                                                                    |
| File Ful     | Anger att SMF-Song inte kan visas på grund av att det totala antalet filer är för stort.                                                                                         |
| no data      | Det finns inga data som kan sparas i<br>flashminnet.                                                                                                    |
| no file      | Det finnas inga filer som kan läsas in eller tas<br>bort på lagringsmediet.                                                                                                    |
| ▶ ≜ ∢<br>Dur | Kommunikationen med USB-enheten har<br>avslutats på grund av överbelastning. Koppla<br>bort enheten från [USB TO DEVICE]-uttaget<br>och slå sedan på strömmen till instrumentet. |
| Protect      | Visas när du försöker att spara eller ta bort data<br>på ett skyddat media eller formatera ett skyddat<br>media. Stäng av skyddet (värdet Off) och<br>försök igen.               |
| Unformat     | Visas när ett oformaterat media ansluts.                                                                                                    |
| UseAdpt      | Du kan inte spara till, ta bort från eller<br>formatera ett USB-minne om instrumentet får<br>ström via ett batteri. Använd en nätadapter.                                        |

# Instrumentet kan anslutas till en datorn för att överföra MIDI-data eller en fil.

# Ansluta en dator

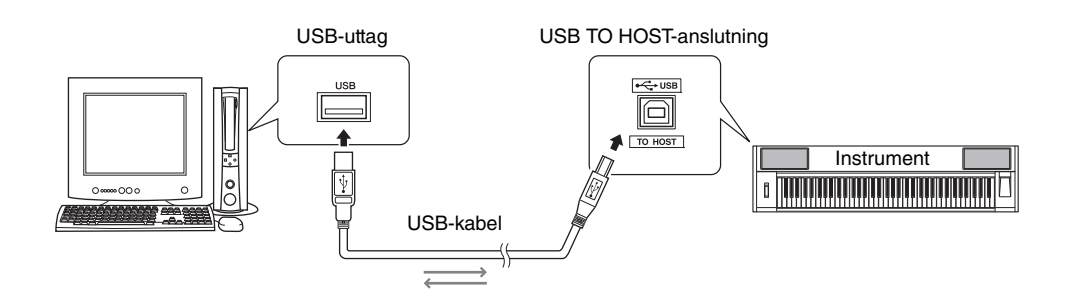

# **MIDI Basics**

Mer information om MIDI och dess användning finns i den här introduktionsboken. MIDI Basics finns att hämta på Yamahas webbplats på: http://www.yamaha.co.jp/manual/

Innan du kan kommunicera med och använda de instrument som ansluts till datorn måste rätt drivrutiner vara installerade på datorn. USB-MIDIdrivrutinen gör att sequencer-program och liknande program i datorn kan överföra MIDI-data till och från MIDI-enheter via en USB-kabel. USB-MIDIdrivrutinen finns på cd:n. Installation av USB-MIDIdrivrutinen beskrivs på sidan 91.

# 🕂 FÖRSIKTIGT

 Innan du ansluter instrumentet till en extern enhet måste du stänga av strömmen till alla enheter. Slå sedan på strömmen, först till instrumentet och sedan till den anslutna externa enheten. Gör det i omvänd ordning när strömmen slås av.

# Försiktighetsåtgärder när du använder USB TO HOST-uttaget

Vid anslutning av datorn till USB TO HOST-uttaget måste du observera följande punkter. Gör du inte det kan datorn hänga sig och data riskerar att förstöras eller gå förlorade. Om datorn eller instrumentet låser sig startar du om programmet eller datorns operativsystem, eller slår av strömmen till instrumentet och slår sedan på den igen.

- Använd en USB-kabel av AB-typ på högst tre meter.
- Stäng av alla eventuella energisparlägen på datorn (exempelvis viloläge och vänteläge) innan du ansluter datorn till USB TO HOST-uttaget.
- Anslut datorn till USB TO HOST-uttaget innan du slår på strömmen till instrumentet.
- Gör följande innan du slår på eller av strömmen till instrumentet eller sätter i eller drar ur USB-kabeln ur instrumentets USB TO HOST-uttag.
  - Stäng alla öppna program i datorn.
  - Se till att inga data sänds från instrumentet. (Data sänds när du spelar på klaviaturen eller när en Song spelas upp, osv.)
- När datorn är ansluten till instrumentet måste du vänta minst sex sekunder eller mer mellan följande operationer: (1) när du slår av strömmen till instrumentet och slår på den igen, eller (2) när du kopplar i eller ur USB-kabeln.

# Överföra framförandedata till och från en dator

Genom att ansluta instrumentet till datorn kan instrumentets framförandedata användas i datorn och framförandedata från datorn kan spelas på instrumentet.

# **MIDI-inställningar**

Dessa inställningar gäller överföring av framförandedata.

| Alter-<br>nativ                         | Display      | Omfång/<br>Inställ-<br>ningar | Beskrivning                                                                                                    |
|-----------------------------------------|--------------|-------------------------------|----------------------------------------------------------------------------------------------------|
| Local                                   | ocal Local ( |                               | Avgör om tonerna som slås<br>an på instrumentets klaviatur<br>ljuder via det interna<br>tongeneratorsystemet eller<br>inte: den interna tongeneratorn<br>är aktiv när Local Control är<br>på, och inaktiv när Local<br>Control är av. |
| External<br>Clock ExtClock ON/(<br>(PÅ/ |              | ON/OFF<br>(PÅ/AV)             | Med de här inställningarna<br>anger du om instrumentet ska<br>vara synkroniserat med sin egen<br>interna klocka (OFF) eller med<br>en klocksignal från en extern<br>enhet (ON).                                                       |
| Keyboard<br>Out                         | Kbd0ut       | ON/OFF<br>(PÅ/AV)             | Dessa inställningar anger om<br>klaviaturframförandedata från<br>instrumentet sänds (ON) eller<br>inte (OFF).                                                                                                    |
| Style<br>Out                            | StyleOut     | ON/OFF<br>(PÅ/AV)             | Dessa inställningar bestämmer<br>om Style-data skall sändas<br>(ON) eller inte (OFF) under<br>Style-uppspelning.                                                                                                    |
| Song<br>Out                             | SongOut      | ON/OFF<br>(PÅ/AV)             | Dessa inställningar bestämmer<br>om User Song-data skall<br>sändas (ON) eller inte (OFF)<br>under Song-uppspelning.                                                                                                    |

Om du inte får något ljud från instrumentet är detta den troligaste orsaken.

Om den externa klockan är inställd på ON (PÅ) och ingen klocksignal tas emot från någon extern enhet startar inte Song-, Style- eller metronomfunktionerna.

# Tryck på [FUNCTION]-knappen.

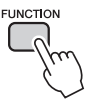

- 2 Tryck på CATEGORY-knapparna [★] och [▼] för att välja det alternativ du vill ändra värde för.
  - Välj ON eller OFF med dataratten.

# Datorläge

Ett antal MIDI-inställningar måste göras när du vill överföra framförandedata mellan datorn och instrumentet. Med alternativet datorläge kan du enkelt göra flera inställningar på en gång. Det finns tre inställningsmöjligheter: PC1, PC2 och AV. Den här inställningen är inte nödvändig för att överföra Song-filer eller säkerhetskopior mellan datorn och instrumentet.

|                | DC1 | DC2* | OFF |
|----------------|-----|------|-----|
|                | PCI | P02  | UFF |
| Local          | AV  | AV   | PÅ  |
| External Clock | PÅ  | AV   | AV  |
| Song Out       | AV  | AV   | AV  |
| Style Out      | AV  | AV   | AV  |
| Keyboard Out   | AV  | PÅ   | PÅ  |

\* Ställ in datorläget på PC2 när du använder Digital Music Notebook.

# Tryck på [FUNCTION]-knappen.

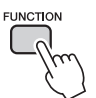

2 Tryck på CATEGORY-knapparna [★] och [▼] så många gånger som behövs för att välja datorlägesalternativet "PC Mode".

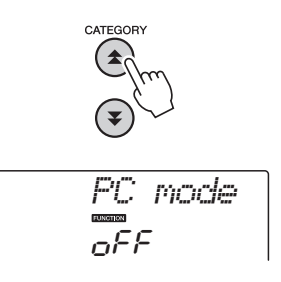

# 3 Välj PC1, PC2 eller OFF med ratten.

OBS!

 Även om User Songer kan överföras från instrumentet med hjälp av funktionen Song Out kan inte förprogrammerade Songer överföras den vägen.

# **Initial Send**

Med den här funktionen kan du sända panelinställningsdata till en dator. Innan du spelar in data för ett framförande i ett sequencer-program i datorn är det praktiskt att först sända och spela in data för panelens inställningar, vilka då kommer att återkallas vid senare uppspelning.

Tryck på [FUNCTION]-knappen.

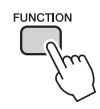

# 2 Tryck på CATEGORY-knapparna [★] och [▼] för att välja Initial Send.

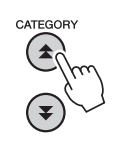

3 Tryck på [+/YES] för att sända eller på [-/NO] för att avbryta.

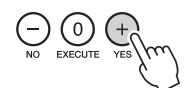

# Överföra data mellan datorn och instrumentet

Song- och Style-filer som finns på en dator eller på en cd kan överföras till instrumentet. Säkerhetskopieringsfiler kan också överföras mellan instrumentet och datorn.

Om du vill kunna överföra filer mellan datorn och instrumentet måste du installera programmet Musicsoft Downloader och USB MIDI-drivrutinen på den medföljande cd:n. Mer information om installation finns under Installationsguide för Accessory CD-ROM på sidan 89.

# Data som kan överföras från en dator till det här instrumentet:

Datakapacitet: 1,5MB Totalt 512 filer för Song och Style Dataformat Song: (.mid) SMF-format 0/1 Style: (.sty) Säkerhetskopieringsfil: 10PK6.BUP(NP-V80) 10PK5.BUP(NP-V60)

# Vad är SMF (Standard MIDI File)?

SMF-formatet (Standard MIDI File) är ett av de vanligaste och allmänt kompatibla sequenceformaten som används för att lagra sequence-data. Det finns två olika varianter: Format 0 och format 1. Många MIDI-enheter är kompatibla med format 0 och de flesta kommersiella MIDI-sequence-data finns i format 0.

# Med Musicsoft Downloader kan du.

- Överföra filer från datorn till instrumentets flashminne.
  - → se anvisningarna på sidan 87. Proceduren för att överföra Songer på den medföljande cd:n från datorn till instrumentet visas som exempel.
- Säkerhetskopieringsfiler kan överföras mellan instrumentet och datorn.
   > se anvisningarna på sidan 88.
- \* Använd programmet Musicsoft Downloader med Internet Explorer 5.5 eller senare.

# Använda Musicsoft Downloader för att överföra Songer från den medföljande cd:n till instrumentets flashminne

OBS!

 Om en Song eller Style spelas upp stoppar du uppspelningen innan du fortsätter.

- Installera Musicsoft Downloader och USB MIDI-drivrutinen på datorn, anslut sedan datorn till instrumentet (sidan 84).
- 2 Sätt in den medföljande cd:n i cd-enheten.
- 3 Dubbelklicka på genvägsikonen för Musicsoft Downloader som skapas på skrivbordet.

Då startas programmet Musicsoft Downloader och huvudfönstret visas.

[OBS:]
 [
 Instrumentet kan inte användas medan Musicsoft
 Downloader körs.

- 4 Klicka på knappen "Add File" så öppnas fönstret Add File (lägg till fil).
- 5 Klicka på knappen till höger om "Look in" och välj cd-enheten från menyn som visas. Dubbelklicka på mappen "SampleData" i fönstret. Välj den fil från mappen "SongData" som du vill överföra till instrumentet och klicka på "Open".

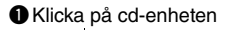

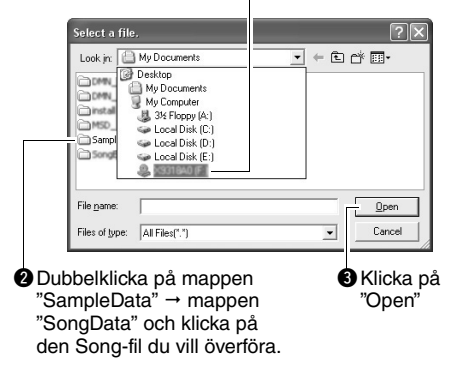

Nu kan du välja en Style- eller MDB-fil på datorn eller på cd-skivan och överföra den till instrumentet på samma sätt som en Song-fil.

6 En kopia av den valda MIDI-Song-filen visas under "List of files stored temporarily" längst upp i fönstret.

Minnesmediet visas också längst ned i fönstret för att ange destination för överföringen. Klicka på "Electronic Musical Instruments" och sedan på "Flash Memory".

| List of files stored temporarily                                                                                                    |                 | Add File       |      |
|----------------------------------------------------------------------------------------------------|-----------------|----------------|------|
| East of thesis stored temporarily                                                                                                    |                 |                | 0.   |
| 001Nuter.mid                                                                                                    |                 | MID File       | 28 K |
| àvailable Space 875 KB                                                                                                    | Move Eile Marre | Move           | 0    |
| Electronic Musical Instruments Electronic Musical Instruments System Drive My Computer Gate Computer Coad Disk (C) Coad Disk (C) Coad Disk (C |                 | Jong Kanc Type | , J. |
|                                                                                                    |                 |                |      |

Klicka på "Electronic Musical Instruments" och sedan "Flash Memory"

När du valt filen i listan över tillfälligt lagrade filer klickar du på nedåtpilen [Move]. Ett bekräftelsemeddelande visas. Klicka på [OK] och Songen överförs från "List of files stored temporarily" till instrumentets minne.

# 8 Stäng fönstret så avslutas Musicsoft Downloader.

OBS!

 Avsluta Musicsoft Downloader för att spela upp den fil som du har fört över från datorn. Om du vill spela upp en Song som lagrats i instrumentets flashminne trycker du på [SONG]-knappen. Välj med ratten den Song du vill spela och tryck sedan på [START/STOP]knappen så startar uppspelningen.

Om du vill spela upp en Style-fil som lagras i flashminnet måste den först läsas in till Style nummer 166 i NP-V80 eller Style nummer 161 i NP-V60 via funktionen filinläsning för Style innan den kan spelas. Se avsnittet sidan 81 för NP-V80 information eller sidan 67 för NP-V60 information.

# OBS!

 Koppla inte ur USB-kabeln under dataöverföringen. Dels går det inte att överföra och spara dina data, dels kan minnesmediet bli instabilt och dess innehåll försvinna helt när strömmen slås på eller stängs av.

### OBS!

- Data som sparats kan försvinna på grund av fel på utrustningen eller olämplig användning. Av säkerhetsskäl rekommenderar vi att du sparar en kopia av alla viktiga data som lagras på datorn.
- Vi rekommenderar att du använder en nätadapter i stället för batterier när du gör dataöverföringar. Data kan skadas om batterierna tar slut under överföringen.

# Använda överförda Songer för lektioner ...

När du använder Songer (endast SMF-format 0) som överförts från en dator för lektioner kan du ange vilka kanaler som ska spelas upp för högerhandsrespektive vänsterhandsstämman.

- Tryck på [SONG]-knappen och välj den Song (036–) i flashminnet som du vill sätta guidespåret för.
- 2 Tryck på [FUNCTION]-knappen.
- 3 Tryck på CATEGORY-knapparna [▲] och [♥] och välj alternativet R-part eller L-part.
- 4 Använd ratten och välj den kanal du vill spela upp som höger- eller vänsterhandsstämma.

Standardinställningarna är kanal 1 för högerhandsstämman och kanal 2 för vänsterhandsstämman.

# Överföra en säkerhetskopieringsfil från instrumentet till datorn

Du kan använda Musicsoft Downloader för att överföra "säkerhetskopieringsfiler" som innehåller säkerhetskopierade data (sidan 50), inklusive de fem User Songerna som finns lagrade i instrumentet, till en dator. Om du klickar på "Electronic Musical Instruments" på Musicsoft Downloader-skärmen och sedan på "System Drive" visas en fil med namnet "10PK6.BUP(NP-V80), 10PK5.BUP(NP-V60)" i det nedre högra hörnet av Musicsoft Downloaderskärmen. Detta är säkerhetskopieringsfilen. Mer information om hur du överför säkerhetskopior med hjälp av programmet Musicsoft Downloader finns i avsnittet "Transferring Data Between the Computer and Instrument (for unprotected data)" i programmets online-hjälp.

# OBS!

 Dina säkerhetskopierade data, inklusive de fem User Songerna, överförs/tas emot som en enda fil. Det medför att alla säkerhetskopieringsdata skrivs över varje gång du sänder eller tar emot. Glöm inte det när du överför data.

# OBS!

 Byt inte namn på säkerhetskopiefilen på datorn. Om du gör det kan den inte identifieras när den överförs till instrumentet.

Referens

# Installationsguide för Accessory CD-ROM

# SPECIELL INFORMATION

- Programvaran och den här installationsguiden tillhör Yamaha Corporation med ensamrätt.
- Användandet av programvaran och guiden regleras av licensavtalet som köparen i alla delar har godkänt genom att öppna förpackningen. (Läs noggrant igenom licensavtalet för programvaran på sidan 95 innan du installerar programmet.)
- Det är uttryckligen förbjudet att på något sätt kopiera programvaran eller bruksanvisningen helt eller delvis, utan skriftlig tillåtelse från tillverkaren.
- Yamaha har inget ansvar och ger inga garantier avseende användningen av programvaran och dokumentationen och ansvarar inte för resultatet av användningen av bruksanvisningen eller programvaran.
- Den här skivan, som innehåller programvaran, är inte avsedd för uppspelning på audio/visuella system (cd-spelare, DVD-spelare osv.). Använd inte skivan i annan utrustning än en dator.
- De bilder av bildskärmen som finns som illustrationer i den här installationsguiden är avsedda som instruktioner och kan skilja sig något från det som visas på din skärm.
- Programvara såsom USB-MIDI-drivrutinen kan utan förvarning komma att ses över och uppdateras. Se till att hämta den senaste versionen av programvaran från webbplatsen nedan. http://music.yamaha.com/download/
- Framtida uppgraderingar av programmet och systemprogramvaran och eventuella förändringar av specifikationer meddelas separat.

# Viktig information om cd:n

# Typer av data

Denna cd innehåller programvara. På sidan 91 finns installationsanvisningar för programvaran.

# \land FÖRSIKTIGT

 Använd inte den här cd:n i annan utrustning än en dator.
 Det högljudda bruset kan orsaka hörselskador eller skada din utrustning.

# **Operativsystem (OS)**

Programvaran på denna cd är avsedd för Windows-operativsystem.

# Innehåll på cd:n

Följande startfönster visas automatiskt när du sätter i den medföljande cd:n i cd-enheten. (Om startfönstret inte öppnas automatiskt kan du öppna mappen "Min dator" och dubbelklicka på "Start.exe" i cd-enheten.)

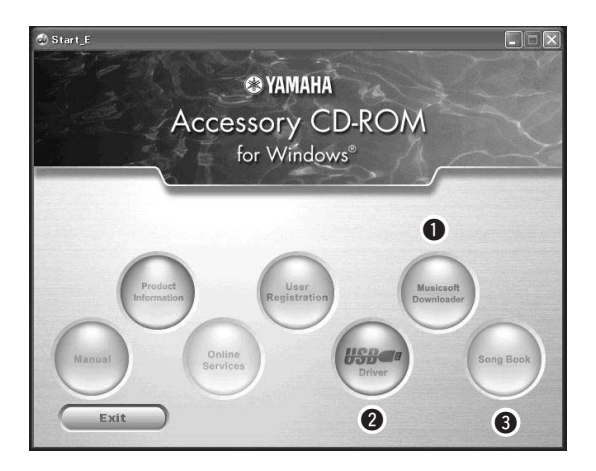

| Mappnamn |            | n         | Program-/datanamn                                                        | Innehåll                                                                                                    |
|----------|------------|-----------|--------------------------------------------------------------------------|----------------------------------------------------------------------------------------------------|
| 0        | MSD_       |           | Musicsoft Downloader                                                     | Programmet kan användas för att hämta MIDI-song-data från<br>Internet och överföra dem från datorn till instrumentets minne.<br>Se sidan 93 för installationsinstruktioner.                                             |
| 6        | USBdrv32_  |           | USB-MIDI-enhet<br>(för 32-bitarsversionen av<br>Windows 2000/XP/Vista/7) | Den här drivrutinen är nödvändig för att kunna ansluta MIDI-enheter                                                                                                    |
| G        | USBdrv64_  |           | USB-MIDI-enhet<br>(för 64-bitarsversionen<br>av Windows XP/Vista/7)      | Se sidan 91 för installationsinstruktioner.                                                                                                    |
| 8        | 3 SongBook |           | Nothäfte                                                                 | Innehåller noter för instrumentets 30 förprogrammerade Songer<br>och för de 70 MIDI-Songer som finns på cd:n. Undantagna är<br>Songerna 1–11 och 30. Noterna för Songerna 9 till 11 finns i den<br>separata datalistan. |
|          |            | SongData  | 70 MIDI Songer                                                           |                                                                                                    |
|          | SampleData | StyleData | 5 Style-filer                                                            | Dessa Songer, Styles eller data kan överföras till instrumentet och spelas upp eller användas med instrumentets funktioner.                                                                                             |
|          |            | MDB       | 5 Music Database-data                                                    |                                                                                                    |

Innan du kan läsa PDF-noter måste du ha installerat Adobe Reader på datorn. Adobe Reader kan hämtas gratis på Adobes webbplats.

| Data                         | OS                                                                                                    | Dator                                                                                                   | Minne                                                     | Hårddisk                                                              | Display                              |
|------------------------------|----------------------------------------------------------------------------------------------------|----------------------------------------------------------------------------------------------------|-----------------------------------------------------------|-----------------------------------------------------------------------|--------------------------------------|
| Musicsoft<br>Downloader      | Windows 2000/XP Home<br>Edition/XP Professional/<br>Vista<br>* Endast 32-bitarsversioner.<br>Windows 7 | 233 MHz eller högre, Intel<br>Pentium/Celeron-<br>processor<br>(500 MHz eller mer<br>rekommenderas)     | 64 MB eller mer<br>(256 MB eller mer<br>rekommenderas)    | 128 MB eller mer<br>(minst 512 MB<br>ledigt utrymme<br>rekommenderas) | 800 x 600<br>HighColor<br>(16-bitar) |
| USB-drivrutin<br>för Windows | Windows XP Professional<br>(SP2/SP3)/XP Home<br>Edition (SP2/SP3)/2000<br>(SP4)                        | 166 MHz eller högre, Intel<br>Core/Pentium/Celeron-<br>processor                                        | 32 MB eller mer<br>(64 MB eller mer<br>rekommenderas)     | 10 MB eller mer                                                       | _                                    |
|                              | Windows XP Professional x64 Edition (SP2)                                                              | Intel 64-kompatibel<br>processor                                                                        | 256 MB eller mer                                          | 10 MB eller mer                                                       | _                                    |
|                              | Windows Vista (SP0/SP1/<br>SP2)                                                                        | 800 MHz eller högre, Intel<br>Core/Pentium/Celeron<br>processor eller Intel 64-<br>kompatibel processor | 512 MB eller mer                                          | 10 MB eller mer                                                       | _                                    |
|                              | Windows 7                                                                                              | 1,4 GHz eller högre, Intel<br>Core/Pentium/Celeron<br>processor eller Intel 64-<br>kompatibel processor | 1 GB eller mer<br>(32 bitar)/2 GB eller<br>mer (64 bitar) | 10 MB eller mer                                                       | _                                    |

# Systemkrav

# Installation av programvara

Om du får problem med installationen, se avsnittet om felsökning på sidan 93.

OBS!

# Installera/uppdatera USB-MIDIdrivrutinen

Innan du kan kommunicera med och använda de MIDI-instrument som ansluts till datorn måste rätt drivrutiner vara installerade i datorn.

Med USB-MIDI-drivrutinen kan sequencer-program och liknande program i datorn överföra MIDI-data till och från MIDI-instrument via en USB-kabel.

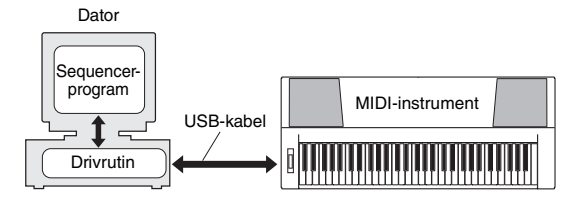

Följ stegen nedan och installera (eller uppdatera) USB-MIDI-drivrutinen.

 Koppla bort alla USB-enheter från datorn utom datormusen och tangentbordet.

# 2 Starta datorn och använd administratörskontot för att logga in på Windows.

Stäng alla program och fönster som är öppna.

- 3 Sätt in den medföljande cd:n i datorns cd-enhet.
- A Slå av strömmen till instrumentet.

# 5 Anslut USB-kontakten på datorn till USB-uttaget på MIDI-instrumentet med en standard-USB-kabel.

# OBS!

Använd inte en USB-hub för att koppla samman flera USB-enheter.

# OBS!

 Om du använder flera MIDI-instrument med USBanslutning samtidigt ska du ansluta alla instrument till datorn och slå på strömmen till alla innan följande installationsprocedur utförs.

# 6 Slå på strömmen till instrumenten.

7 När fönstret "Ny maskinvara" visas klickar du på [Cancel].

OBS!

 På vissa datorer kan det ta några minuter innan den här rutan visas.

### OBS!

 Rutan visas inte för Windows 7. När meddelandet "Drivrutin för enheten kunde inte installeras" visas fortsätter du med installationsproceduren.

### OBS!

 Rutan visas inte om du uppdaterar USB-MIDIdrivrutinen från föregående version. Fortsätt installationsproceduren.

# 8 Öppna följande mapp från cd-enheten i "Min dator" och dubbelklicka på "setup.exe".

- För användare med 32-bitarsversionen av Windows 2000/XP/Vista/7: "USBdrv32\_"
- För användare med 64-bitarsversionen av Windows XP/Vista/7: "USBdrv64\_"
  - \* Välj [Start]-menyn → [Control Panel] → [System] för att kontrollera systemet. (Windows XP: "x64 Edition" visas på 64-bitarsversionen men visas inte på 32bitarsversionen.)

# 9 När fönstret "Hämta filer" visas klickar du på [Run] eller [Open].

Fönstret "Förbereder installation" visas. Nästa fönster visas efter att den här förberedelsen avslutats.

### OBS!

 Meddelandet som visas i det här fönstret kan vara olika beroende på webbläsare.

### OBS!

 (Windows XP) Om fönstret "Säkerhetsvarning" visas klickar du på [Run].

### OBS!

- (Windows Vista/7) Om fönstret "Kontroll av
- användarkonto" visas klickar du på [Continue] eller [Yes].

# När fönstret "Welcome to the InstallShield Wizard for Yamaha USB-MIDI Driver" (Välkommen till InstallShield-guiden för Yamahas USB-MIDI-drivrutin) visas klickar du på [Next] (Nästa).

Om varningsmeddelandet nedan visas under installationen klickar du på [Yes] (Ja), [Continue Anyway] (Fortsätt ändå) eller [Install] (Installera).

# Windows 2000

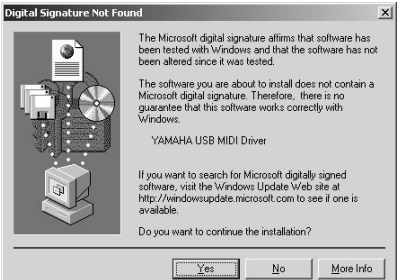

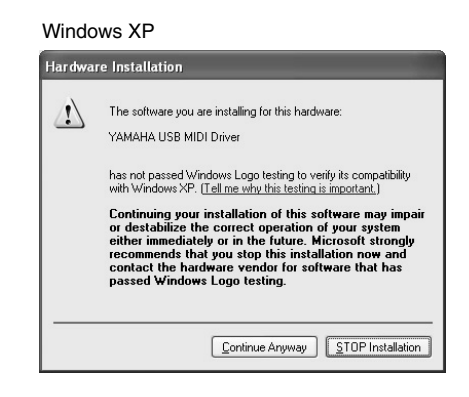

### Windows Vista/7

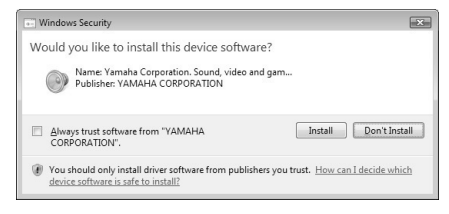

# När ett meddelande visas som anger att drivrutinen har installerats klickar du på [Finish] (Avsluta).

### OBS!

 På vissa datorer kan det ta några minuter innan den här rutan visas.

# 12När ett fönster visas som ber dig att starta om datorn gör du det.

Starta om datorn genom att följa de instruktioner som visas på skärmen.

OBS!

- Den här displayen visas inte om du använder Windows
   XD v64/Visto/Z Du babävar inte storte om datern
- XP x64/Vista/7. Du behöver inte starta om datorn.

# Kontrollera drivrutinens versionsnummer

Öppna "Kontrollpanelen" och dubbelklicka på ikonen "Yamaha USB-MIDI-drivrutin".

Ett fönster visas och drivrutinsversionen anges i fönstrets nedre vänstra hörn.

### OBS!

 Om du använder Windows XP x64/Vista/7 dubbelklickar du på ikonen "Yamaha USB-MIDI-drivrutin (WDM)".

# Installera Musicsoft Downloader

### VIKTIGT

 Du måste logga in med administratörsrättigheter för att installera Musicsoft Downloader på en dator med Windows 2000, XP, Vista eller 7.

# Sätt in den medföljande cd:n i datorns cd-enhet.

Startfönstret öppnas automatiskt och visar programmen.

### OBS!

 Om startfönstret inte öppnas automatiskt öppnar du mappen "Min dator" och dubbelklickar på "Start.exe" i cd-enheten. Fortsätt sedan till steg 2 nedan.

# 7 Klicka på [Musicsoft Downloader].

3 Klicka på [Install]-knappen och följ instruktionerna på skärmen för att installera programvaran.

Instruktioner för användning av Musicsoft Downloader finns i online-hjälpen: starta programmet Musicsoft Downloader och klicka på "Help".

\* Du kan hämta den senaste versionen av Musicsoft Downloader från följande webbplats. http://music.yamaha.com/download/

### VIKTIGT

• Endast Musicsoft Downloader kan användas till att överföra filer mellan det här instrumentet och en dator. Inget annat filöverföringsprogram kan användas.

# Felsökning

# Drivrutinen kan inte installeras.

- Är USB-kabeln korrekt ansluten?
   Kontrollera USB-kabelns anslutning. Ta ur och koppla in USB-kabeln igen.
- Är USB-funktionen aktiverad på din dator?

Om "Lägg till ny maskinvara" inte visas när du ansluter instrumentet till datorn för första gången kan USB-funktionen på din dator vara inaktiverad. Gör då följande.

- 1 Välj [Kontrollpanelen]\* → [System] → [Maskinvara] → [Enhetshanteraren] (for Windows 2000/XP) eller välj [Kontrollpanelen] → [Enhetshanteraren] (för Windows Vista/7). \* Endast klassiskt läge i Windows XP.
- 2 Kontrollera att inga "!" eller "x" finns vid "USB-styrenhet" eller "USB-rotnav (hubb)". Om det finns några "!" eller "x" är USBstyrenheten avaktiverad.
- Visas någon okänd enhet?

Om installationen av drivrutinen misslyckas markeras instrumentet som "Okänd enhet" och det går inte att installera drivrutinen. Radera "Okänd enhet" på följande sätt.

 Välj [Kontrollpanelen]\* → [System] → [Maskinvara] → [Enhetshanteraren] (for Windows 2000/XP) eller välj [Kontrollpanelen] → [Enhetshanteraren] (för Windows Vista/7).

\* Endast klassiskt läge i Windows XP.

- 2 Titta efter "Andra enheter" i menyn "Enheter sorterade efter typ".
- 3 Om du hittar några "Andra enheter" så dubbelklicka för att utvidga trädet och titta efter "Okänd enhet". Om det finns någon, välj denna och klicka på [Ta bort]-knappen.
- 4 Avlägsna USB-kabeln från instrumentet och anslut den på nytt.
- 5 Installera drivrutinen på nytt. (sidorna 91–92)

Instrumentet fungerar inte korrekt, eller det hörs inget ljud när du kontrollerar instrumentet från datorn via USB.

- Har du installerat drivrutinen? (sidan 91)
- Är USB-kabeln korrekt ansluten?
- Är volyminställningarna på instrumentet, uppspelningsenheten och programmet inställda på lämpliga nivåer?
- Har du valt en lämplig port i sequencerprogrammet?
- Använder du den senaste USB-MIDIdrivrutinen? Du kan hämta den senaste drivrutinen på följande webbplats.

http://music.yamaha.com/download/

# Uppspelningen släpar efter.

- Uppfyller datorn systemkraven?
- Är något annat program eller någon annan drivrutin igång?

# Kan inte försätta datorn i vänteläge eller starta den igen.

• Stäng inte av datorn medan MIDI-programmet är igång.

Om du använder Windows 2000 kan du kanske inte stänga av/fortsätta, beroende på användarmiljön (USB Host Controller, o.s.v.). Det kan hjälpa att ta bort och ansluta USB-kabeln igen för att kunna använda instrumentet.

# Hur kan jag ta bort programmet?

[Windows 2000/XP]

- **1** Koppla bort alla USB-enheter från datorn utom musen och datorns tangentbord.
- 2 Starta datorn och logga in på administratörskontot. Avsluta alla öppna program och stäng alla öppna fönster.
- 3 Från [Start]-menyn väljer du ([Inställningar] →) [Kontrollpanelen] → [Lägg till eller ta bort program] för att ta fram panelen för att lägga till eller ta bort program.
- **4** Klicka på "Ändra eller ta bort program" i övre vänstra hörnet och välj sedan "Yamaha USB-MIDI-drivrutin" eller "Yamaha Musicsoft Downloader" från listan i högra panelen.
- 5 Klicka på [Ta bort].En dialogruta visas. Följ instruktionerna om du vill ta bort programmet.

# [Windows Vista/7]

- 1 Koppla bort alla USB-enheter från datorn utom musen och datorns tangentbord.
- 2 Starta datorn och logga in på administratörskontot. Avsluta alla öppna program och stäng alla öppna fönster.
- 3 Från [Start]-menyn väljer du [Kontrollpanelen] → [Program] eller [Avinstallera ett program] för att visa fönstret "Avinstallera eller ändra ett program".
- **4** Välj "Yamaha USB-MIDI-drivrutin" eller "Yamaha Musicsoft Downloader" från listan.
- 5 Klicka på [Avinstallera].

Om fönstret "Kontroll av användarkonto" visas klickar du på [Tillåt] eller [Fortsätt]. En dialogruta visas. Följ instruktionerna om du vill ta bort programmet.

# VIKTIGT LICENSAVTAL FÖR PROGRAMVARA

LÄS DETTA LICENSAVTAL FÖR PROGRAMVARA ("AVTALET") NOGA INNAN DU BÖRJAR ANVÄNDA PROGRAMVARAN. DU FÅR ENDAST ANVÄNDA DEN HÄR PROGRAMVARAN UNDER DE FÖRUTSÄTTNINGAR SOM ANGES I DETTA AVTAL. FÖLJANDE AVTAL GÄLLER MELLAN DIG (SOM PRIVATPERSON ELLER JURIDISK PERSON) OCH YAMAHA CORPORATION ("YAMAHA").

GENOM ATT ÖPPNA FÖRPACKNINGEN GODKÄNNER DU VILLKOREN I AVTALET. OM DU INTE GODKÄNNER VILLKOREN FÅR DU INTE INSTALLERA, KOPIERA ELLER PÅ ANNAT SÄTT ANVÄNDA DENNA PROGRAMVARA.

### 1. ÖVERLÅTELSE AV LICENS OCH UPPHOVSRÄTT

Yamaha överlåter rätten att använda en kopia av denna programvara och de data som avtalet avser ("PROGRAMVARAN"). Termen PROGRAMVARA omfattar alla uppdateringar för medföljande programvara och data. PROGRAMVARAN ägs av Yamaha och/eller Yamahas licensgivare och skyddas av gällande copyrightlagstiftning och internationella överenskommelser. Du har äganderätt till data som skapats med hjälp av PROGRAMVARAN, men PROGRAMVARAN skyddas fortfarande av gällande upphovsrättslagstiftning. • Du får inte använda PROGRAMVARAN på fler än en dator. • Du får göra en kopia av PROGRAMVARAN i ett format som kan läsas av

- en dator för säkerhetskopiering om PROGRAMVARAN finns på ett medium som medger sådan säkerhetskopiering. På säkerhetskopian måste du återge Yamahas upphovsrättsmeddelande samt all annan information om äganderätt som finns på ursprungsexemplaret av PROGRAMVARAN.
- Du får överlåta äganderätten till PROGRAMVARAN till tredje part under förutsättning att du inte behåller några kopior och att mottagaren godkänner villkoren i licensavtalet.

### 2. BEGRÄNSNINGAR

- Du får inte bakåtkompilera, disassemblera, dekompilera eller på annat sätt utvinna källkod ur PROGRAMVARAN.
- Du får inte flerfaldiga, modifiera, ändra, hyra ut eller distribuera PROGRAMVARAN helt eller delvis eller konstruera nya lösningar som bygger på PROGRAMVARAN.
- · Du får inte överföra PROGRAMVARAN elektroniskt till annan dator eller använda PROGRAMVARAN i nätverk med andra datorer.
- · Du får inte använda PROGRAMVARAN för att distribuera olagliga data eller data som strider mot allmänna bestämmelser.
- Du får inte initiera tjänster baserade på användning av PROGRAMVARAN utan tillåtelse från Yamaha Corporation.

För upphovsrättsskyddade data, inklusive men ej begränsat till MIDI-data för melodier, som förvärvats med hjälp av PROGRAMVARAN gäller följande begränsningar:

- Data som förvärvats med hjälp av PROGRAMVARAN får inte användas i kommersiellt syfte utan tillstånd från upphovsrättsinnehavaren.
- Data som förvärvats med hjälp av PROGRAMVARAN får inte kopieras, överföras eller distribueras, eller spelas upp eller uppföras för allmän publik utan tillstånd från upphovsrättsinnehavaren.
- · Kryptering av data som erhållits genom PROGRAMVARAN får inte avlägsnas, och den elektroniska vattenstämpeln får inte ändras utan tillstånd från upphovsrättsinnehavaren.

### 3. UPPHÖRANDE

Villkoren i licensavtalet börjar gälla från och med den dag du tar emot PROGRAMVARAN, och de gäller tills licensen avslutas. Om du bryter mot upphovsrättslagstiftningen eller villkoren i licensavtalet upphör avtalet automatiskt att gälla omedelbart och utan föregående meddelande från Yamaha. I detta fall måste du omedelbart förstöra den licensierade PROGRAMVARAN, alla tillhörande skrivna dokument samt kopior därav.

### 4. BEGRÄNSAD GARANTI FÖR MEDIA

Vad gäller PROGRAMVARA som säljs på materiella media garanterar Yamaha att de materiella media som innefattar PROGRAMVARAN är fria från defekter i material och utförande under normal användning under en period om fjorton (14) dagar från och med mottagandet av produkten, enligt kopia av kvittot. Yamahas hela ansvar och din enda ersättning består i ett utbyte av det defekta mediet om det returneras till Yamaha eller en auktoriserad Yamahaåterförsäljare inom fjorton dagar med en kopia av kvittot. Yamaha ersätter inte media som skadats genom olyckshändelse, missbruk eller felaktig användning. SÅ LÅNGT SOM TILLÅTS ENLIGT LAG AVSÄGER SIG YAMAHA UTTRYCKLIGEN ALLA UNDERFÖRSTÅDDA GARANTIER FÖR MATERIELLA MEDIA, INKLUSIVE UNDERFÖRSTÅDDA GARANTIER FÖR SÄLJBARHET OCH LÄMPLIGHET FÖR ANVÄNDNING I ETT VISST SYFTE.

### 5. ANVARSFRISKRIVNING

Du godkänner uttryckligen att all användning av PROGRAMVARAN sker på egen risk. PROGRAMVARAN och tillhörande dokumentation tillhandahålls "I BEFINTLIGT SKICK" och utgör inte någon garanti av något slag. FÖRUTOM VAD SOM ANGES OVAN AVSÄGER SIG YAMAHA UTTRYCKLIGEN ALLA GARANTIER RÖRANDE PROGRAMVARAN, UTTRYCKLIGA ELLER UNDERFÖRSTÅDDA, INKLUSIVE MEN INTE BEGRÄNSAT TILL UNDERFÖRSTÅDDA GARANTIER FÖR SÄLJBARHET OCH LÄMPLIGHET FÖR ANVÄNDNING I ETT VISST SYFTE ELLER FRÅNVARO AV INTRÅNG I TREDJE PARTS RÄTTIGHETER. I SYNNERHET, MEN UTAN BEGRÄNSNING AV DET FÖREGÅENDE. LÄMNAR YAMAHA INGEN GARANTI ATT PROGRAMVARAN MOTSVARAR DINA KRAV, ATT ANVÄNDNINGEN AV PROGRAMVARAN SKER UTAN AVBROTT ELLER FEL ELLER ATT DEFEKTER I PROGRAMVARAN KOMMER ATT KORRIGERAS.

### 6. ANSVARSBEGRÄNSNING

YAMAHAS HELA ANSVAR ENLIGT NEDAN ÄR ATT TILLÅTA ANVÄNDNING AV PROGRAMVARAN UNDER AVTALETS VILLKOR. YAMAHA KAN UNDER INGA OMSTÄNDIGHETER HÅLLAS ANSVARIGA GENTEMOT DIG ELLER NÅGON ANNAN PERSON FÖR EVENTUELLA SKADOR, VILKET UTAN BEGRÄNSNINGAR ÄVEN GÄLLER DIREKTA ELLER INDIREKTA SKADOR, OLYCKSHÄNDELSER, FÖLJDSKADOR, KOSTNADER, UTEBLIVEN VINST, FÖRLORADE DATA ELLER ANDRA SKADOR SOM BEROR PÅ ANVÄNDNING AV, FELANVÄNDNING AV ELLER ANVÄNDNINGSPROBLEM MED PROGRAMVARAN, ÄVEN OM YAMAHA ELLER AUKTORISERAD ÅTERFÖRSÄLJARE HAR INFORMERATS OM RISKERNA FÖR SÅDANA SKADOR. Inte under några omständigheter ska Yamahas totala ansvar gentemot dig för all skada, alla förluster eller yrkanden (under kontrakt, åtalbar handling eller annat) överskrida det belopp som betalats för PROGRAMVARAN.

### 7. PROGRAMVARA FRÅN TREDJE PART

Programvara och data från tredje part ("PROGRAMVARA FRÅN TREDJE PART") kan medfölja PROGRAMVARAN. Om Yamaha i det skrivna material eller de elektroniska data som medföljer Programvaran identifierar programvara eller data som PROGRAMVARA FRÅN TREDJE PART godkänner du att du måste respektera villkoren i alla avtal som medföljer PROGRAMVARAN FRÅN TREDJE PART samt att den part som tillhandahåller PROGRAMVARAN FRÅN TREDJE PART är ansvarig för alla garantier eller ansvar som kan härröras till PROGRAMVARAN FRÅN TREDJE PART. Yamaha är inte på något sätt ansvariga för PROGRAMVARA FRÅN TREDJE PART eller användningen av densamma.

- Yamaha lämnar inga uttryckliga garantier gällande PROGRAMVARA FRÅN TREDJE PART. VIDARE AVSÄGER SIG YAMAHA UTTRYCKLIGEN ALLA UNDERFÖRSTÅDDA GARANTIER, INKLUSIVE MEN EJ BEGRÄNSAT TILL UNDERFÖRSTÅDDA GARANTIER FÖR SÄLJBARHET OCH LÄMPLIGHET FÖR ANVÄNDNING I ETT VISST SYFTE vad gäller PROGRAMVARA FRÅN TREDJE PART.
- Yamaha tillhandahåller varken service eller underhåll för PROGRAMVARA FRÅN TREDIE PART
- Yamaha kan inte hållas ansvariga gentemot dig eller någon annan person för eventuella skador, vilket utan begränsningar även gäller direkta eller indirekta skador, olyckshändelser, följdskador, kostnader, utebliven vinst, förlorade data eller andra skador som beror på användning av, felanvändning av eller användningsproblem med PROGRAMVARAN FRÅN TREDJE PART.

### 8. ALLMÄNT

Detta avtal gäller enligt japansk lagstiftning utan hänsyn till principer för konflikter mellan olika lagsystem. Eventuella tvister eller förfaranden hörs inför Tokyo District Court i Japan. Om någon för detta behörig domstol av något skäl finner att någon del av detta avtal saknar juridisk giltighet ska återstoden av detta avtal fortsätta att gälla utan inskränkningar.

### 9. FULLSTÄNDIGT AVTAL

Detta avtal utgör hela avtalet mellan parterna vad gäller användning av PROGRAMVARAN och allt medföljande skrivet material samt ersätter alla tidigare eller samtidiga överenskommelser eller avtal, skriftliga eller muntliga, gällande innehållet i detta avtal. Inga rättelser eller revideringar av detta avtal är bindande såvida de inte är skriftliga samt undertecknade av en fullt auktoriserad Yamaha-representant.

| Problem                                                                                                    | Möjlig orsak och lösning                                                                                                    |  |  |
|----------------------------------------------------------------------------------------------------|----------------------------------------------------------------------------------------------------|--|--|
| Det hörs ett kort, knäppande ljud när jag slår på eller stänger av instrumentet.                                                                                                    | Detta är normalt och betyder att elström leds in i instrumentet.                                                                                                    |  |  |
| Det hörs ljud när jag använder en mobiltelefon.                                                                                                    | Om du använder en mobiltelefon i närheten av instrumentet kan det<br>uppstå störningar. Stäng av mobiltelefonen eller använd den längre bort<br>från instrumentet.                                                                                                    |  |  |
| Det hörs inget ljud när jag spelar på klaviaturen<br>eller när en Song eller Style spelas upp.                                                                                                    | Kontrollera att ingenting är anslutet till PHONES/OUTPUT-uttaget på<br>baksidan. Om du har hörlurar som är anslutna till uttaget går det inte ut<br>något ljud.                                                                                                    |  |  |
| Det hörs inget liud när jag slår an tangenter                                                                                                    | När du använder lexikonfunktionen (sidan 68) används tangenterna                                                                                                    |  |  |
| i högerhandsomfånget på klaviaturen.                                                                                                    | i högerhandsomfånget endast för att ange ackordets grundton och typ.                                                                                                    |  |  |
| Volymen är för låg.<br>Ljudkvaliteten är dålig.<br>Rytmen stoppar oväntat eller spelas inte upp.<br>Mina inspelade Song-data osv. spelas inte upp<br>korrekt.<br>Displayen slocknar plötsligt och alla<br>panelinställningar återställs. | Batterierna håller på att ta slut eller är slut. Byt alla sex batterierna och sätt<br>i nya eller använd nätadaptern.                                                                                                    |  |  |
| Style eller Song spelas inte upp när jag trycker på<br>[START/STOP]-knappen.                                                                                                    | Är den externa klockan inställd på ON? Kontrollera att den externa<br>klockan är inställd på OFF (AV). Mer information finns i "External Clock"<br>på sidan 85.                                                                                                    |  |  |
| Stylen låter inte som den ska.                                                                                                    | Kontrollera att Stylens volym (sidan 64) är inställd på lagom nivå.                                                                                                    |  |  |
|                                                                                                    | Är splitpunkten inställd på rätt tangent för de ackord du spelar? Ställ in<br>splitpunkten på rätt tangent (sidan 65).<br>Visas indikatorn "ACMP ON" på displayen? Om den inte visas trycker<br>du på [ACMP ON/OFF]-knappen så att den visas.                                                                  |  |  |
| Inget rytmackompanjemang spelas upp när jag väljer<br>Stylen "Serenade" i kategorin Waltz och alla Styles<br>i kategorin Pianist och sedan trycker på [START/<br>STOP]-knappen.                                                          | Detta är helt i sin ordning. Stylen "Serenade" i kategorin Waltz och alla<br>Styles i kategorin Pianist har inga rytmstämmor och därför hörs ingen<br>rytm. De övriga stämmorna börjar spela när du spelar ett ackord i<br>ackompanjemangsomfånget på klaviaturen om uppspelning av Style<br>är aktiverat.     |  |  |
| Det verkar som om inte alla ljuden ljuder, eller också<br>verkar ljudet klippas av.                                                                                                    | Instrumentet är polyfont med högst 32 toner. Om Dual-ljudet eller Split-<br>ljudet används och en Style eller Song spelas upp samtidigt kan det<br>hända att en del toner/ljud utelämnas (eller "stjäls") från<br>ackompanjemanget eller Song.                                                                 |  |  |
| Vissa toner ljuder inte när jag spelar flera toner<br>samtidigt på klaviaturen eller vissa toner ljuder inte<br>när jag spelar arpeggion (brutna ackord).                                                                                | Du har överskridit det maximala antalet toner som kan spelas samtidigt<br>(instrument är flerstämmigt upp till 32 toner, se ovan). Instrumentet<br>kommer att ljuda normalt så länge du inte spelar mer än 32 toner<br>samtidigt, varken med klaviaturen eller genom någon automatisk<br>uppspelningsfunktion. |  |  |
| Fotkontakten för utklingning (sustain) verkar ge<br>motsatt effekt. Om jag till exempel trampar ned<br>fotkontakten klipps ljudet av och om jag släpper upp<br>den klingar ljuden ut.                                                    | Fotkontaktens polaritet har ändrats, vilket innebär att funktionen blir<br>omvänd. Kontrollera att fotkontakten är ordentligt ansluten till SUSTAIN-<br>uttaget innan du slår på strömmen.                                                                                                    |  |  |
| Ljudet låter annorlunda från ton till ton.                                                                                                    | Detta är normalt. AWM-tongenereringsmetoden använder flera<br>inspelningar (samplingar) av ett instrument över klaviaturens omfång.<br>På så sätt kan ljudet variera en aning från ton till ton.                                                                                                    |  |  |
| Fel toner hörs när jag spelar på klaviaturen.                                                                                                    | Performance Assistant-tekniken kan vara aktiverad.<br>Tryck på [P.A.T. ON/OFF]-knappen för att inaktivera den.                                                                                                    |  |  |
| Indikatorn ACMP ON visas inte när jag trycker på<br>[ACMP ON/OFF]-knappen.                                                                                                    | Tryck alltid först på [STYLE]-knappen när du ska välja en Style-relaterad funktion.                                                                                                    |  |  |
| USB-enheten svarar inte.                                                                                                    | Koppla bort enheten från [USB TO DEVICE]-uttaget och slå sedan på strömmen till instrumentet.                                                                                                    |  |  |
| Filnamnet på en fil som överförs till instrumentets<br>flashminne eller en fil på ett USB-minne som är<br>anslutet till instrumentet visas inte.                                                                                         | Antalet filnamn som kan visas i displayen är begränsat till 500 (Song-filer) och 100 (Style-filer). Begränsa antalet filer enligt detta.                                                                                                    |  |  |

# Specifikationer

### Klaviatur

76 tangenter (E0–G6), med anslagskänslighet.

### Display

LCD (bakgrundsupplyst)

### Inställning

- STANDBY/ON
- MASTER VOLUME: MIN–MAX
- Realtidsstyrning
  - Pitch Bend-hjul

### Voice-läget

- (NP-V80) 127 panelljud + 12 trumset/SFX-ljud + 361 XGlite-Ìiud
- (NP-V60) 116 panelljud + 12 trumset/SFX-ljud + 361 XGliteljud
- Polyfoni: 32
- DUAL SPLIT

### Style

- NP-V80: 165 förprogrammerade kompstilar + externa filer
- Style-kontroll:
- NP-V60: 160 förprogrammerade kompstilar + externa filer Style-kontroll: ACMP ON/OFF, SYNC STOP, SYNC START, START/STOP, INTRO/ ENDING/rit., MAIN/AUTO FILL Fingering: Multi Finger, Full Keyboard
- Fingering:
- Kompstilsvolym

### Musikdatabas

305

### Undervisningsfunktion

- Lexikon
- · Lektion 1-3, upprepa och lär

### Registreringsminne

8 banker x 4 typer

### Funktion

- VOLUME: Style-volym, Song-volym OVFRALL<sup>1</sup> Stämning, transponering, splitpunkt, anslagskänslighet, omfång för Pitch Bend · MAIN VOICE: Volym, oktav, panorering, reverb-nivå, chorus-nivå · DUAL VOICE: Ljud, volym, oktav, panorering, reverb-nivå,
- chorus-nivå · SPLIT VOICE: Ljud, volym, oktav, panorering, reverb-nivå, chorus-nivå
- FFFFCT<sup>·</sup> Reverb-typ, chorus-typ, Master EQ-typ
- HARMONY: Harmony-typ, Harmony-volym
   ARPEGGIO (endast NP-V80):
- - Arpeggio-typ, arpeggio, anslagsvärde, arpeggio-kvantisering, arpeggio-pedal
- SFF Load (NP-V60)
- Inläsning av Style-fil Performance assistant technology:
- Typ av Performance Assistant-teknik
- PC: Datorläge Local Control PÅ/AV, External Clock, Initial Send, Keyboard Out, Style Out, Song Out • MIDI:
- METRONOME: Taktart täljare, taktart nämnare, metronomvolym
- · LESSON: Lektionsspår (R), Lektionsspår (L), Grade
- DEMO: Demogrupp, demospelning, Demo Cancel
- POWER SAVE (Energisparläge)
- LANGUAGE (Språk)

# Effekter •

| Reverb:   | 9 typer  |
|-----------|----------|
| Chorus:   | 4 typer  |
| Harmony:  | 26 typer |
| Arpeggio: | 50 typer |
|           |          |

- Song
  - 30 förprogrammerade Songer + 5 User Songer + Songer på medföljande cd (70)
  - Radera Song, radera spår
  - Song-volym · Song-kontroll:
    - REPEAT&LEARN, A-B REPEAT, PAUSE, REW, FF, START/STOP

# Performance Assistant-teknik

Chord, Chord/Free

# Spela in

- Song User Songer: Inspelningsspår:
- MID
- Local On/Off
- · Keyboard Out
- Extra uttag

PHONES/OUTPUT, DC IN 12V, USB, SUSTAIN, USB TO DEVICE

Initial Send

Style Out

Förstärkare

• 6W + 6W

### Högtalare

- NP-V80: (12cm x 6cm) x 2 + 5cm x 2
- NP-V60: (12cm x 6cm) x 2

### Strömförsörjning

- Användare inom USA: PA-150 eller Adapter: motsvarande

5 Songer 1, 2, 3, 4, 5, STYLE

External Clock

· Song Out

Övriga: PA-5D, PA-150 eller motsvarande Sex st "AA", LR6 eller motsvarande batterier Batterier:

### Mått (B x D x H)

- NP-V80: 1264 x 312 x 111 mm (49-3/4" x 12-5/16" x 4-3/8")
- NP-V60: 1228 x 312 x 111 mm (48-3/8" x 12-5/16" x 4-3/8")

### Vikt

- NP-V80: 7,1 kg (15 lbs. 10 oz.)
  NP-V60: 6,3 kg (13 lbs. 14 oz.)
- \* Utan batterier

# Medföljande tillbehör

# Nätadapter PA-150

- Medföljer inte instrumentet på alla marknader. Kontakta din Yamaha-återförsäljare för mer information.
- Fotkontakt (endast NP-V80)
- Notställ
- · Medföljande cd
- Bruksanvisning
- Data List
- Formulär för användarregistrering
   \* Det PRODUKT-ID som finns på bladet behövs när du fyller i användarregistreringsformuläret.

# Tillval

- Nätadapter:
  - Användare inom USA: PA-150 eller motsvarande Övriga: PA-5D, PA-150 eller motsvarande
- · Fotkontakt: FC4/FC5 L-2C/L-2L
- · Klaviaturställ:
- Hörlurar: HPE-150/30 FC3
- · Fotpedal:

Specifikationer och beskrivningar i bruksanvisningen är endast avsedda som information. Yamaha Corp. förbehåller sig rätten att när som helst ändra produkter eller specifikationer utan föregående meddelande. Eftersom specifikationer, utrustning och alternativ kan variera från plats till plats ber vi dig kontrollera detta hos din Yamaha-försäljare.

# Register

# A

| A-B-repetering             | 71 |
|----------------------------|----|
| Ackord                     |    |
| Ackordlexikon              |    |
| ACMP                       | 23 |
| Anslagskänslighet          |    |
| Arpeggio                   |    |
| Arpeggio-kvantisering      | 60 |
| Arpeggio-pedal             | 61 |
| Arpeggiotyp                | 21 |
| Automatiskt ackompanjemang |    |
| Avslutning                 |    |

# B

| ank4  | 18 |
|-------|----|
| Betyg | 31 |

# C

| Chorus      | 51 |
|-------------|----|
| Chorus-nivå | 74 |

# D

| Dator             |    |
|-------------------|----|
| Datorläge         |    |
| Demo              |    |
| Demoavstängning   |    |
| Demogrupp         |    |
| Demospelningsläge | 69 |
| Display           |    |
| Dual-ljud         |    |

# E

| Easy Song Arranger             | 41 |
|--------------------------------|----|
| Effekt                         | 51 |
| Efterklang (reverb)            | 51 |
| Efterklangsnivå                | 74 |
| External Clock (Extern klocka) |    |

# F

| Felsökning (installation) | 93    |
|---------------------------|-------|
| Felsökning (instrument)   |       |
| FF (Fast Forward)         |       |
| File Control              | 76    |
| Fill In                   |       |
| Flashminne                |       |
| Formatera (USB-minne)     | 78    |
| Fotkontakt                |       |
| Funktion                  | 73–75 |
| Förprogrammerade Songer   |       |
|                           |       |

# H

| Harmony                | 59 |
|------------------------|----|
| Harmony-volym          | 75 |
| Huvudljud              |    |
| Huvudmönster (sektion) | 62 |
| Hörlurar               | 11 |

# I

| Initial Send | 86 |
|--------------|----|
| Inspelning   | 43 |
| Intro        | 62 |

# K

| Kanal          |    |
|----------------|----|
| Keyboard Out   |    |
| Kompstilsfiler |    |
| Kompstilstempo | 64 |

# L

| 85     |
|--------|
| 88     |
| 67, 81 |
|        |
|        |

# Μ

| Master EQ-typ |  |
|---------------|--|
| Metronom      |  |
| MIDI          |  |
| Musikdatabas  |  |

# Ν

| Notskrift  |   |
|------------|---|
| Notställ   | 7 |
| Nätadapter |   |

# 0

| Oktav                                 | 56 |
|---------------------------------------|----|
| Omfång för automatiskt ackompanjemang | 23 |
| One Touch Setting                     | 54 |

# P

| Panorering                   | 56 |
|------------------------------|----|
| Performance Assistant-teknik | 35 |
| Pitch Bend-omfång            | 74 |

# R

| Radera (Song som överförts från en dator) |    |
|-------------------------------------------|----|
| Radera (User Song)                        | 47 |
| Radera Song                               | 47 |
| Registration Memory                       |    |
| Repetera                                  |    |
| REW (Rewind)                              |    |
| R-part                                    |    |

# S

| -                              |        |
|--------------------------------|--------|
| Sektion                        |        |
| SMF (Standard MIDI File)       |        |
| Song                           |        |
| Song Out                       |        |
| Song-ljud                      |        |
| Spara (panelinställningar)     |        |
| Spara (SMF Song)               |        |
| Spara (säkerhetskopieringsfil) |        |
| Spara (User File)              | 79     |
| Split-ljud                     |        |
| Splitpunkt                     |        |
| Spår                           |        |
| Standardinställning            | 73     |
| Style (Kompstil)               |        |
| Style Out                      |        |
| Stämma (Höger, Vänster)        |        |
| Stämning                       |        |
| Sustain (fotkontakt)           | 11, 61 |
| Synchro Stop                   | 63     |
| Synkroniserad start            |        |
| Säkerhetskopiering             |        |
|                                |        |

# T

| Ta bort (SMF Song)        |        |
|---------------------------|--------|
| Ta bort (User File)       |        |
| Takt                      | 15     |
| Taktart (nämnare)         | 53     |
| Taktart (täljare)         | 53     |
| Tap Start                 | 65, 72 |
| Tempo (Metronome)         | 19     |
| Tempo (Song)              |        |
| Tempo (Style)             | 64     |
| Tillbehör                 | 7      |
| Tonhöjdsändring           | 54     |
| Track Clear (Radera spår) | 47     |
| Transpose (transponering) |        |
| Trumset                   | 16     |
| Tysta                     | 71     |
| -                         |        |

# U

| USB            |    |
|----------------|----|
| USB-MIDI-enhet | 91 |
| User Song      | 43 |

# V

| Voice-läget        |  |
|--------------------|--|
| Volym (dual-ljud)  |  |
| Volym (huvudljud)  |  |
| Volym (master)     |  |
| Volym (Song)       |  |
| Volym (split-ljud) |  |
| Volvm (Style)      |  |

# X

| Glite        | . 6 |
|--------------|-----|
|              |     |
| terställning | 50  |

# Ö

| -        |  |
|----------|--|
| Överföra |  |

| English                                                                       | e, please eit<br>e office for y                                                                                                    | • |
|-------------------------------------------------------------------------------|----------------------------------------------------------------------------------------------------|---|
| important Notice: Guarantee Information for customers in EEA* and Switzerland | For detailed guarantee information about this Yamaha product, and Pan-EEA* and Switzerland warranty servic<br>visit the website address below (Printable file is available at our website) or contact the Yamaha representativ<br>country (next page). * EEA: European Economic Area |   |

Für nähere Garantie-Information über dieses Produkt von Yamaha, sowie über den Pan-EWR\*- und Schweizer Garantieservice, besuchen Sie bitte entweder die folgend angegebene Internetadresse (eine druckfähige Version befindet sich auch auf unserer Webseite), oder wenden Sie sich an den für Ihr Land zuständigen Yamaha-Vertrieb (nächste Seite) \*EWR: Europäischer Wirtschaftsraum Wichtiger Hinweis: Garantie-Information für Kunden in der EWR\* und der Schweiz

Français Remargue importante: informations de garantie pour les clients de l'EEE et la Suisse

Pour des informations plus détaillées sur la garantie de ce produit Yamaha et sur le service de garantie applicable dans l'ensemble de l'EEE ainsi qu'en Suisse, consultez notre site Web à l'adresse ci-dessous (le fichier imprimable est disponible sur notre site Web) ou contactez directement Yamaha dans votre pays de résidence (page suivante). \* EEE : Espace Economique Européen Belangrijke mededeling: Garantie-informatie voor klanten in de EER\* en Zwitserland Voor gedetallieerde garantie-informatie over dit Yamaha-product en de garantieservice in heel de EER\* en Zwitserland, gaat u

Nederlands

Español

naar de onderstaande website (u vind een afdrukbaar bestand op onze website) of neemt u contact op met de vertegenwoordiging van Yamaha in uw land (volgende pagina) \* EER: Europese Economische Ruimte

# Aviso importante: información sobre la garantía para los clientes del EEE\* y Suiza

Para una información detallada sobre este producto Yamaha y sobre el soporte de garantía en la zona EEE\* y Suiza, visite la dirección web que se incluye más abajo (la version del archivo para imprimir esta disponible en nuestro sitio web) o póngase en contacto con el representante de Yamaha en su país (página siguiente). \* EEE: Espacio Económico Europeo

Avviso importante: informazioni sulla garanzia per i clienti residenti nell'EEA\* e in Svizzera

Per informazioni dettagliate sulla garanzia relativa a questo prodotto Yamaha e l'assistenza in garanzia nei paesi EEA\* e in Svizzera, potete consultare il sito Web all'indirizzo riportato di seguito (è disponibile il file in formato stampabile) oppure contattare l'ufficio di rappresentanza locale della Yamaha (pagina seguente). \* EEA: Area Economica Europea

Aviso importante: informações sobre as garantias para clientes da AEE\* e da Suíça

Para obter uma informação pormenorizada sobre este produto da Yamaha e sobre o serviço de garantia na AEE\* e na Suíça, visite o site a seguir (o arquivo para impressão está disponível no nosso site) ou entre em contato com o escritório de representação da Yamaha no seu país (próxima página). \* AEE: Área Econômica Européia

Σημαντική σημείωση: Πληροφορίες εγγύησης για τους πελάτες στον ΕΟΧ\* και Ελβετία

Ελληνικά

Για λεπτομερείς πληροφορίες εγγύησης σχετικά με το παρόν προϊόν της Yamaha και την κάλυψη εγγύησης σε όλες της χώρες του ΕΟΧ και την Ελβετία, επισκεφτείτε την παρακάτω ιστοσελίδα (Εκυπτώσμη μορφή είναι διαθέσμη στην ιστοσελίδα μας) ή απευθυνθείτε στην αντιπροσωπεία της Yamaha στη χώρα σας (επόμενη σελίδα). \*ΕΟΧ: Ευρωπαϊκός Οικονομικός Χώρος

Viktigt: Garantiinformation för kunder i EES-området\* och Schweiz

För detaljerad information om denna Yamahaprodukt samt garantiservice i hela EES-området\* och Schweiz kan du antingen besöka nedanstående webbaddress (en utskriftsvänlig fil finns på webbplatsen) eller kontakta Yamahas officiella representant i ditt land (nästa sida). \* EES: Europeiska Ekonomiska Samarbetsområdet

Viktig merknad: Garantiinformasjon for kunder i EØS\* og Sveits

Detaljert garantiinformasjon om dette Yamaha-produktet og garantiservice for hele EØS-området\* og Sveits kan fås enten ved å besøke nettadressen nedenfor (utskriftsversjon finnes på våre nettsider) eller kontakte kontakte Yamaha-kontoret i landet der du bor (neste side). \*EØS: Det europeiske økonomiske samarbeidsområdet

Vigtig oplysning: Garantioplysninger til kunder i EØO\* og Schweiz

ved at besøge det websted, der er angivet nedenfor (der findes en fil, som kan udskrives, på vores websted), eller ved at kontakte De kan finde detaljerede garantioplysninger om dette Yamaha-produkt og den fælles garantiserviceordning for E $00^*$  (og Schweiz) Yamahas nationale repræsentationskontor i det land, hvor De bor (næste side). \* EØO: Det Europæiske Økonomiske Område

Tämän Yamaha-tuotteen sekä ETA-alueen ja Sveitsin takuuta koskevat yksityiskohtaiset tiedot saatte alla olevasta nettiosoiträrkeä ilmoitus: Takuutiedot Euroopan talousalueen (ETA)\* ja Sveitsin asiakkaille

her

our

Suomi

eesta. (Tulostettava tiedosto saatavissa sivustollamme.) Voitte myös ottaa yhteyttä paikalliseen Yamaha-edustajaan (seuraavalla sivulla). \*ETA: Euroopan talousalue

Ważne: Warunki gwarancyjne obowiązujące w EOG\* i Szwajcarii

Szwajcarii, należy odwiedzić wskazaną poniżej stronę internetową (Plik gotowy do wydruku znajduje się na naszej stronie internetowej) lub skontaktować się z przedstawicielstwem firmy Yamaha w swoim kraju (następna strona). \* EOG — Europeiski Obszar Gospodarczy Aby dowiedzieć się więcej na temat warunków gwarancyjnych tego produktu firmy Yamaha i serwisu gwarancyjnego w całym EOG\*

Důležité oznámení: Záruční informace pro zákazníky v EHS\* a ve Švýcarsku

Podrobné záruční informace o tomto produktu Yamaha a záručním servisu v celém EHS\* a ve Švýcarsku naleznete na níže uvedené webové adrese (soubor k tisku je dostupný na naších webových stránkách) nebo se můžete obrátit na zastoupení firmy Yamaha ve své zemi (další stránka). \* EHS: Evropský hospodářský prostor

Fontos figyelmeztetés: Garancia-Információk az EGT\* területén és Svájcban élő vásárlók számára

Magyar

A jelen Yamaha termékre vonatkozó részletes garancia-információk, valamint az EGT\*-re és Svájcra kiterjedő garanciális szolgáltatás tekintetében keresse fel webhelyünket az alábbi címen (a webhelyen nyomtatható fájlt is talál), vagy pedig lépjen kapcsolatba az országában működő Yamaha képviseleti irodával (következő oldal). \* EGT: Európai Gazdasági Térség

Oluline märkus: Garantiiteave Euroopa Majanduspiirkonna (EMP)\* ja Šveitsi klientidele

Eesti kee

külastage palun veebisaiti alljärgneval aadressil (meie saidil on saadaval prinditav fail) või pöörduge Teie regiooni Yamaha Täpsema teabe saamiseks selle Yamaha toote garantii ning kogu Euroopa Majanduspiirkonna ja Šveitsi garantiiteeninduse kohta, esinduse poole (järgmine lehekülg). \* EMP: Euroopa Majanduspiirkond

Svarīgs paziņojums: garantijas informācija klientiem EEZ\* un Šveicē

taliano

Lai sanemtu detalizētu garantijas informāciju par šo Yamaha produktu, kā arī garantijas apkapošanu EE2\* un Šveicē, lūdzu, apmeklejtei zemāk norādno tinkeļa vietnes in preiema ir preiemar brutajāms fails) vai sazīmēties ar jūsu valsti apkaklpojsšo Yamaha pārstāvinecību (nākram laptuse), "EE2: Eiropas Ekonomikas zona

Dėmesio: informacija dėl garantijos pirkėjams EEE\* ir Šveicarijoje

Português

Jei reikia išsamios informacijos apie šį.,Yamaha" produktą ir jo techninę priežiurą visoje EEE\* ir Šveicarijoje, apsilankykite mūsų svetainėje toliau nurodytu adresu (svetainėje yra spausdintinas failas) arba kreipkitės į "Yamaha" atstovybę savo šaliai (kitas puslapis). \*EEE – Europos ekonominė erdvė

Lietuvių kalba

Latviešu

Slovenčina Dôležité upozornenie: Informácie o záruke pre zákazníkov v EHP\* a Švajčiarsku

Podrobné informácie o záruke tykajúce sa tohto produktu od spoločnosti Yamaha a garančnom servise v EHP\* a Švajčiarsku nájdete na webovej stránke uvedenej nižšie (na našej webovej stránke je k dispozícii súbor na tlač) alebo sa obráťite na zástupcu spoločnosti Yamaha vo svojej krajine (nasledujúca strana) \* EHP: Európsky hospodársky priestor

Pomembno obvestilo: Informacije o garanciji za kupce v EGP\* in Švici

Svenska

spletno mesto, ki je navedeno spodaj (natisljiva datoteka je na voljo na našem spletnem mestu), ali se obrnite na Yamahinega Za podrobnejše informacije o tem Yamahinem izdelku ter garancijskem servisu v celotnem EGP in Švici, obiščite predstavnika v svoji državi (naslednja stran). \* EGP: Evropski gospodarski prostor

Важно съобщение: Информация за гаранцията за клиенти в ЕИП\* и Швейцария

За подробна информация за гаранцията за този продукт на Yamaha и гаранционното обслужване в паневролейската зона на ЕИП\* и Швейцария или посетете посочения по-долу уеб сайт (на нашия уеб сайт има файл за печат), или се свържете с представителния офис на Yamaha във вашата страна (следваща страница). \* ЕИП: Европейско икономическо пространство

Notificare importantă: Informații despre garanție pentru clienții din SEE\* și Elveția

Dansk

Norsk

Pentru informații detaliate privind acest produs Yamaha și serviciul de garanție Pan-SEE\* și Elveția, vizitați site-ul la adresa de mai jos (fisierul imprimabil este disponibil pe site-ul nostru) sau contactați biroul reprezentanței Yamaha din țara dumneavoastră (pagina următoare). \* SEE: Spațiul Economic European

Български език

Slovenščina

imba română

# Yamaha Representative Offices in Europe

# AUSTRIA

Schleiergasse 20, A-1100 Wien Austria famaha Music Europe GmbH Fax: +43 (0)1 602 039051 Fel: +43 (0)1 602 03900 **Branch Austria** 

# BELGIUM

Clarissenhof 5b NL, 4133 AB. Vianen <sup>-</sup>ax: +31 (0)347 358060 Tel: +31 (0)347 358040 Yamaha Music Europe The Netherlands Branch Benelux

# BULGARIA

Branch Austria (Central and Eastern Europe) Schleiergasse 20, A-1100 Wien Austria Yamaha Music Europe GmbH Fax: +43 (0)1 602 039051 Tel: +43 (0)1 602 03900

# CYPRUS

31C Nikis Ave., 1086 Nicosia Tel: +357 (0)22 510 477 VAKAS Music Cyprus Ltd. Fax: +357 (0)22 511 080

# CZECH REPUBLIC

Branch Austria (Central and Eastern Europe) Schleiergasse 20, A-1100 Wien Austria Yamaha Music Europe GmbH Tel: +43 (0)1 602 03900 Fax: +43 (0)1 602 039051

# DENMARK

(Yamaha Scandinavia AB Filial Denmark) Generatorvej 6A, 2730 Herlev, Denmark YS Copenhagen Liaison Office Tel: +45 44 92 49 00 Fax: +45 44 54 47 09

# ESTONIA

amaha Music Europe GmbH ⊃L-02-146 Warszawa Poland Sp. z o.o. Oddział w Polsce Tel: +48 (0)22 500 29 25 Fax: +48 (0)22 500 29 30 ul. 17 Stycznia 56 (Branch Poland)

# FINLAND

Kaisaniemenkatu 7, PL260 Fax: +358 (0)9 61851385 (For Musical Instrument) 00101 Helsinki, Finland Fel: +358 (0)9 618511 F – Musiikki OY

# (Box 300 53, 400 43 Goteborg Sweden - Postal Address) ramaha Scandinavia AB Västra Frölunda, Sweden J A Wettergrens gata 1 Fax: +46 (0)31 454026 Fel: +46 (0)31 893400 (For Pro Audio)

# FRANCE

(B.P. 70, 77312 Marne la Vallée Cedex 2 77183 Croissy-Beaubourg, France Yamaha Musique France Zone d'activité de Pariest Fax: +33 (0)1 64 61 4079 Fel: +33 (0)1 64 61 4000 France-Adresse postale) 7, rue Ambroise Croizat

# GERMANY

D-25462 Rellingen, b. Hamburg, Germany Yamaha Music Europe GmbH Fax: +49 (0)4101 303 77702 Tel: +49 (0)4101 3030 Siemensstr 22-34

# GREECE

PH Nakas S.A. Music House/Service 19002 Peania / Attiki, Greece Tel: +30 (0)210 6686260 Fax: +30 (0)210 6686269 19 KM Leoforos Lavriou

# HUNGARY

Branch Austria (Central and Eastern Europe) Schleiergasse 20, A-1100 Wien Austria ramaha Music Europe GmbH Tel: +43 (0)1 602 03900 Fax: +43 (0)1 602 039051

# HLJODFAERAHUSID EHF For Musical Instrument) 108 Reykjavik, Iceland Tel: +354 525 50 50 <sup>zax:</sup> +354 568 65 14 Sidumula 20 CELAND

(Box 300 53, 400 43 Goteborg Västra Frölunda. Sweden Sweden - Postal Address) Yamaha Scandinavia AB J A Wettergrens gata 1 <sup>z</sup>ax: +46 (0)31 454026 Tel: +46 (0)31 893400 (For Pro Audio)

# **IRELAND (REPUBLIC OF IRELAND)**

Tilbrook, Milton Keynes MK7 8BL <sup>=</sup>ax: +44 (0) 1908 369278 Tel: +353 (0) 1526 2449 Yamaha Music UK Ltd. Sherbourne Drive United Kingdom

20020, Lainate (Milano), Italy Yamaha Musica Italia s.p.a. <sup>=</sup>ax: +39 (0)02 937 0956 Tel: +39 (0)02 93577 1 Viale Italia 88

ITALY

# Yamaha Music Europe GmbH

LATVIA

PL-02-146 Warszawa Poland Sp. z o.o. Oddział w Polsce Tel: +48 (0)22 500 29 25 Fax: +48 (0)22 500 29 30 ul. 17 Stycznia 56 (Branch Poland)

# LIECHTENSTEIN

Yamaha Music Europe GmbH, Rellingen, Branch Switzerland in Zurich Seefeldstrasse 94, CH-8008 <sup>zax: +41</sup> (0)44 3833918 Tel: +41 (0)44 3878080 Zürich, Switzerland

# LITHUANIA

Yamaha Music Europe GmbH PL-02-146 Warszawa Poland Sp. z o.o. Oddział w Polsce Tel: +48 (0)22 500 29 25 Fax: +48 (0)22 500 29 30 ul. 17 Stycznia 56 (Branch Poland)

# Clarissenhof 5b NL, 4133 AB. Vianen =ax: +31 (0)347 358060 Fel: +31 (0)347 358040 Yamaha Music Europe The Netherlands **UXEMBOURG** Branch Benelux

# MALTA

The Emporium, Level 3, St. Louis Street <sup>=</sup>ax: +356 (0)2133 2144 Tel: +356 (0)2133 2093 Olimpus Music Ltd. **Msida MSD06** 

# NETHERLANDS

Clarissenhof 5b NL, 4133 AB. Vianen The Netherlands Tel: +31 (0)347 358040 Fax: +31 (0)347 358060 Yamaha Music Europe **Branch Benelux** 

# NORWAY

Yamaha Scandinavia AB Filial Norway) YS Oslo Liaison Office 1361 Osteras, Norway Tel: +47 67 16 77 70 Fax: +47 67 16 77 79 Grini Naeringspark 1

# POLAND

YAMAHA Music Europe GmbH 02-146 WARSZAWA/POLSKA Sp. z o.o. Oddział w Polsce Tel: +48 (0)22 500 29 25 Fax: +48 (0)22 500 29 30 ul. 17 Stycznia 56

# PORTUGAL

Yamaha Música Ibérica, S.A.U. 2610-016 Amadora, Portugal Tel: +351 214 704 330 <sup>=</sup>ax: +351 214 718 220 Sucursal Portuguesa Rua Alfredo da Silva

# ROMANIA

Branch Austria (Central and Eastern Europe) Schleiergasse 20, A-1100 Wien Austria Yamaha Music Europe GmbH Tel: +43 (0)1 602 03900 Fax: +43 (0)1 602 039051

# SLOVAKIA

Branch Austria (Central and Eastern Europe) Schleiergasse 20, A-1100 Wien Austria Yamaha Music Europe GmbH Tel: +43 (0)1 602 03900

# SLOVENIA

Fax: +43 (0)1 602 039051

Branch Austria (Central and Eastern Europe) Schleiergasse 20, A-1100 Wien Austria Tel: +43 (0)1 602 03900 Fax: +43 (0)1 602 039051 Yamaha Music Europe GmbH

# SPAIN

28230 Las Rozas de Madrid, Spain Yamaha Música Ibérica, S.A.U. Ctra. de la Coruna km 17, 200 Tel: +34 902 39 8888 Fax: +34 91 638 4660

# SWEDEN

(Box 300 53, 400 43 Goteborg Sweden - Postal Address) ramaha Scandinavia AB Västra Frölunda, Sweden J A Wettergrens gata 1 Fax: +46 (0)31 454026 Tel: +46 (0)31 893400

# SWITZERLAND

Yamaha Music Europe GmbH, Rellingen, Branch Switzerland in Zurich Seefeldstrasse 94, CH-8008 Fax: +41 (0)44 3833918 Tel: +41 (0)44 3878080 Zürich, Switzerland

# ramaha Music UK Ltd. UNITED KINGDOM Sherbourne Drive

Filbrook, Milton Keynes MK7 8BL <sup>z</sup>ax: +44 (0) 1908 369278 Fel: +44 (0) 870 4445575 United Kingdom

Kontakta närmaste Yamaha-representant eller auktoriserade distributor i listan nedan om du vill ha mer information om produkterna.

# CANADA Yamaha Canada Music Ltd. 135 Milner Avenue, Scarborough, Ontario, M1S 3R1, Canada Tel: 416-298-1311 U.S.A. Yamaha Corporation of America 6600 Orangethorpe Ave., Buena Park, Calif. 90620, U.S.A. Tel: 714-522-9011 **CENTRAL & SOUTH AMERICA** MEXICO Yamaha de México S.A. de C.V. Calz. Javier Rojo Gómez #1149, Col. Guadalupe del Moral C.P. 09300, México, D.F., México Tel: 55-5804-0600 BRAZIL Yamaha Musical do Brasil Ltda. Rua Joaquim Floriano, 913 - 4' andar, Itaim Bibi, CEP 04534-013 Sao Paulo, SP. BRAZIL Tel: 011-3704-1377 ARGENTINA Yamaha Music Latin America, S.A. Sucursal de Argentina Olga Cossettini 1553, Piso 4 Norte Madero Este-C1107CEK Buenos Aires, Argentina Tel: 011-4119-7000 PANAMA AND OTHER LATIN AMERICAN COUNTRIES/ CARIBBEAN COUNTRIES Yamaha Music Latin America, S.A. Torre Banco General, Piso 7, Urbanización Marbella, Calle 47 y Aquilino de la Guardia, Ciudad de Panamá, Panamá Tel: +507-269-5311

NORTH AMERICA

# **EUROPE**

# THE UNITED KINGDOM/IRELAND Yamaha Music U.K. Ltd. Sherbourne Drive, Tilbrook, Milton Keynes, MK7 8BL, England Tel: 01908-366700

GERMANY Yamaha Music Europe GmbH Siemensstraße 22-34, 25462 Rellingen, Germany Tel: 04101-3030

SWITZERLAND/LIECHTENSTEIN Yamaha Music Europe GmbH Branch Switzerland in Zürich Seefeldstrasse 94, 8008 Zürich, Switzerland Tel: 01-383 3990

### AUSTRIA

Yamaha Music Europe GmbH Branch Austria Schleiergasse 20, A-1100 Wien, Austria Tel: 01-60203900

# CZECH REPUBLIC/SLOVAKIA/

Yamaha Music Europe GmbH Branch Austria Schleiergasse 20, A-1100 Wien, Austria Tel: 01-602039025

### POLAND/LITHUANIA/LATVIA/ESTO-NIA

Yamaha Music Europe GmbH Branch Sp.z o.o. Oddział w Polsce ul. 17 Stycznia 56, PL-02-146 Warszawa, Poland Tel: 022-868-07-57

THE NETHERLANDS/ BELGIUM/LUXEMBOURG Yamaha Music Europe Branch Benelux Clarissenhof 5-b, 4133 AB Vianen, The Netherlands Tel: 0347-358 040 FRANCE Yamaha Musique France BP 70-77312 Marne-la-Vallée Cedex 2, France Tel: 01-64-61-4000 ITALY Yamaha Musica Italia S.P.A. Viale Italia 88, 20020 Lainate (Milano), Italy Tel: 02-935-771 SPAIN/PORTUGAL Yamaha Música Ibérica, S.A. Ctra. de la Coruna km. 17, 200, 28230 Las Rozas (Madrid), Spain Tel: 91-639-8888 GREECE Philippos Nakas S.A. The Music House 147 Skiathou Street, 112-55 Athens, Greece Tel: 01-228 2160 SWEDEN Yamaha Scandinavia AB J. A. Wettergrens Gata 1, Box 30053 S-400 43 Göteborg, Sweden Tel: 031 89 34 00 DENMARK **YS Copenhagen Liaison Office** Generatorvej 6A, DK-2730 Herlev, Denmark Tel: 44 92 49 00 FINLAND F-Musiikki Ov Kluuvikatu 6, P.O. Box 260, SF-00101 Helsinki, Finland Tel: 09 618511 NORWAY Norsk filial av Yamaha Scandinavia AB Grini Næringspark 1, N-1345 Østerås, Norway Tel: 67 16 77 70 ICELAND Skifan HF Skeifan 17 P.O. Box 8120, IS-128 Reykjavik, Iceland Tel: 525 5000 RUSSIA Vamaha Music (Russia) Office 4015, entrance 2, 21/5 Kuznetskii Most street, Moscow, 107996, Russia Tel: 495 626 0660 OTHER EUROPEAN COUNTRIES Yamaha Music Europe GmbH Siemensstraße 22-34, 25462 Rellingen, Germany Tel: +49-4101-3030 AFRICA

Yamaha Corporation, Asia-Pacific Music Marketing Group Nakazawa-cho 10-1, Naka-ku, Hamamatsu, Japan 430-8650 Tel: +81-53-460-2312

# MIDDLE EAST

# TURKEY/CYPRUS

Yamaha Music Europe GmbH Siemensstraße 22-34, 25462 Rellingen, Germany Tel: 04101-3030

OTHER COUNTRIES Yamaha Music Gulf FZE LOB 16-513, P.O.Box 17328, Jubel Ali, Dubai, United Arab Emirates Tel: +971-4-881-5868

HEAD OFFICE

# THE PEOPLE'S REPUBLIC OF CHINA Yamaha Music & Electronics (China) Co.,Ltd. 2F, Yunhedasha, 1818 Xinzha-lu, Jingan-qu, Shanghai, China Tel: 021-6247-2211 HONG KONG Tom Lee Music Co., Ltd. 11/F., Silvercord Tower 1, 30 Canton Road, Tsimshatsui, Kowloon, Hong Kong Tel: 2737-7688 INDIA Yamaha Music India Pvt. Ltd. 5F Ambience Corporate Tower Ambience Mall Complex Ambience Island, NH-8, Gurgaon-122001, Haryana, India Tel: 0124-466-5551 INDONESIA PT. Yamaha Music Indonesia (Distributor) PT. Nusantik Gedung Yamaha Music Center, Jalan Jend. Gatot Subroto Kav. 4, Jakarta 12930, Indonesia Tel: 21-520-2577 KOREA Vamaha Music Korea Ltd. 8F, 9F, Dongsung Bldg. 158-9 Samsung-Dong, Kangnam-Gu, Seoul, Korea Tel: 080-004-0022 MALAYSIA Yamaha Music Malaysia, Sdn., Bhd. Lot 8, Jalan Perbandaran, 47301 Kelana Jaya, Petaling Jaya, Selangor, Malaysia Tel: 3-78030900 PHILIPPINES Yupangco Music Corporation 339 Gil J. Puyat Avenue, P.O. Box 885 MCPO, Makati, Metro Manila, Philippines Tel: 819-7551 SINGAPORE Yamaha Music Asia Pte., Ltd. #03-11 A-Z Building 140 Paya Lebor Road, Singapore 409015 Tel: 747-4374 TAIWAN Yamaha KHS Music Co., Ltd. 3F, #6, Sec.2, Nan Jing E. Rd. Taipei. Taiwan 104, R.O.C. Tel: 02-2511-8688 THAILAND Siam Music Yamaha Co., Ltd. 4, 6, 15 and 16th floor, Siam Motors Building, 891/1 Rama 1 Road, Wangmai, Pathumwan, Bangkok 10330, Thailand Tel: 02-215-2626 OTHER ASIAN COUNTRIES Yamaha Corporation, Asia-Pacific Music Marketing Group Nakazawa-cho 10-1, Naka-ku, Hamamatsu, Japan 430-8650 Tel: +81-53-460-2317 **OCEANIA** AUSTRALIA

ASIA

Yamaha Music Australia Pty. Ltd. Level 1, 99 Queensbridge Street, Southbank, Victoria 3006, Australia Tel: 3-9693-5111

NEW ZEALAND Music Works LTD P.O.BOX 6246 Wellesley, Auckland 4680, New Zealand Tel: 9-634-0099

# COUNTRIES AND TRUST TERRITORIES IN PACIFIC OCEAN

Yamaha Corporation, Asia-Pacific Music Marketing Group Nakazawa-cho 10-1, Naka-ku, Hamamatsu, Japan 430-8650 Tel: +81-53-460-2312

# **YAMAHA**

Yamaha Home Keyboards Home Page http://music.yamaha.com/homekeyboard/

Yamaha Manual Library http://www.yamaha.co.jp/manual/

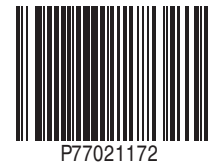

U.R.G., Pro Audio & Digital Musical Instrument Division, Yamaha Corporation © 2010 Yamaha Corporation

> LBA0 xxxYCxxx.x-01 Printed in Europe